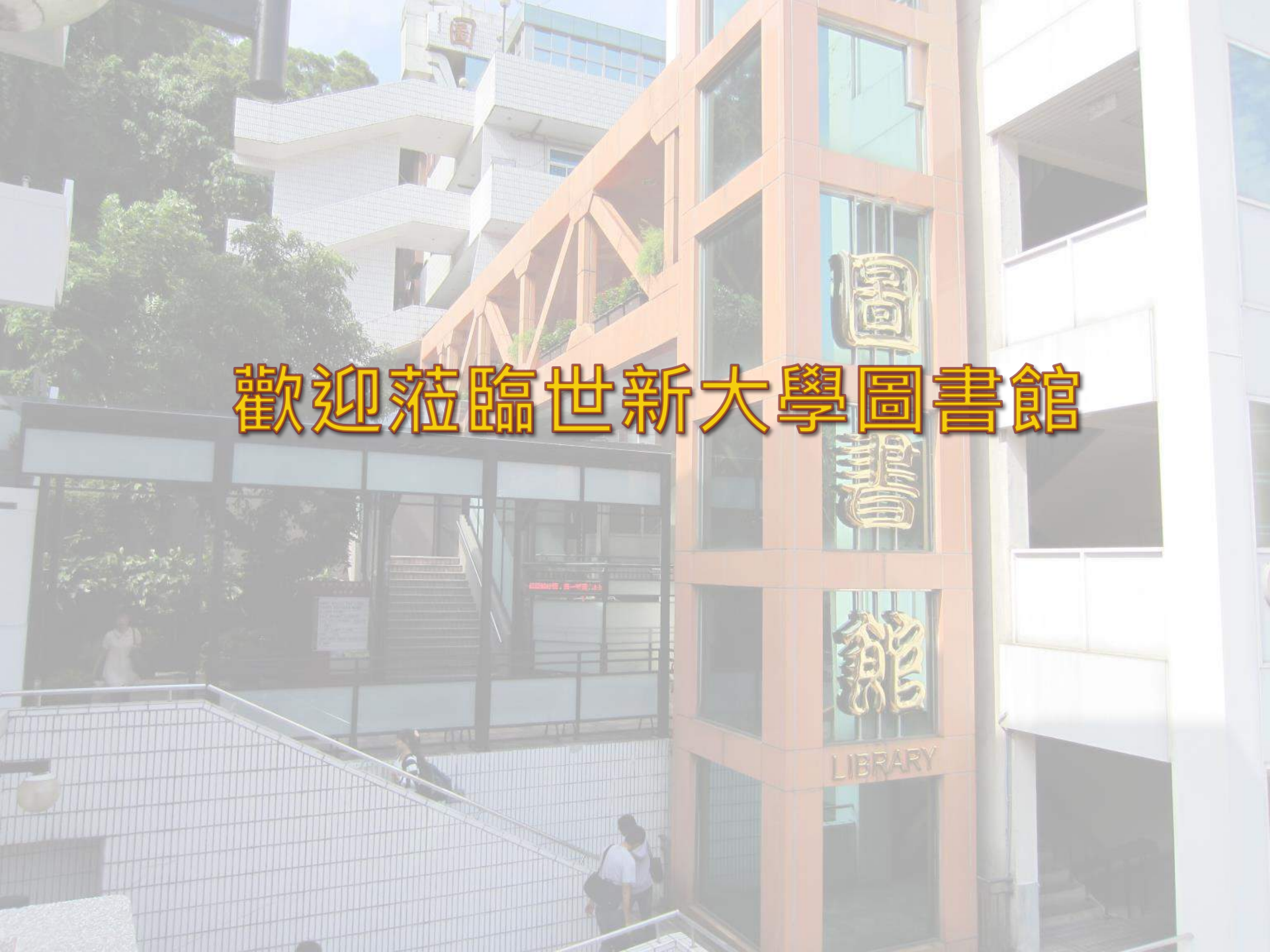

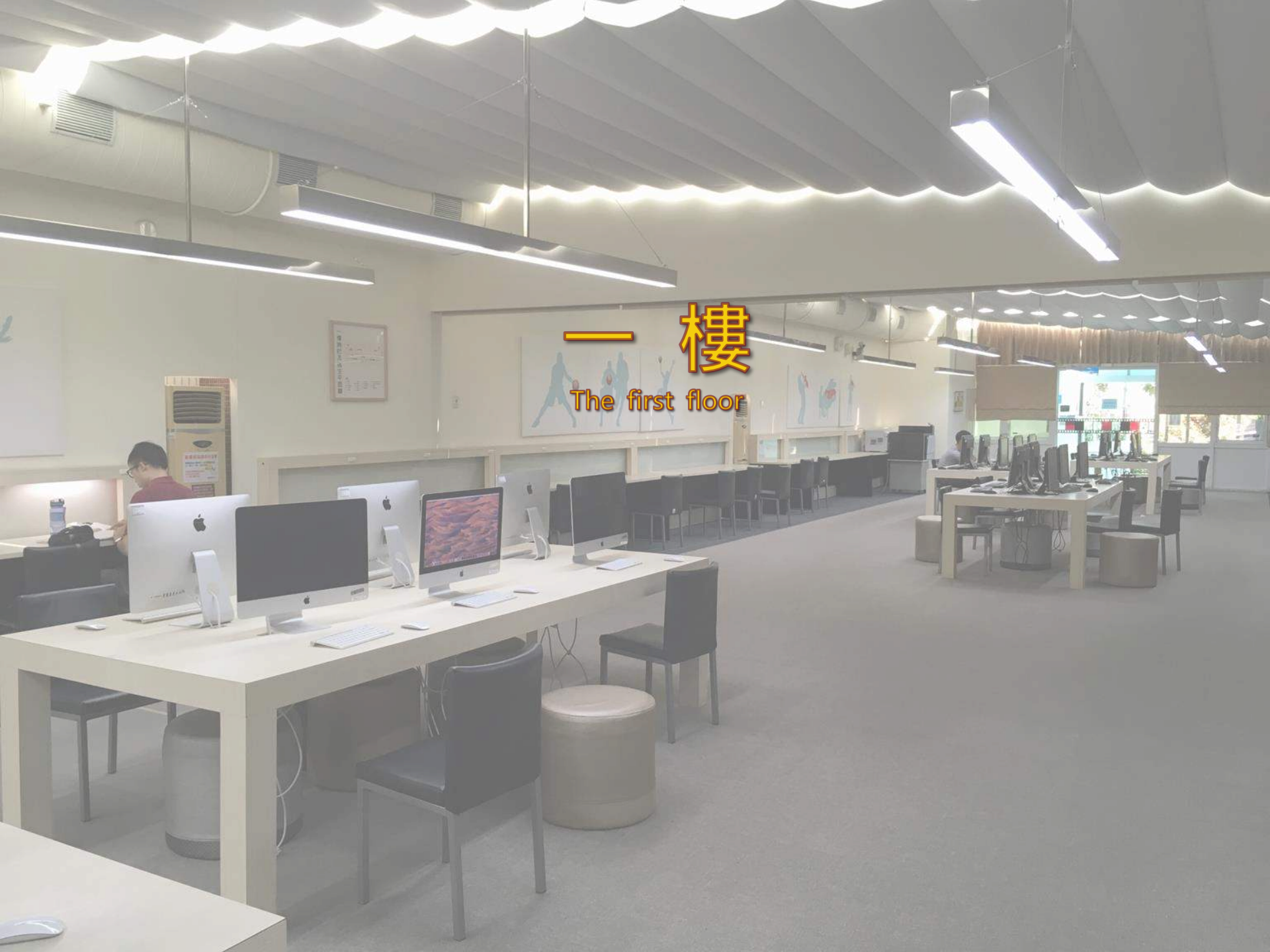

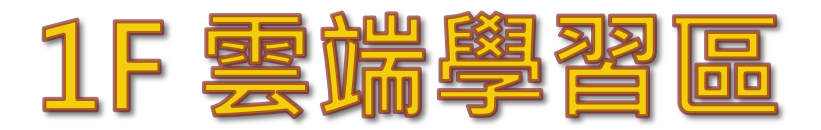

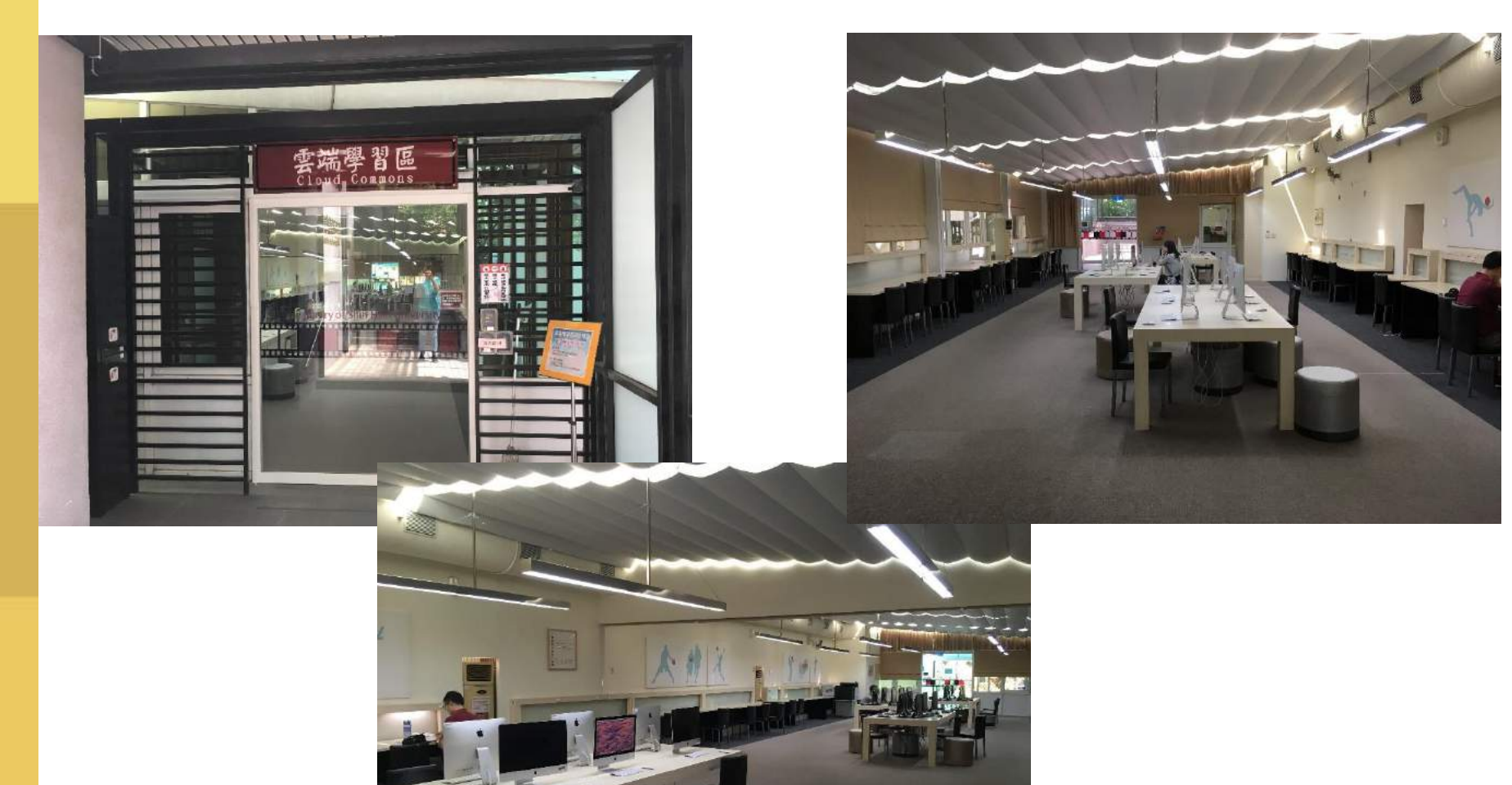

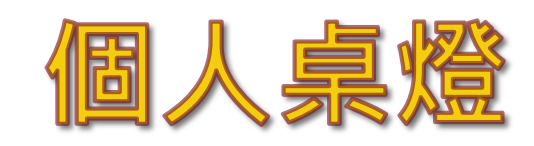

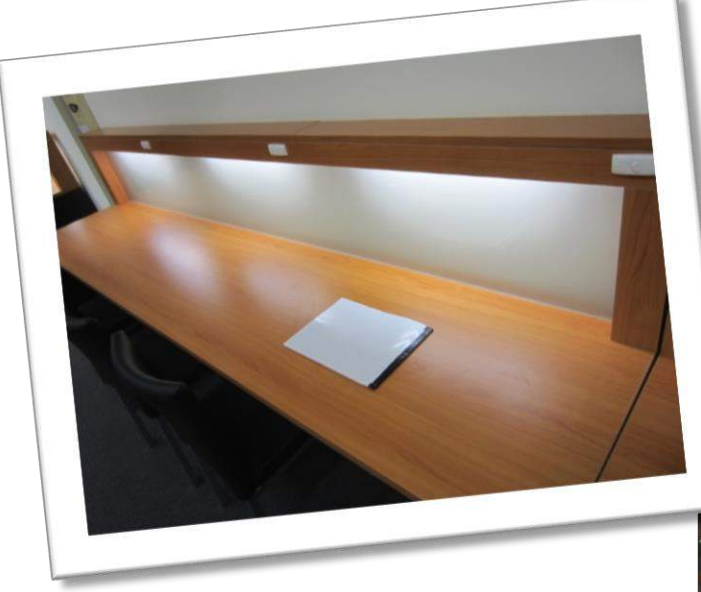

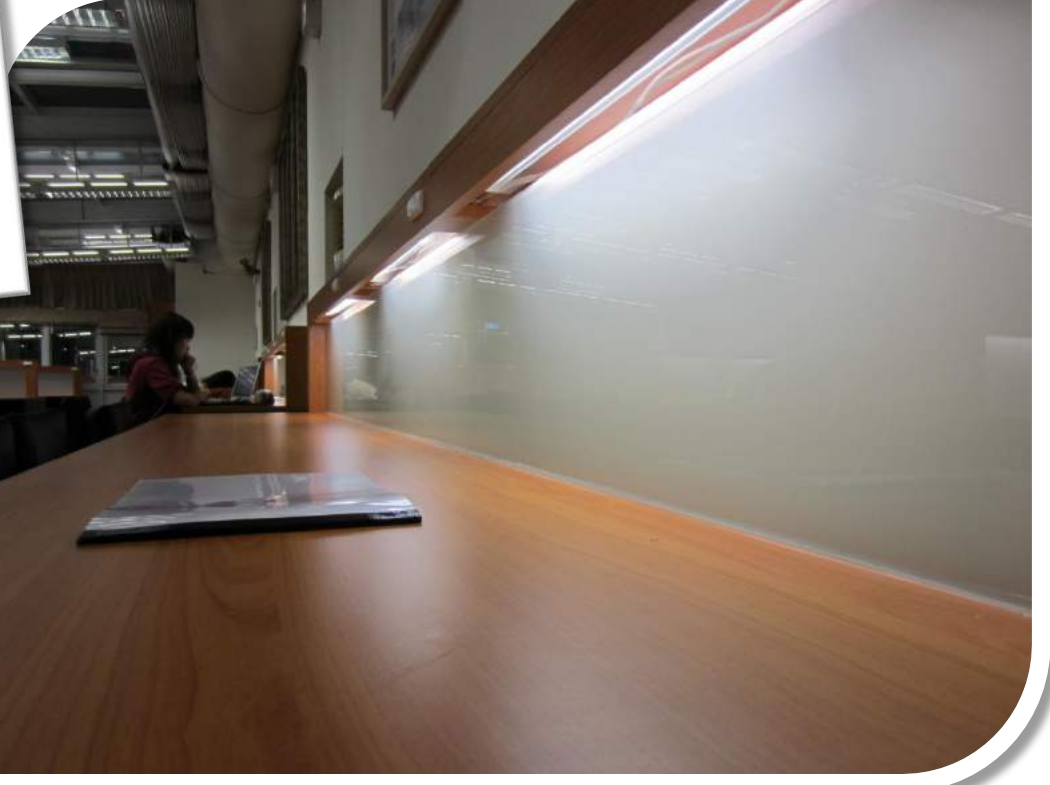

# 世新大學圖書館入口及公佈欄

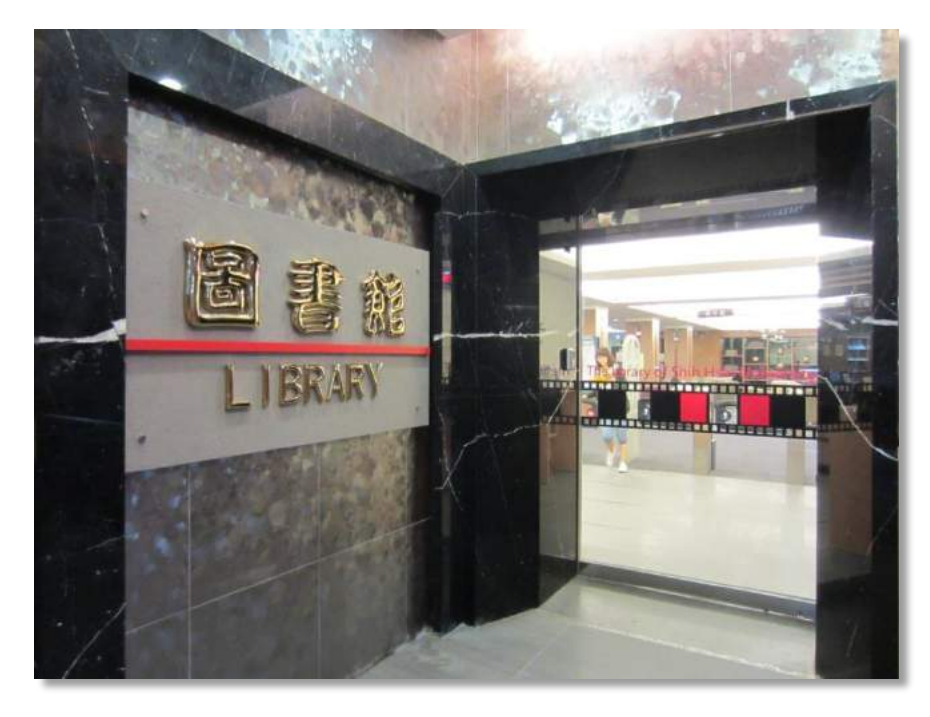

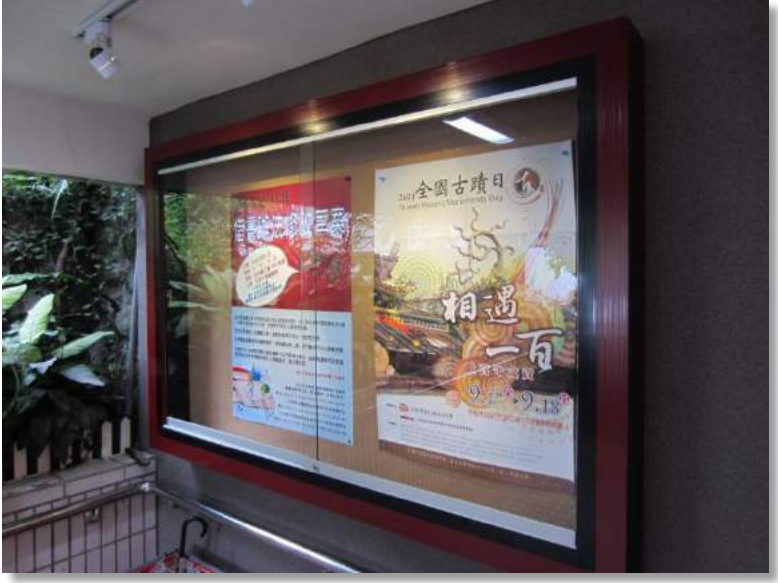

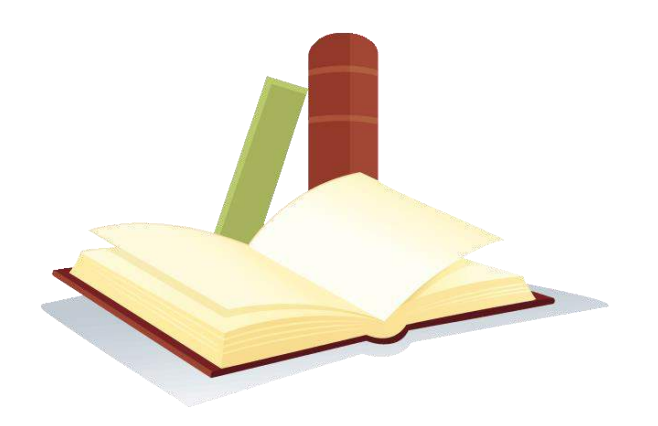

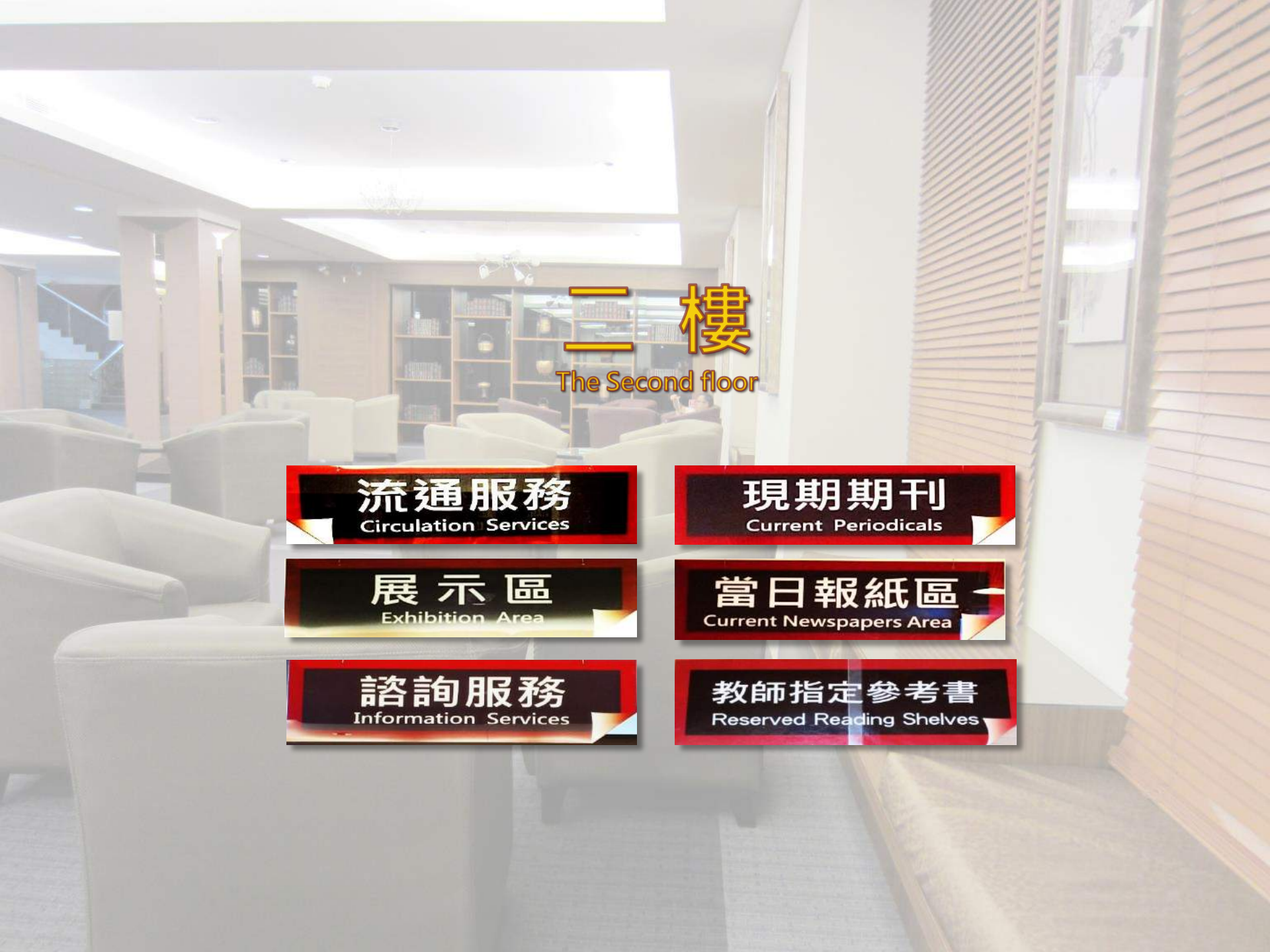

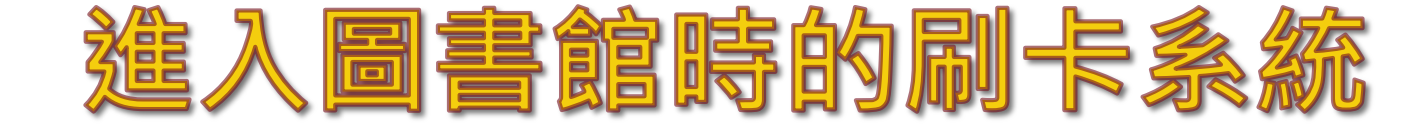

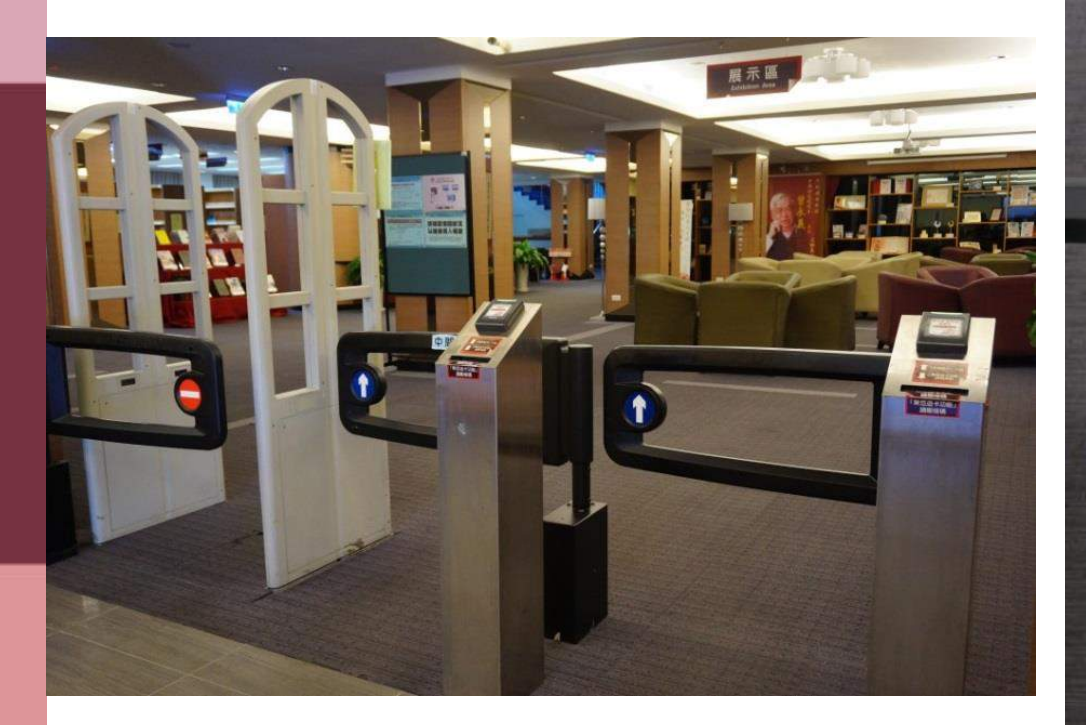

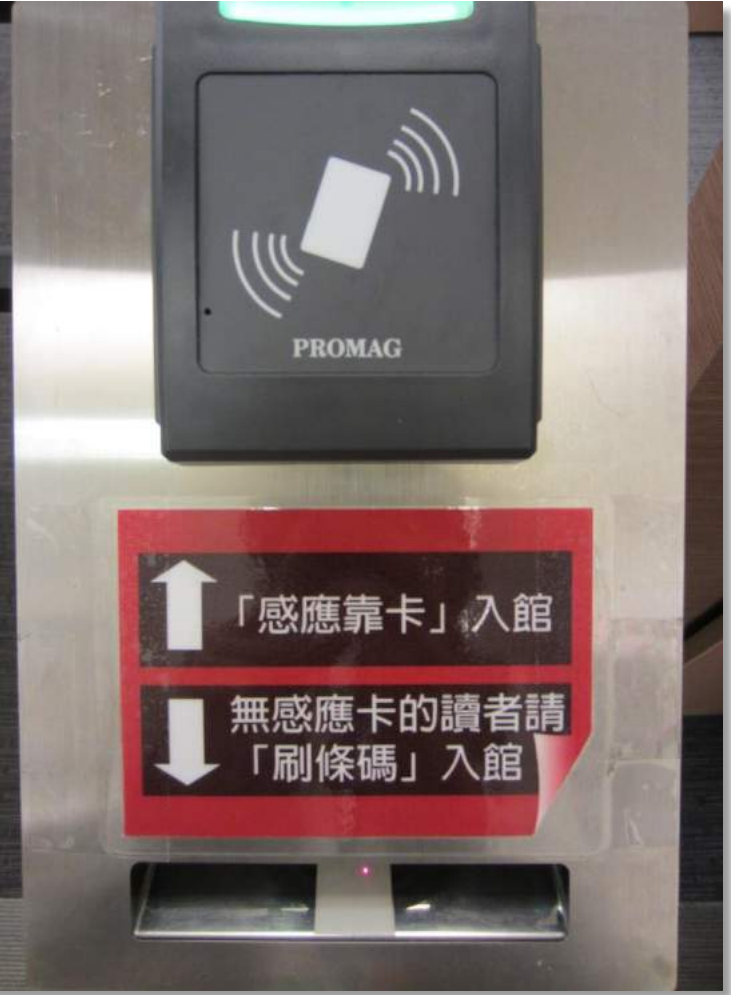

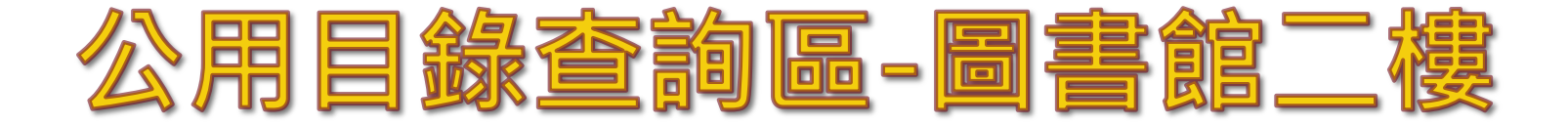

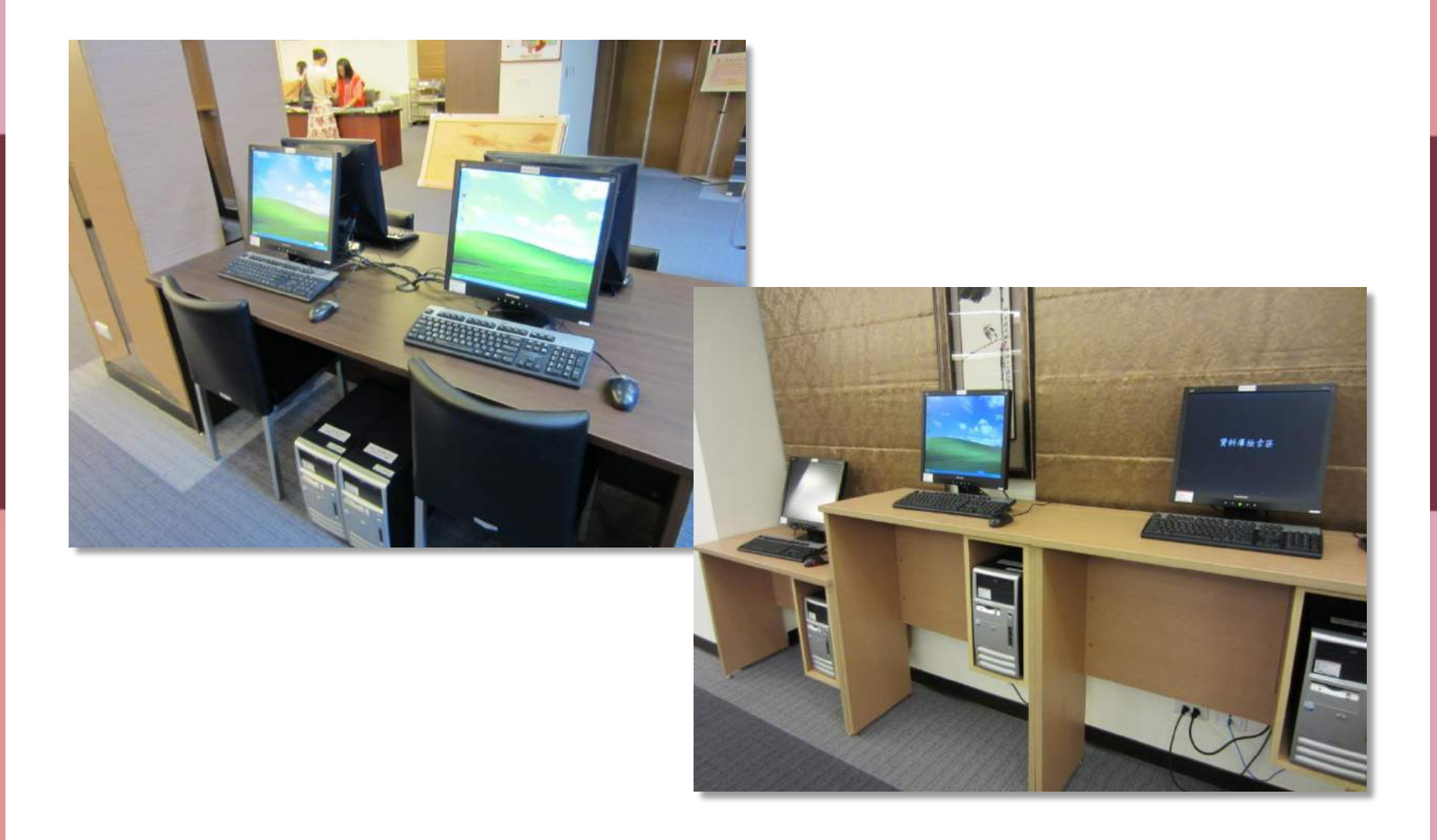

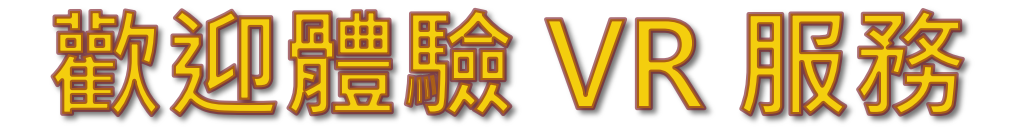

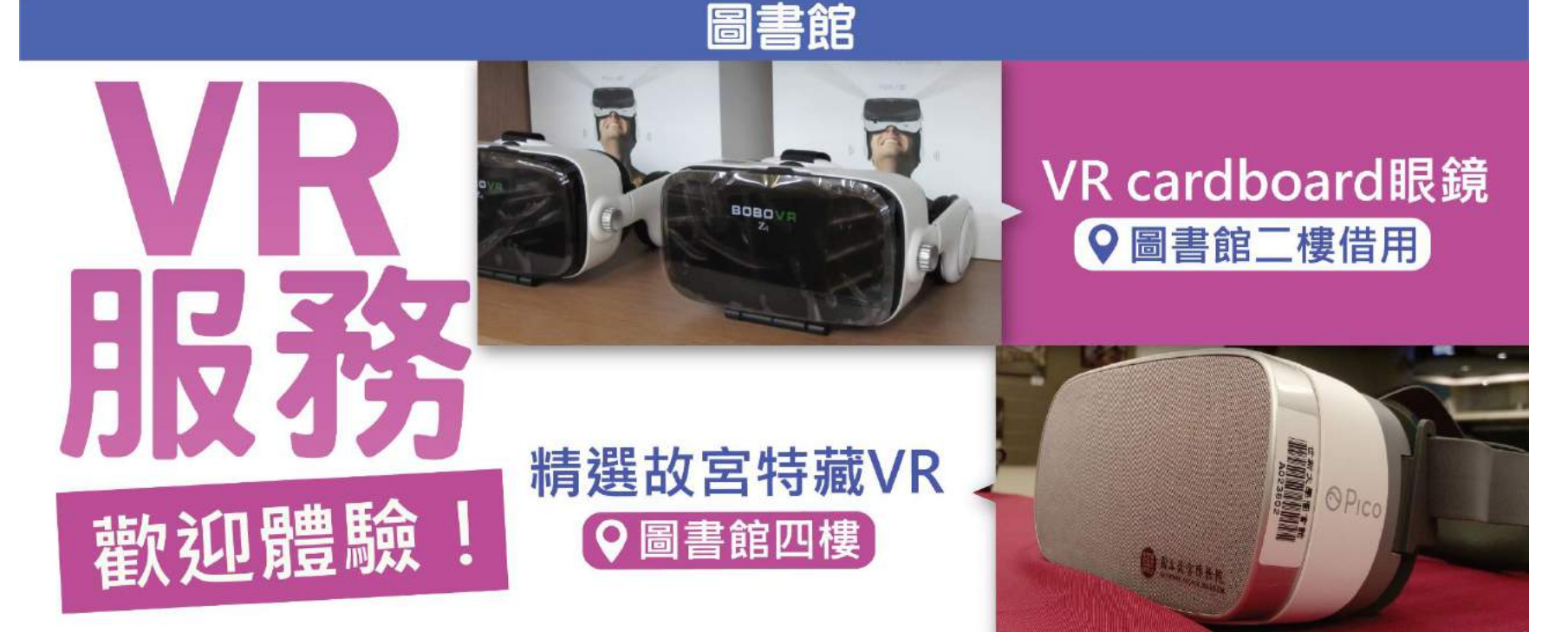

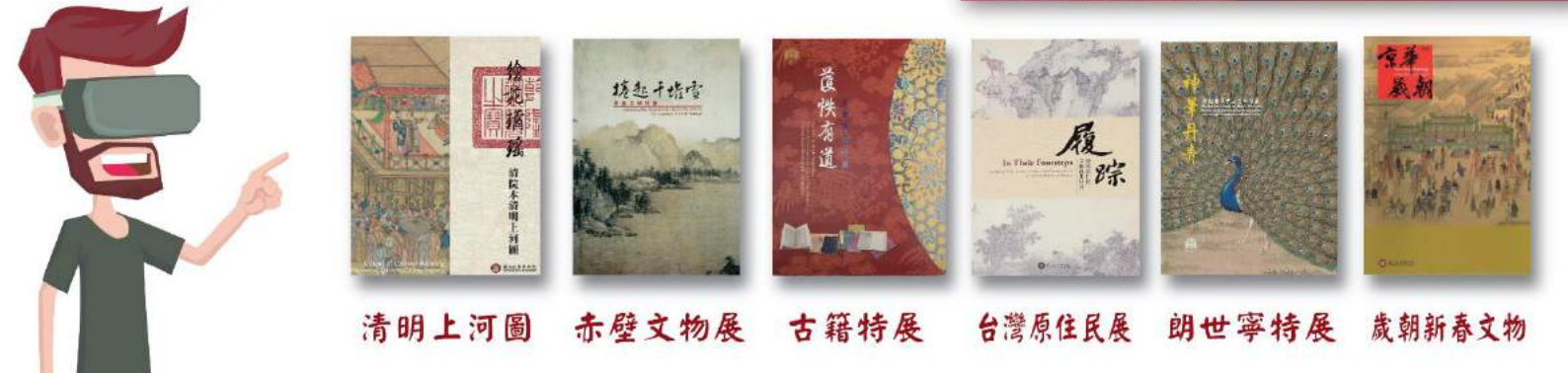

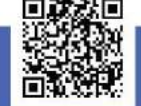

完整借用辦法及借用登記單請參閱圖書館網頁

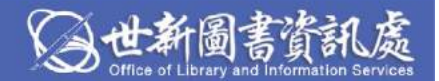

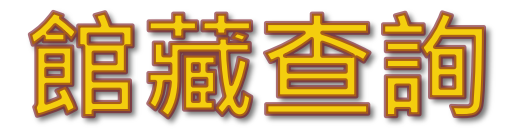

#### ※首頁>館藏查詢>查詢館藏

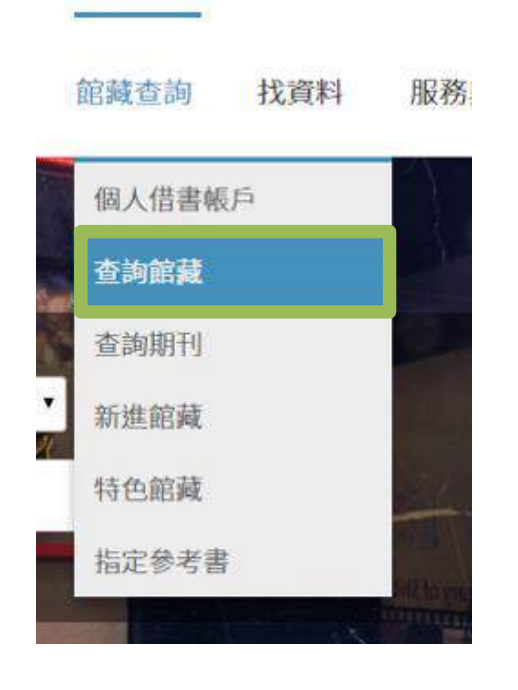

#### ※輸入關鍵字查詢

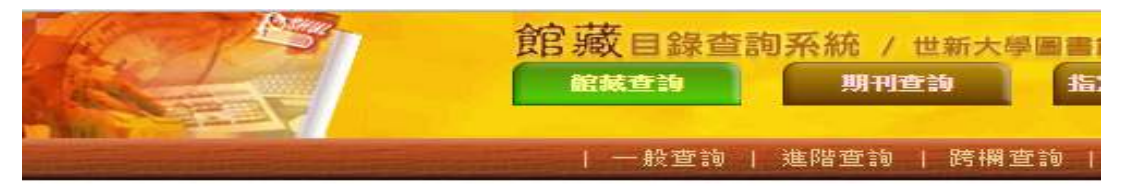

| 本 約 關 绅 字    |       |   | 卓游                                                               |                |
|--------------|-------|---|------------------------------------------------------------------|----------------|
| 室前欄位<br>香詢欄位 |       |   | 主 利 么 關 禄 学                                                      | •              |
|              |       |   | 青川谷阁摊子                                                           |                |
| 宿小查詢範        | 圍:    |   | 著者關鍵字<br>標題關鍵字<br>出版者關鍵字<br>中國圖書分類法(索書號後<br>私威圖書分類法(索書號後<br>ISSN | 送要加*)<br>送要加*) |
| 語言:          | 全部  ▼ |   | ISBN<br>学校 Addeef                                                |                |
| 資料類型:        | 全部    | • | 予約5%<br>登錄號<br>全部欄位關鍵字                                           |                |

### ※查看是否被借出,並記下索書號找書

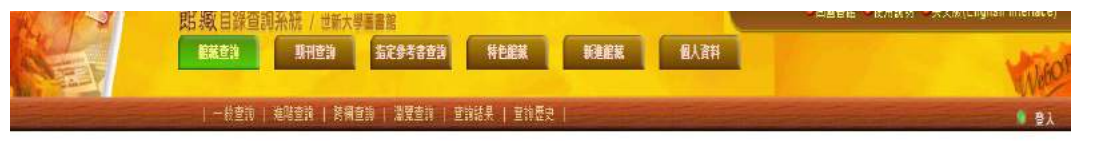

| 縮小查詢範圍 | 全選 | 取消運取 | 檢視選取 | 加入我的書車 | 檢視書車內容 | 儲存/e-mail | 專題選粹服務 |

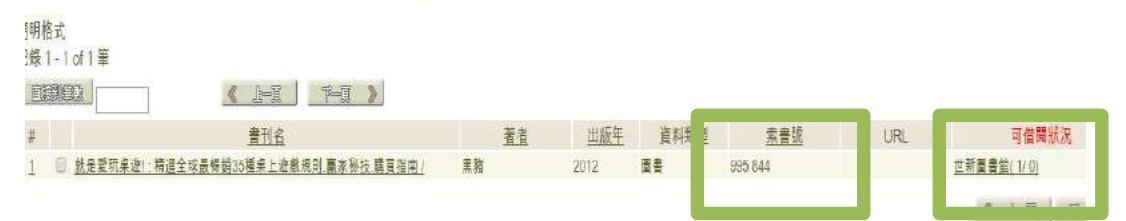

# 請登入「借書帳戶」提供手機號碼 啓用簡訊通知服務管理圖書借閱

# STEP 1

連結至圖書館首頁 http://lib.shu.edu.tw/

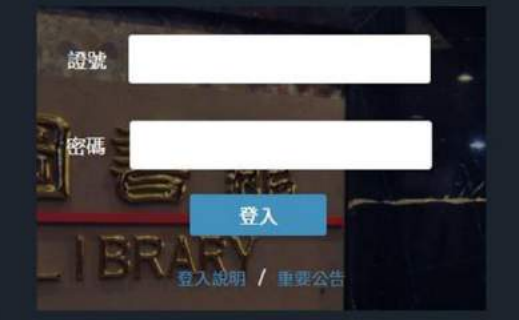

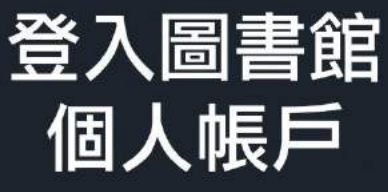

# STEP 2 登入帳戶

帳號:學校山洞口系統帳號 密碼:學校山洞口系統密碼

説明:無學校山洞口系統帳號密碼之短期讀者、 學分班學生與校友者等,請用原帳號、密碼登入

STEP 3

修改為常設Email:登入帳戶後,點選「變更地址」

於「手機號碼」欄位輸入最常使用的手機號碼

鬱更地址

| 偏好設定 | 專題選粹服務 | 修改密碼 | 我的書車 | 我的查詢 |

並將「收到簡訊」改為「是」

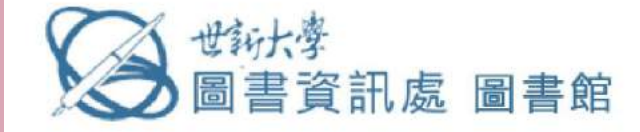

個人借閱

館藏查前

會博碩士論了

●博碩士論文奈疏()

首頁 最新消息 館藏查詢 找資料 服務與規章 文獻傳遞服務 認識本館

#### 长う 大資料 「 愛ええます 『 愛ええます 『 愛ええます 『 愛ええます 『 愛ええます 『 愛ええます 『 愛ええます 『 愛ええます 『 愛ええます 『 愛ええます 『 愛ええます 『 愛ええます 『 愛ええます 『 愛ええます 『 愛ええます 『 愛ええます 『 愛ええます 『 愛ええます 『 愛うえます 『 愛うえます 『 愛うえます 『 愛うえます 『 愛うえます 『 愛うえます 『 愛うなます 『 愛うなます 『 愛うなます 『 愛うなます 『 愛うか班學生與校友者等 「 請用原帳號、密碼登入 」

昭16 登入

▲ 探志溶酒

證號

密碼

### 登入後進行密碼及電子信箱更改:

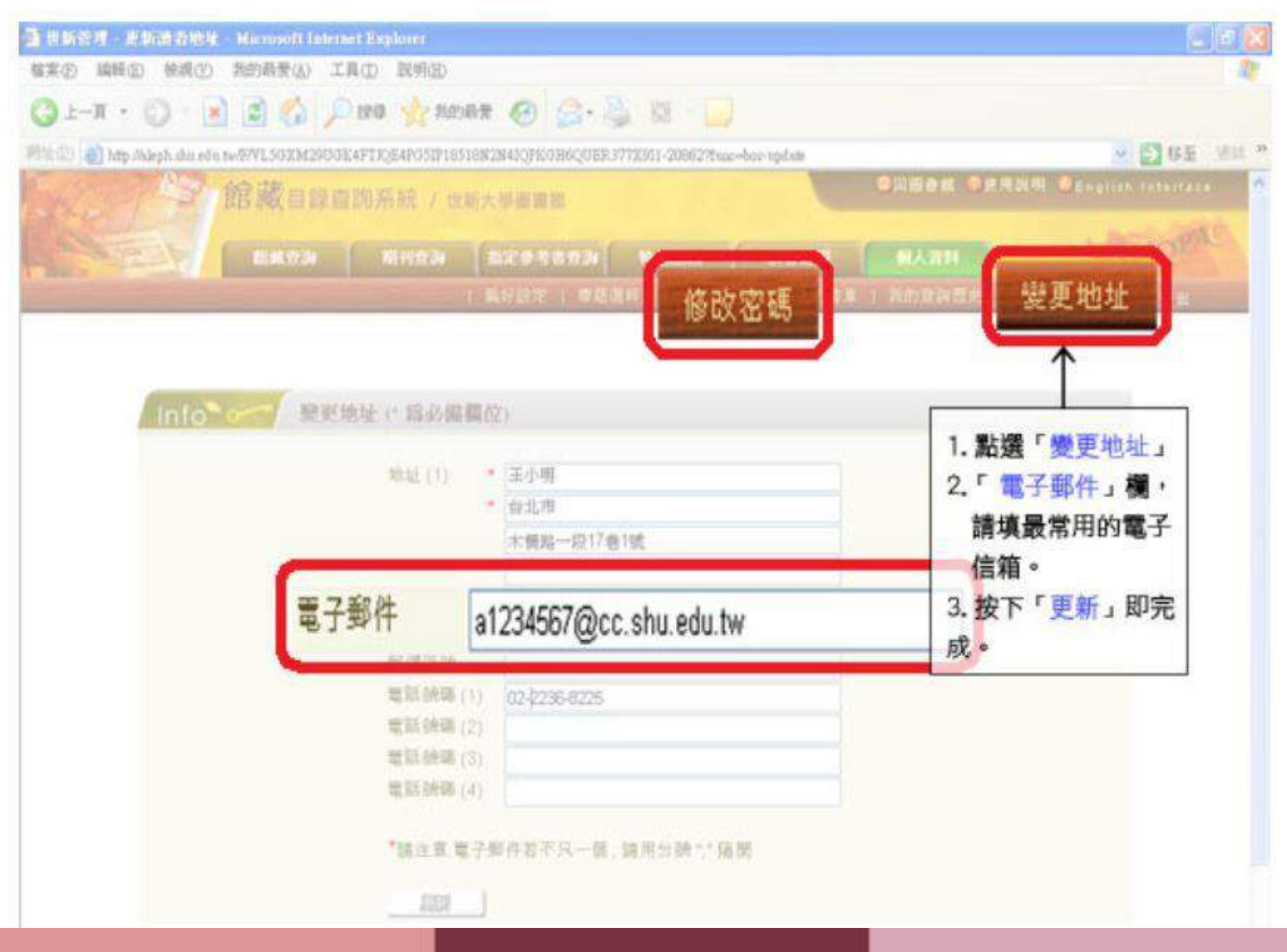

## 登入後新增簡訊通知圖示:

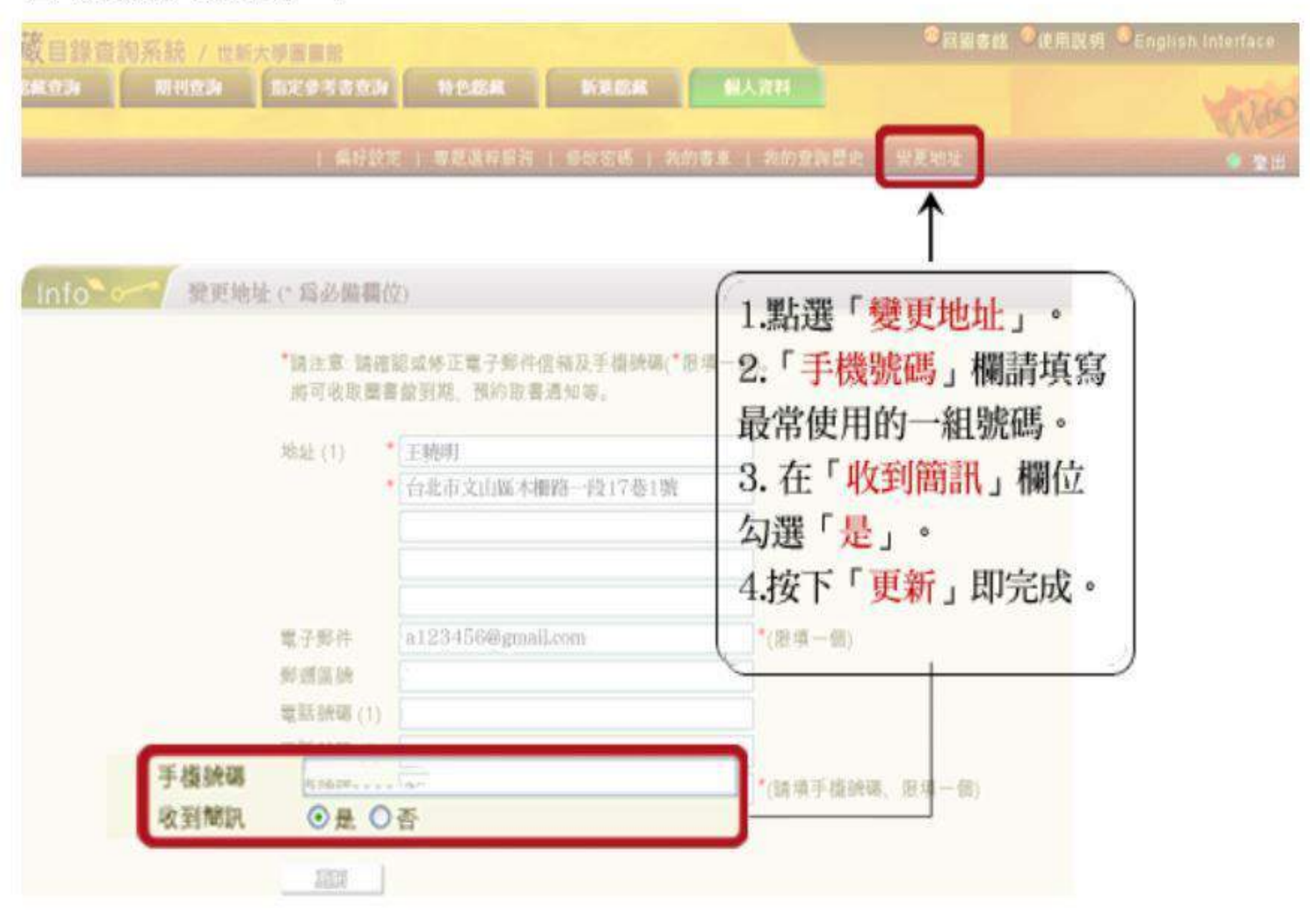

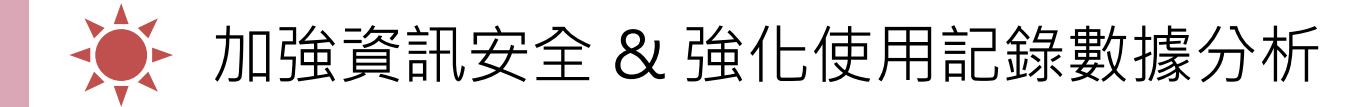

自9/11(一)起,查詢圖書館資料庫時,統一由「資料庫檢索」網頁登入。

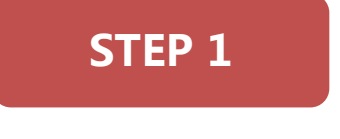

| Total a                                                                                                    | -                                                                             |       | -          |            |       |
|----------------------------------------------------------------------------------------------------|-------------------------------------------------------------------------------|-------|------------|------------|-------|
| (2) 出出点讯点 图                                                                                                    | ## #1 D+40                                                                    | DHERA | the search | CENSION .  | 20141 |
| Mistantrasta<br>nicelas<br>Austrasta<br>Dialactive<br>attactive<br>atta | ROMAR<br>BISTORAL<br>BISTORAL<br>BISTORAL<br>BISTORAL<br>BISTORAL<br>BISTORAL |       |            |            |       |
|                                                                                                    | 100 0000 0000 0000 0000 00000 00000 00000                                     |       | EN PER PE  | etter et   |       |
| 2504+41                                                                                                    | - Portin<br>- Portin<br>- Portin<br>- Colin - Selford                         |       | BA E       | A Paratise |       |

| Internation         Internation                                                                                                    |                                        |                                                                                                    |                                             | BURC   THORNA   P                                                                                                    | 1001-000-000-000-000-000-000-000-000-00                                                         |
|----------------------------------------------------------------------------------------------------|----------------------------------------|----------------------------------------------------------------------------------------------------|---------------------------------------------|----------------------------------------------------------------------------------------------------|-------------------------------------------------------------------------------------------------|
| State         State         State <th< th=""><th>( R.F.B.R.</th><th>【京原在後】<br/>第二2<br/>「本市1986年1月19月7日日</th><th>- 200 ·</th><th>ata tinane an i</th><th>UR AN</th></th<>                                                                                                    | ( R.F.B.R.                             | 【京原在後】<br>第二2<br>「本市1986年1月19月7日日                                                                                                    | - 200 ·                                     | ata tinane an i                                                                                                    | UR AN                                                                                           |
| 13:353691     1     13:353691     1     13:35369     1     1     14:35369     1     1     14:35369     1     1     14:353     1     1     14:35     1     1     14:35     1     1     14:35     1     1     14:35     1     1     14:35     1     1     1     1     1     1     1     1     1     1     1     1     1     1     1     1     1     1     1     1     1     1     1     1     1     1     1     1     1     1     1     1     1     1     1     1     1     1     1     1     1     1     1     1     1     1     1     1     1     1     1     1     1     1     1     1     1     1     1     1     1     1     1     1     1     1     1     1     1     1     1     1     1     1     1     1     1     1     1     1     1     1     1     1     1     1     1     1     1     1     1     1     1     1     1     1     1     1     1     1     1     1     1     1     1     1     1     1     1     1     1     1     1     1     1     1     1     1     1     1     1     1     1     1     1     1     1     1     1     1     1     1     1     1     1     1     1     1     1     1     1     1     1     1     1     1     1     1     1     1     1     1     1     1     1     1     1     1     1     1     1     1     1     1     1     1     1     1     1     1     1     1     1     1     1     1     1     1     1     1     1     1     1     1     1     1     1     1     1     1     1     1     1     1     1     1     1     1     1     1     1     1     1     1     1     1     1     1     1     1     1     1     1     1     1     1     1     1     1     1     1     1     1     1     1     1     1     1     1     1     1     1     1     1     1     1     1     1     1     1     1     1     1     1     1     1     1     1     1     1     1     1     1     1     1     1     1     1     1     1     1     1     1     1     1     1     1     1     1     1     1     1     1     1     1     1     1     1     1     1     1     1     1     1     1     1     1     1     1     1     1     1     1     1     1     1     1     1     1     1     1 | ************************************** | Digut Disartings Construct<br>Chartenbull<br>Disartenbull<br>Disartenb | SELSEARE<br>MILE<br>NUNDERSTON<br>- FR NG - | IRIISALER<br>WZan                                                                                                    | -2 意味結果分類<br>■ 液化<br>- ペロ(157)<br>- 市田(157)<br>- 市田(157)<br>- 市田(157)<br>- 市田(157)<br>- 市田(157) |
| AP2                                                                                                    | 12539479<br>W2730947                   |                                                                                                    | accurate por mare                           | Kright         Web20           digg::sis         digg::sis           digg::sis         digg::sis           digg::sis         digg::sis           digg::sis         digg::sis           digg::sis         digg::sis           digg::sis         digg::sis           digg::sis         digg::sis           digg::sis         digg::sis           digg::sis         digg::sis | - 4071(7)<br>- 4071(7)<br>- 1071(2)(90)<br>- 1071(2)(90)<br>- 1071(2)(10)                       |

**STEP 2** 

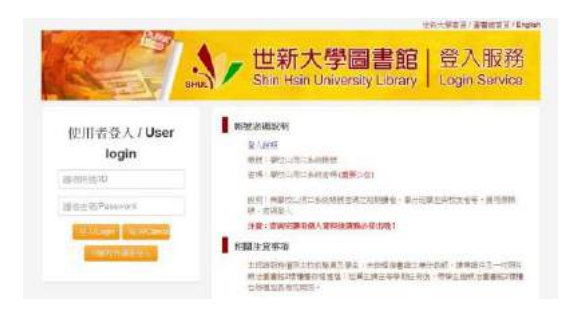

**STEP 3** 

| 由「資料庫檢索」網頁登入 | 在「資源查詢」框輸入「資料庫<br>名稱」關鍵詞,按下「查詢」鍵 | 帳號:學校山洞口系統帳號<br>密碼:學校山洞口系統密碼 |
|--------------|----------------------------------|------------------------------|
|              | 請點選搜尋結果的「資料庫名稱」<br>連結後輸入帳號密碼     | 網址:http://ermg.shu.edu.tw    |

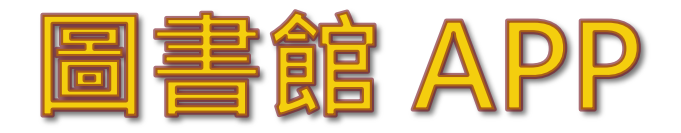

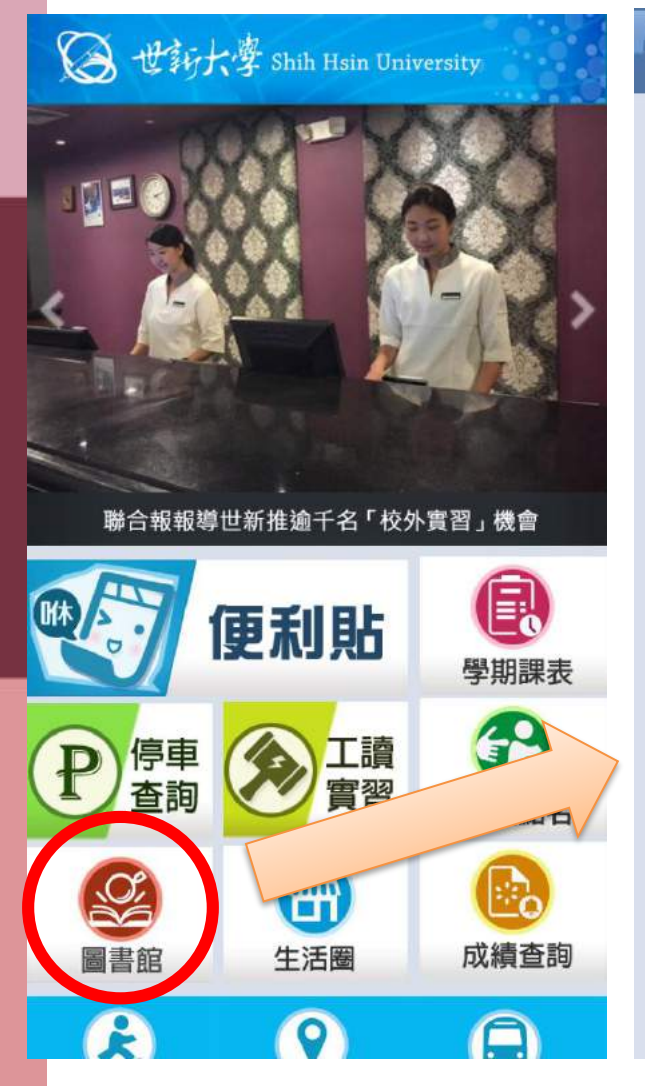

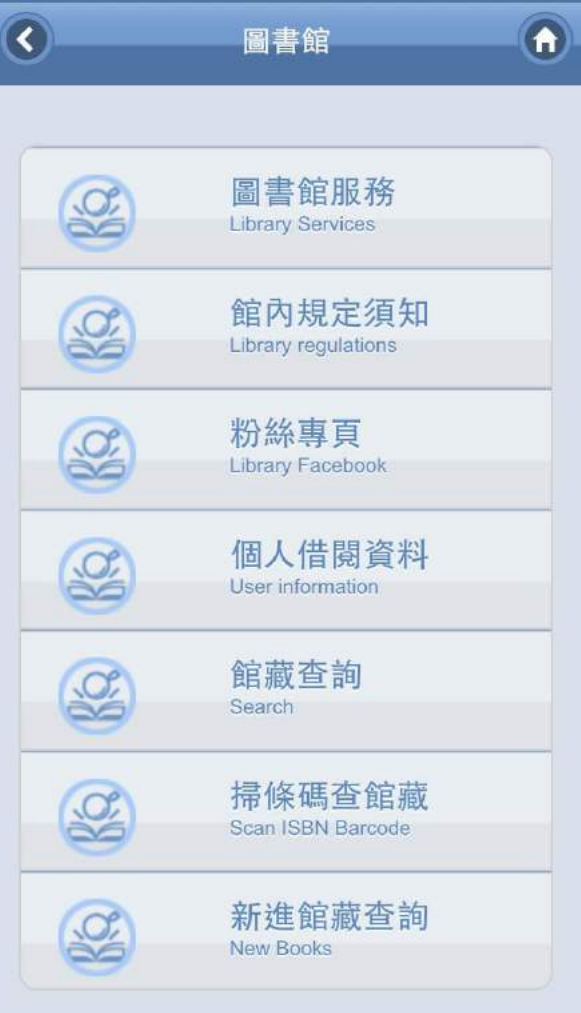

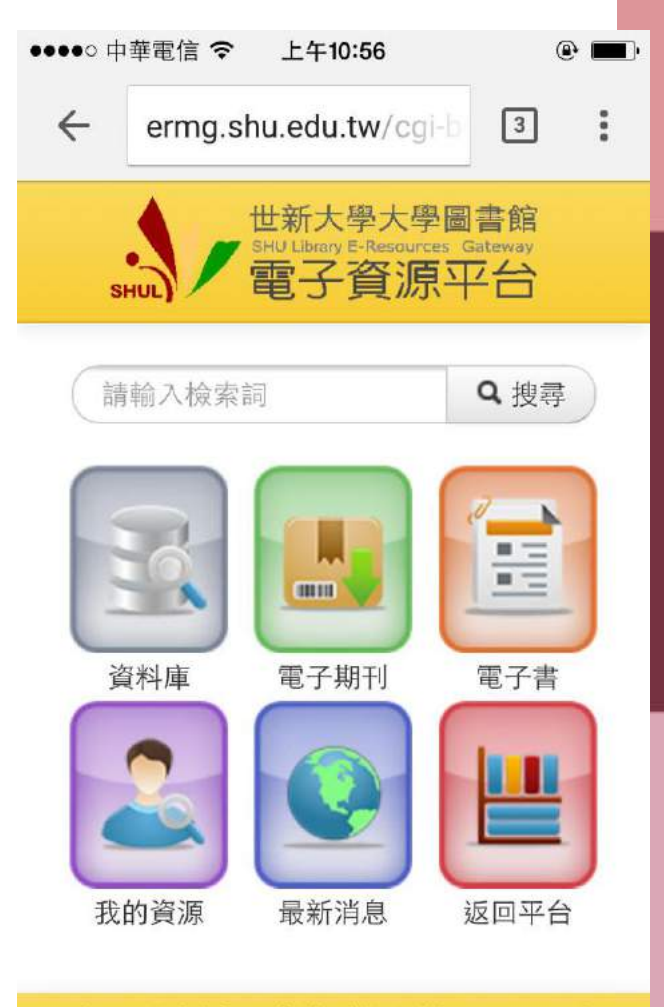

Copyright © 圖書館. All Rights Reserved.

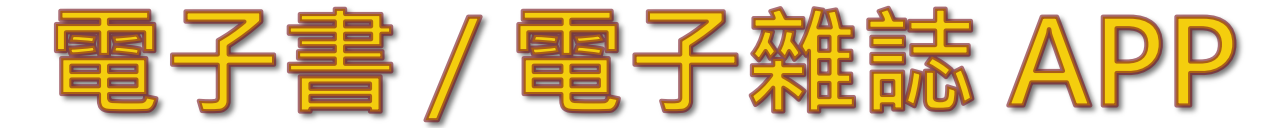

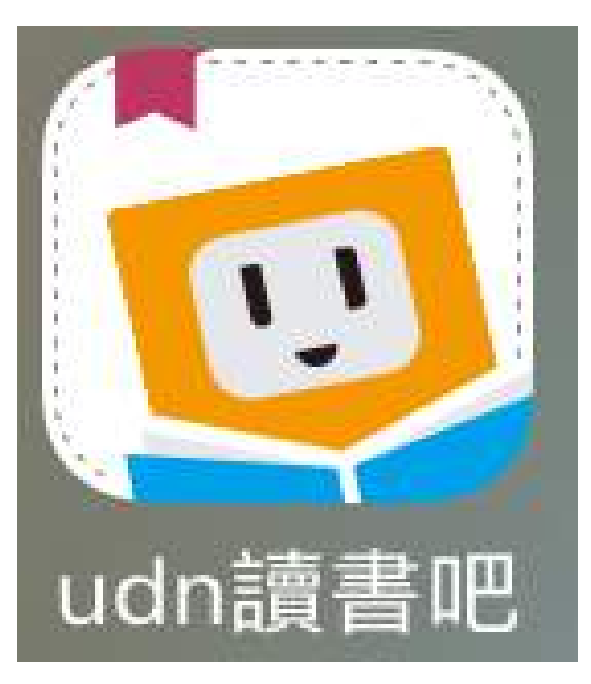

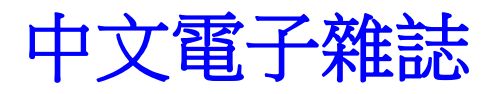

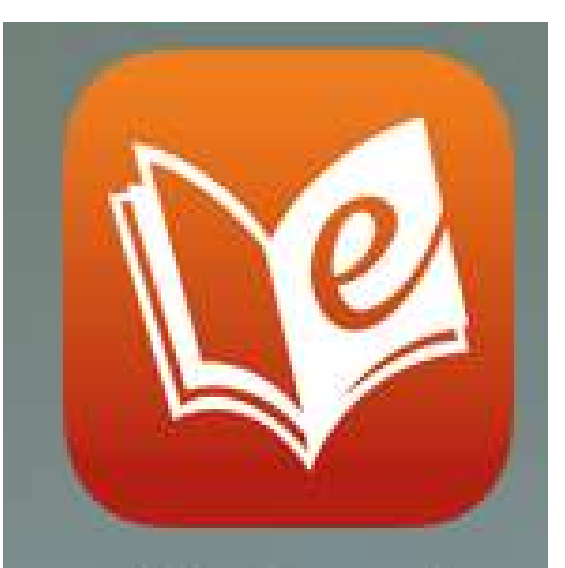

HyRead

# 華藝中文電子書

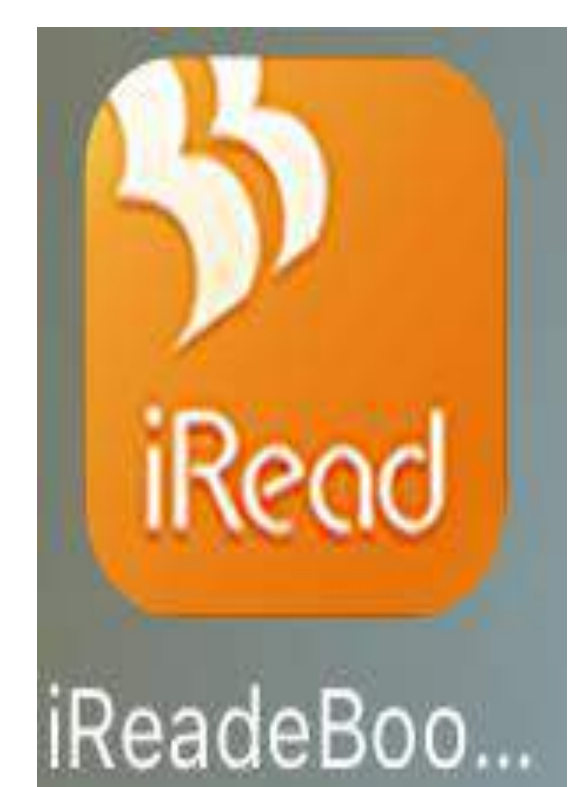

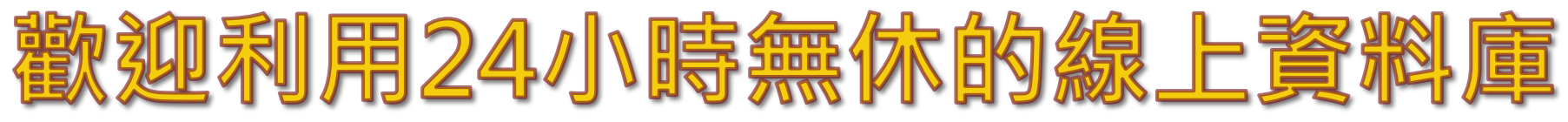

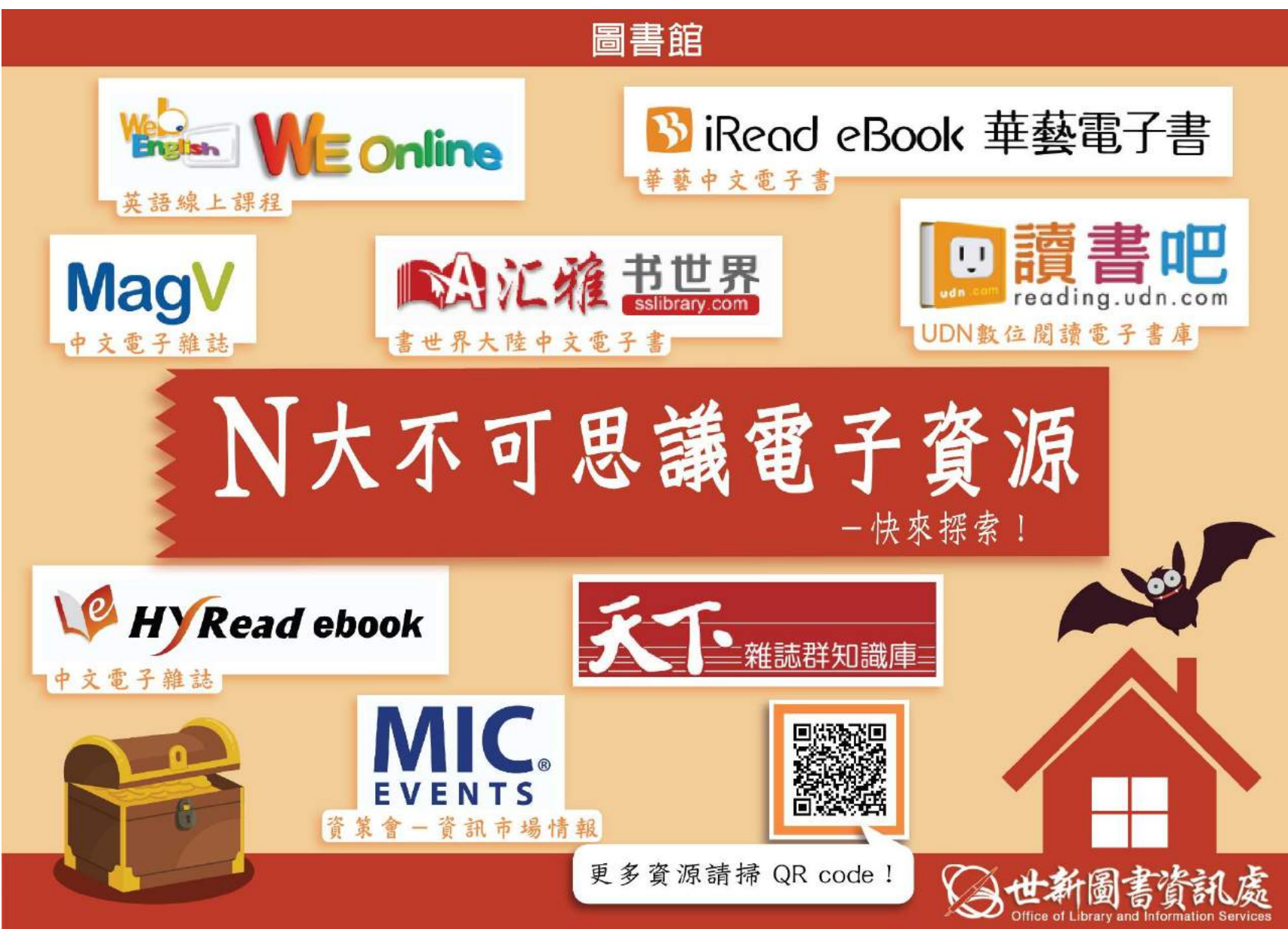

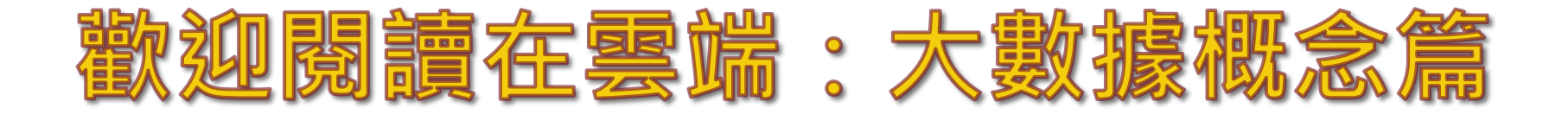

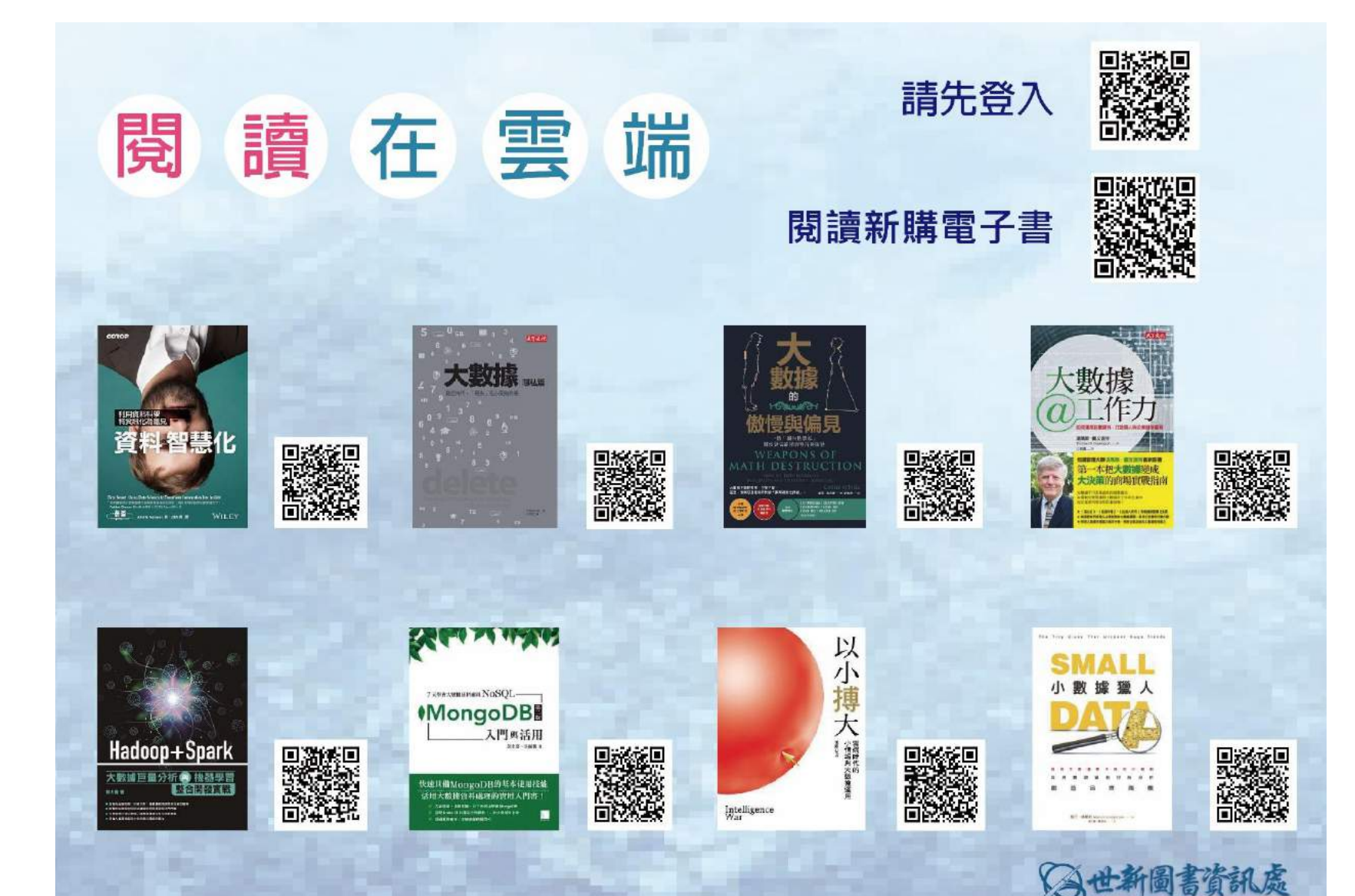

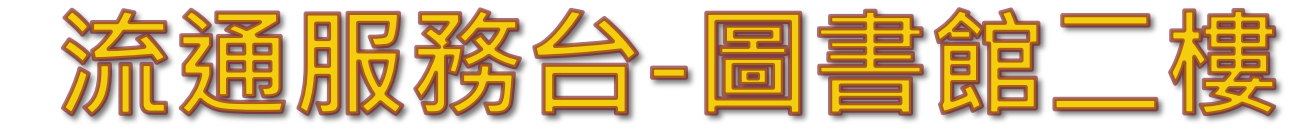

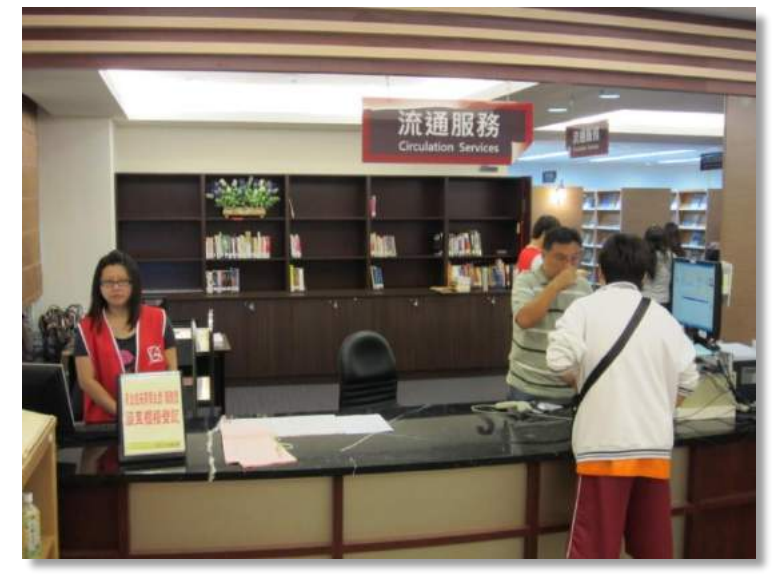

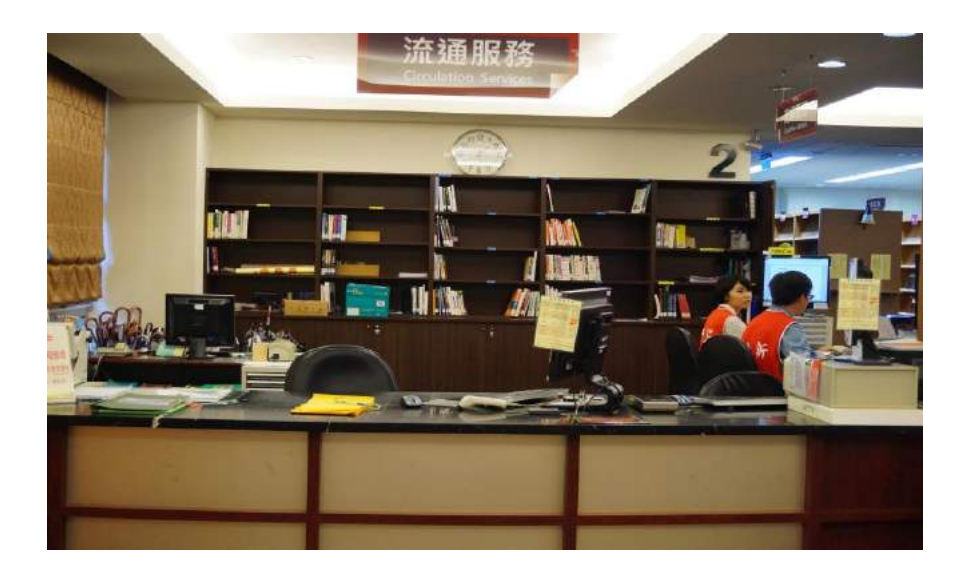

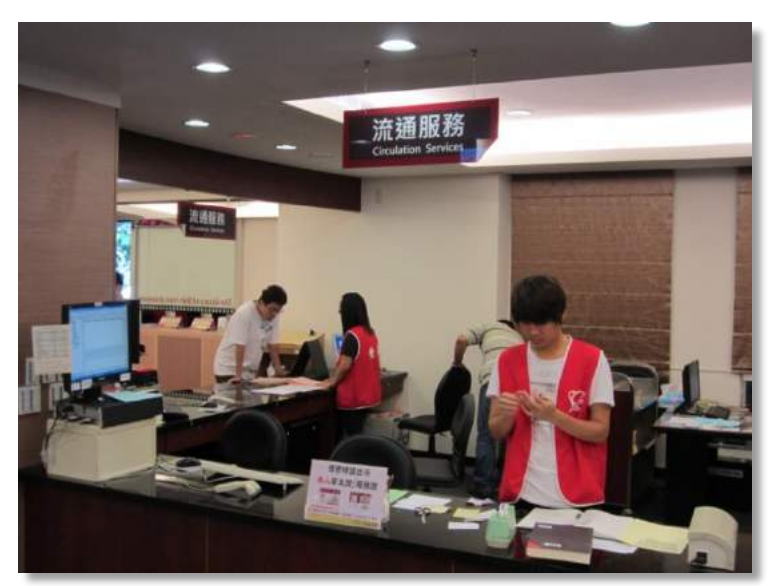

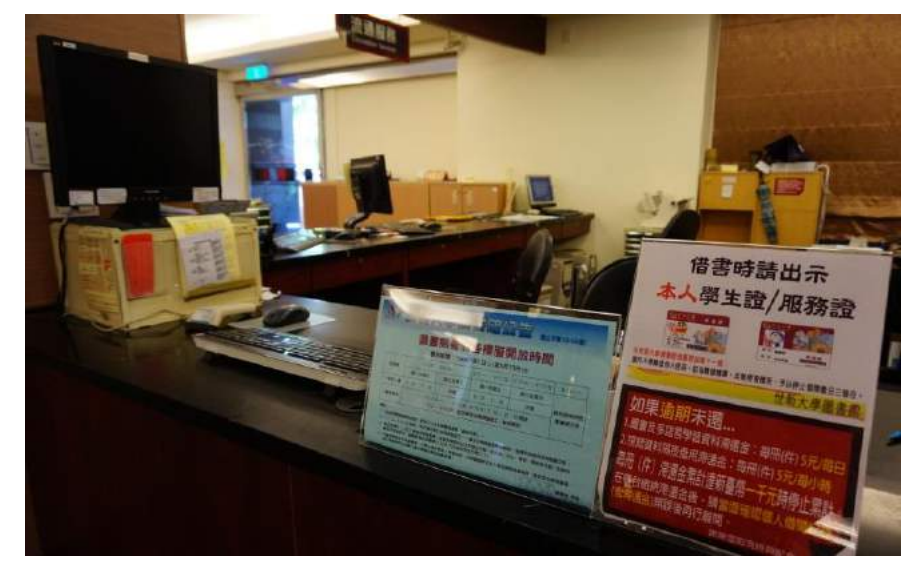

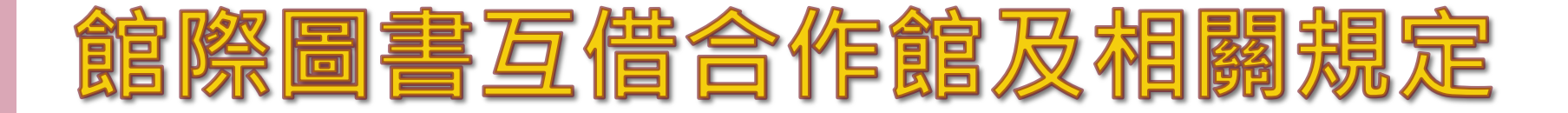

證件借用方式:本校專任教職員生可 憑服務證/學生證(不需押證件)至圖書 館二樓櫃檯借出館際借書證。 證件借期:各館證件借期七天,北區聯 盟各圖書館證件借期一個月,請於期 限內憑館際借書證至各合作館借書。

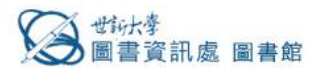

首頁 最新消息 館藏查詢 找資料 服務與規章 文獻傳遞服務 認識本館

#### 館際圖書互借合作館及相關規定

- **證件借用方式:**本校專任教職員生可憑服務證/學生證(不需押證件)至圖書館二樓櫃檯借出館際借書證。
- 證件借閱張數:自2008年2月18日起,每人每次可借兩張館際借書證。
- 證件借期:

(1)各館證件借期七天,北區聯盟各圖書館證件借期一個月,請於期限內憑館際借書證至各合作館借書,合作館請詳見下 表。

(2)文山區圖書館聯盟教職員借書證,證件借期視身分別而定(教師為八週,職員為六週),證件歸還時須還清圖書;借用「教

#### 職員借書證」請事先告知櫃檯,否則視同借用一般證件。

請件逾期或遺失罰則:證件逾期歸還,所有館際互借服務將停權一個月;證件遺失則視各館規定繳交補發證件之費用。

| 簽約形式          | 合作館    | 地址                                             | 可借冊數 | 證件借期 | 圖書借期     |
|---------------|--------|------------------------------------------------|------|------|----------|
| 優九聯盟          | 大同大學   | 臺北市中山區中山北路三段40號                                | +=   | 七天   | 三週(不可續借) |
| 優力,聯盟         | 中國文化大學 | 臺北市陽明山華岡路55號                                   | +=   | 七天   | 三週(不可續借) |
| 優九聯盟/個別<br>簽約 | 東吳大學   | 臺北市土林區臨溪路70號(土林校區)<br>臺北市中正區貴陽街一段56號(城區分<br>館) | +#   | 七天   | 三週(不可續借) |
| 優九聯盟/個別<br>簽約 | 淡江大學   | 新北市淡水區英專路151號                                  | +=   | 七天   | 三週(不可續借) |

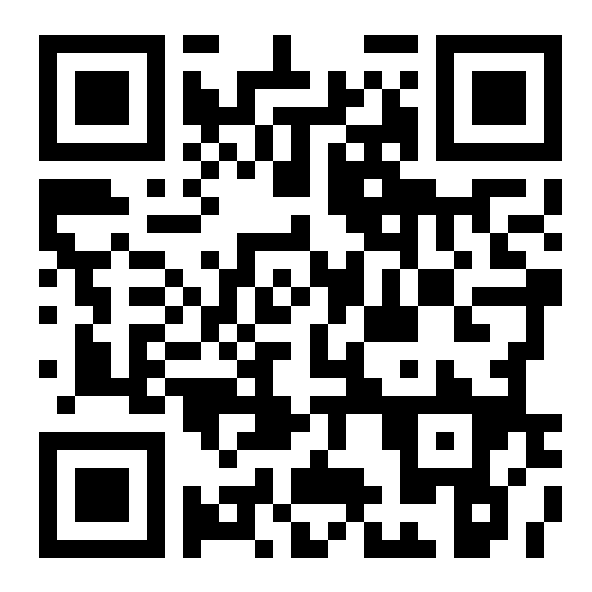

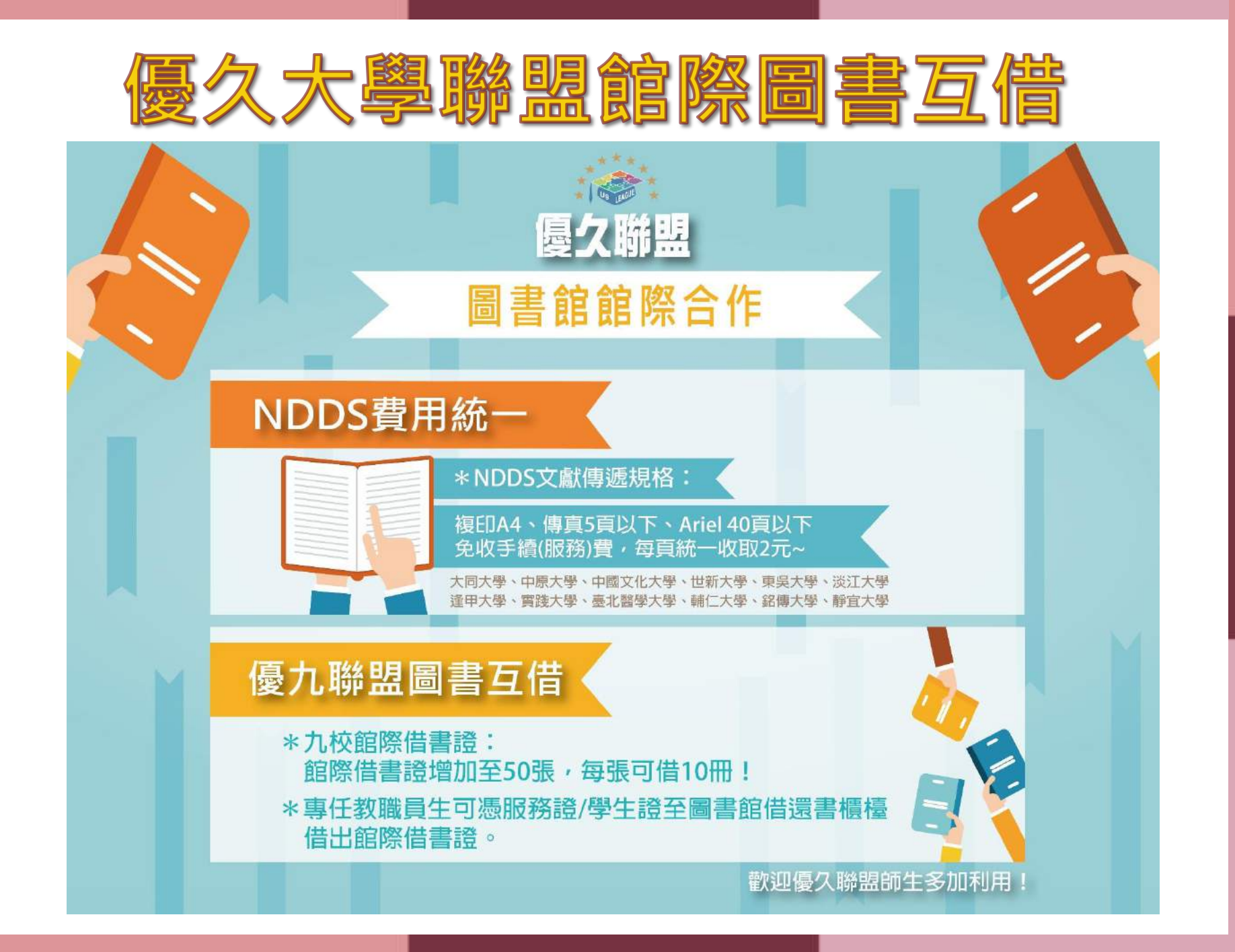

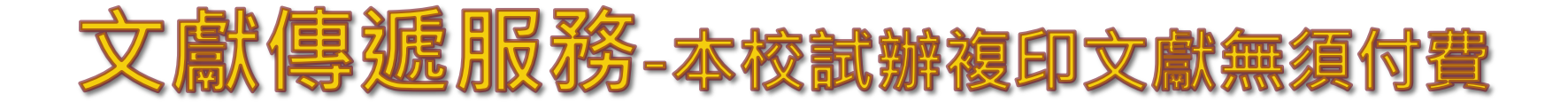

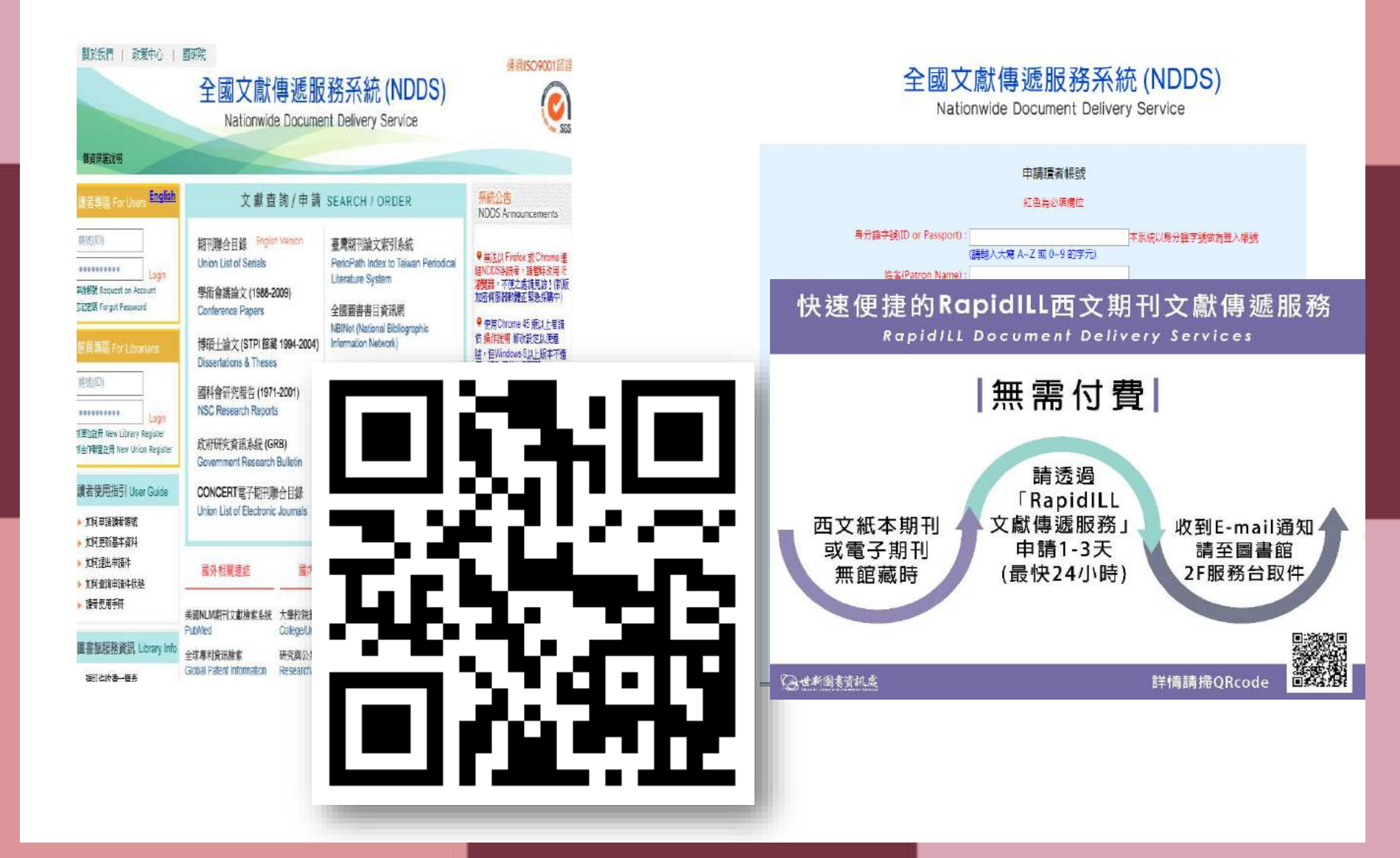

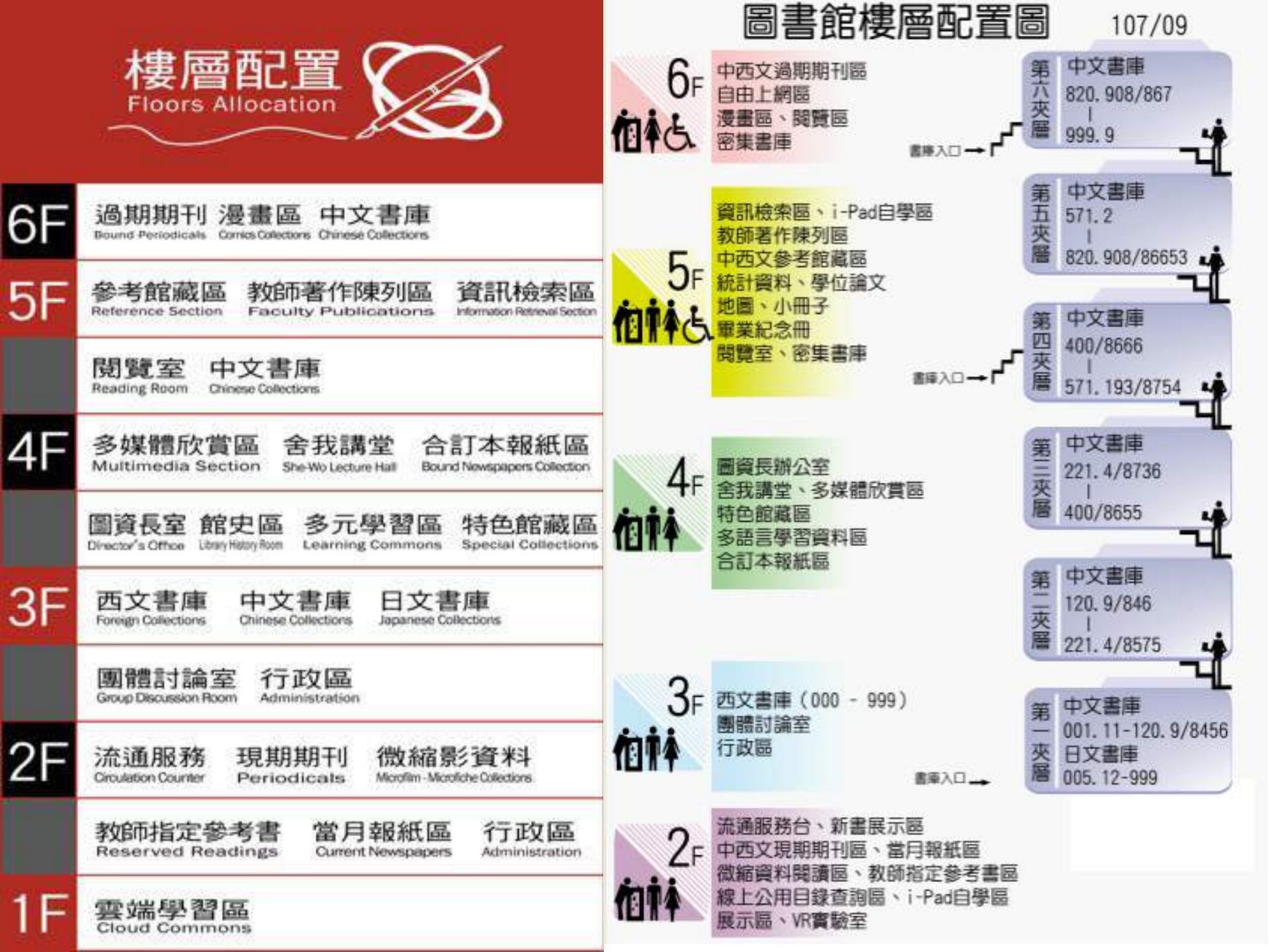

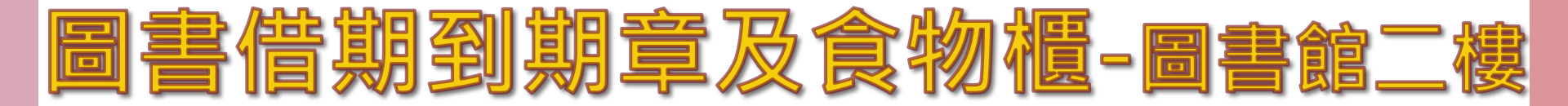

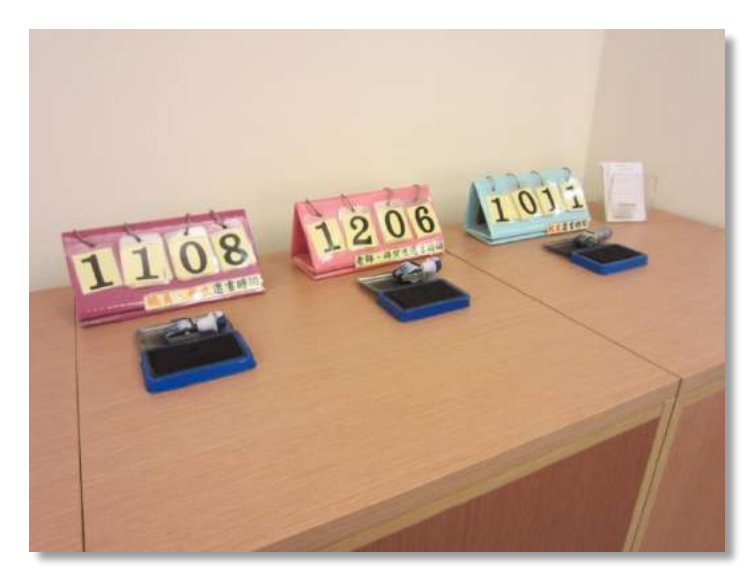

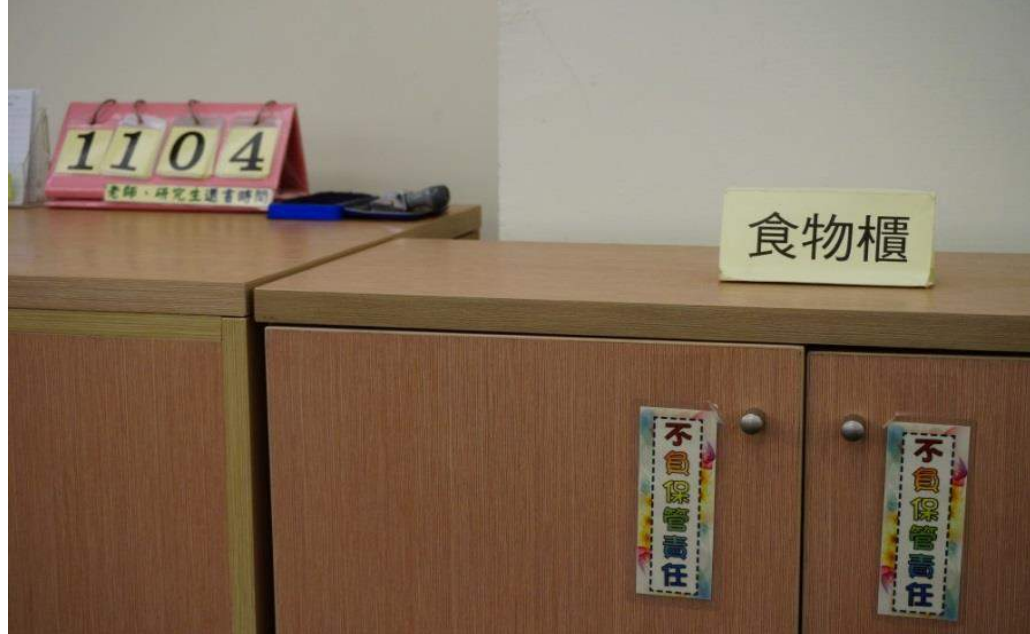

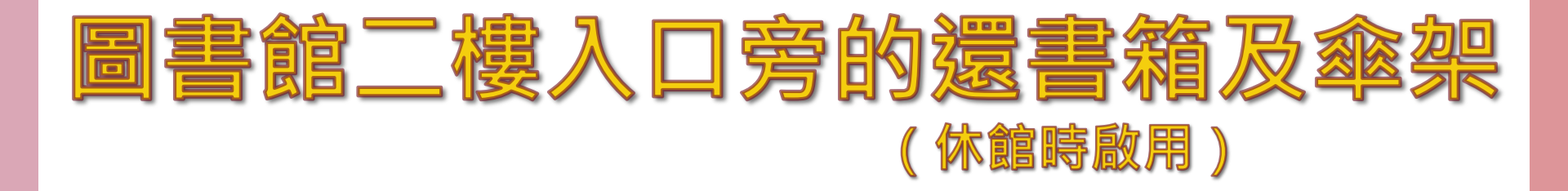

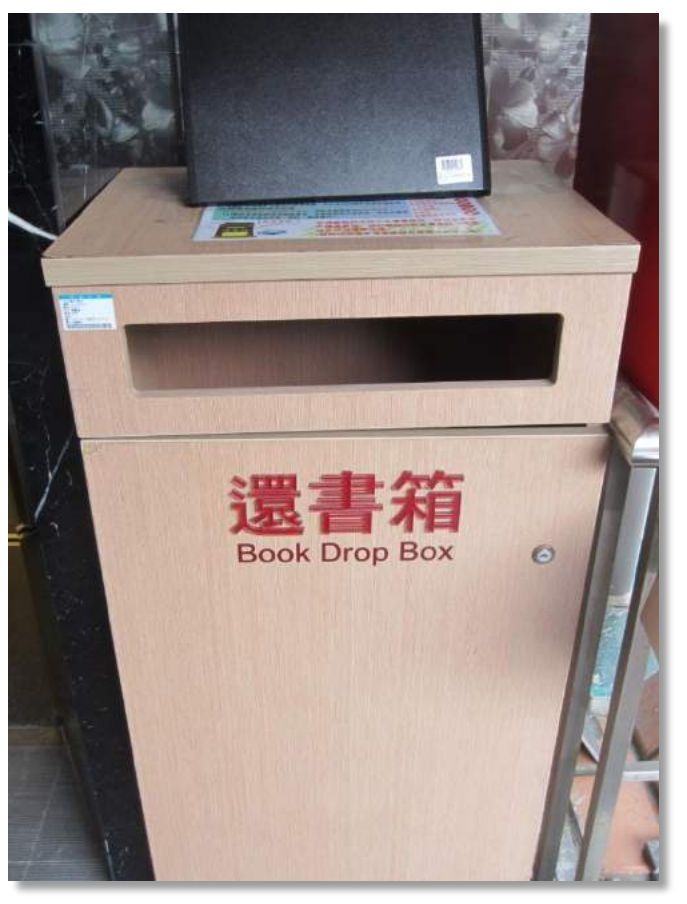

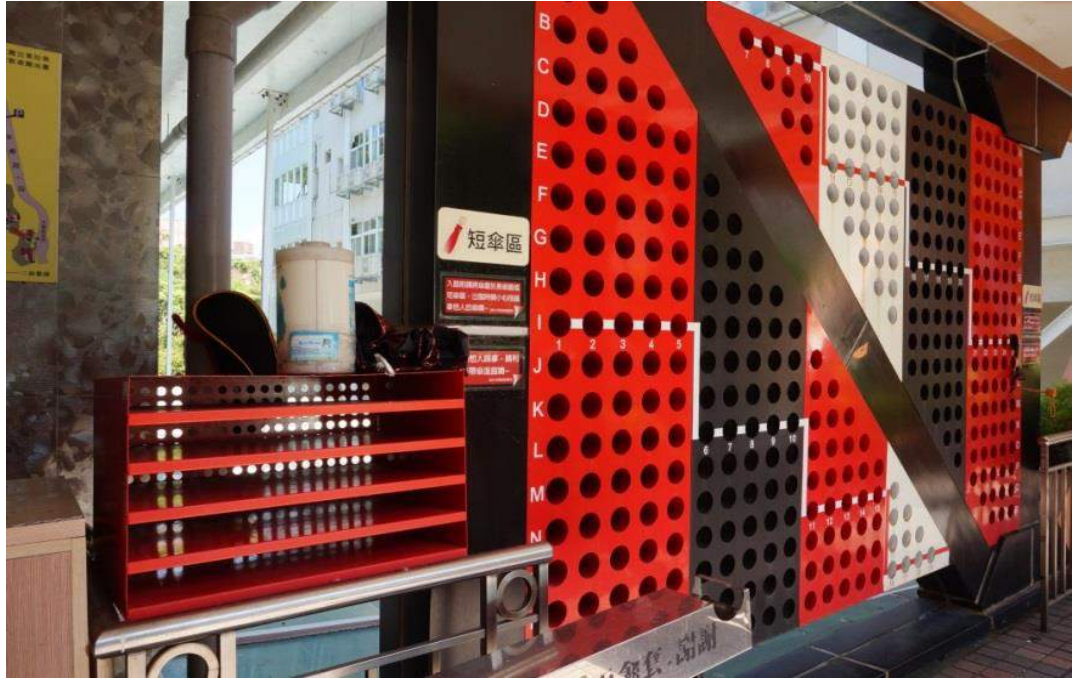

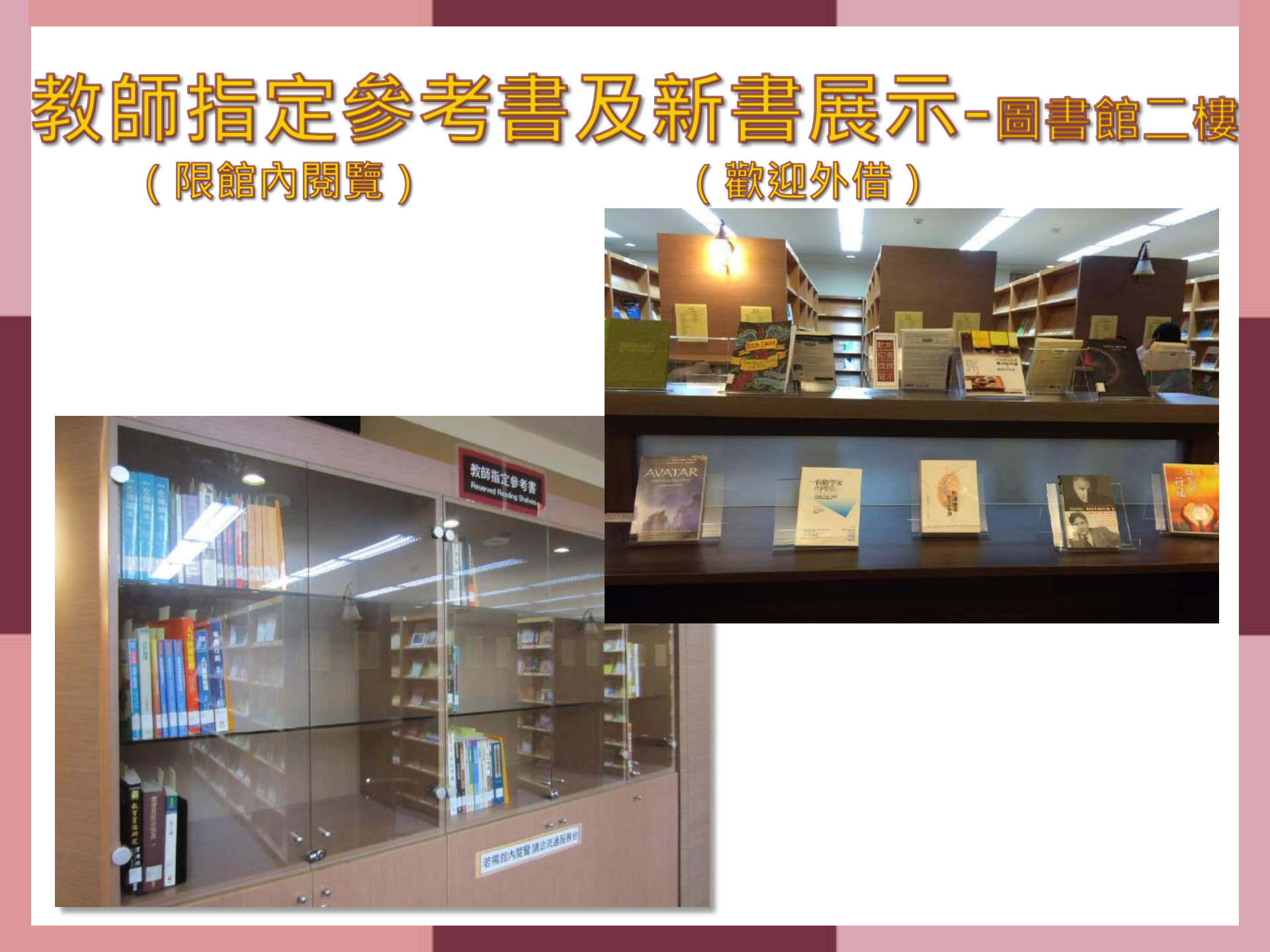

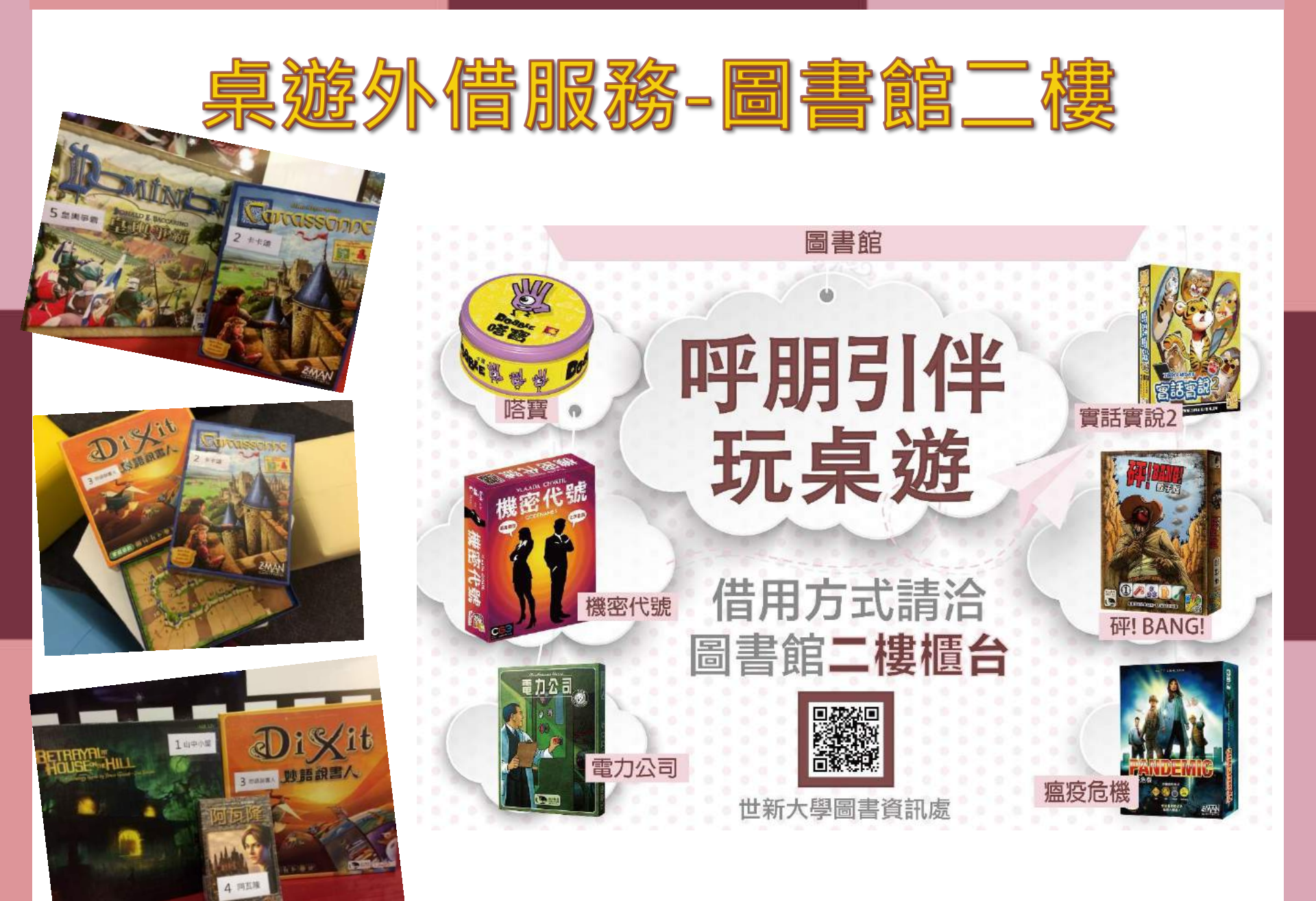

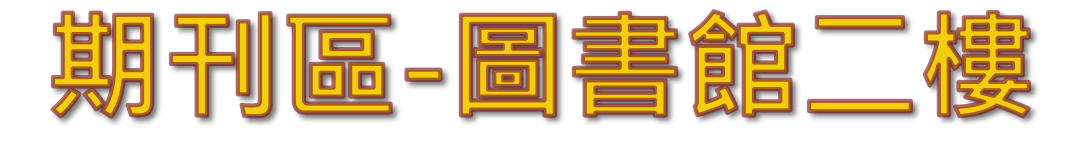

(現刊 限館內閱覽)

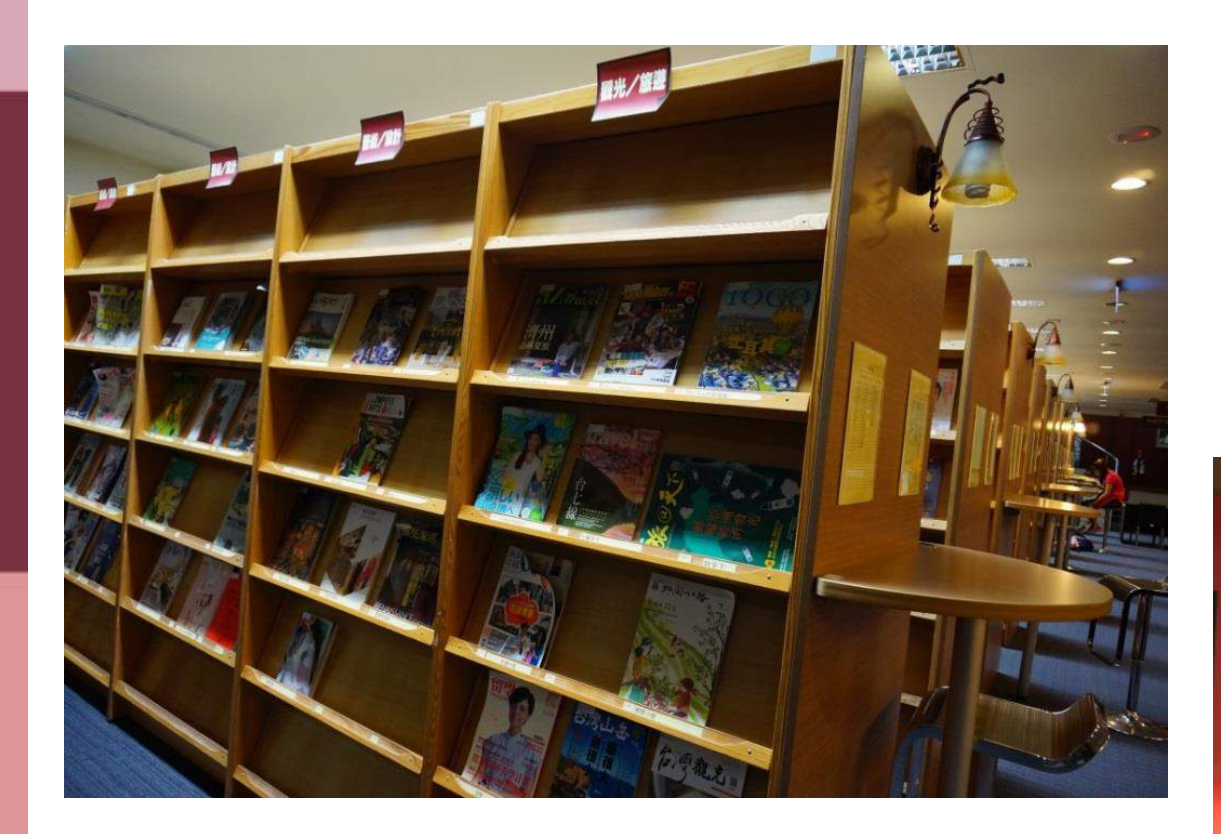

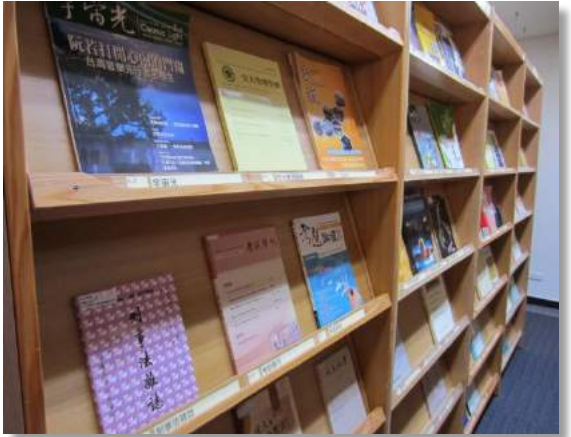

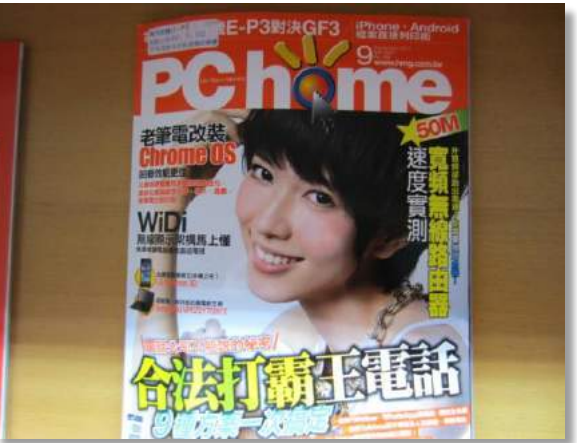

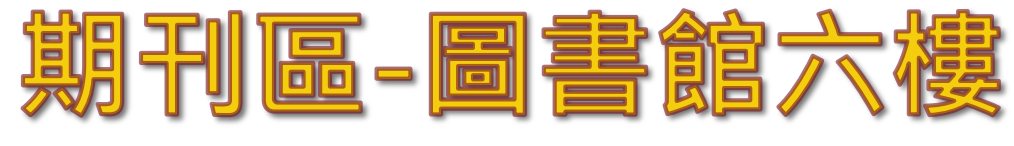

(合訂本 限館內閱覽)

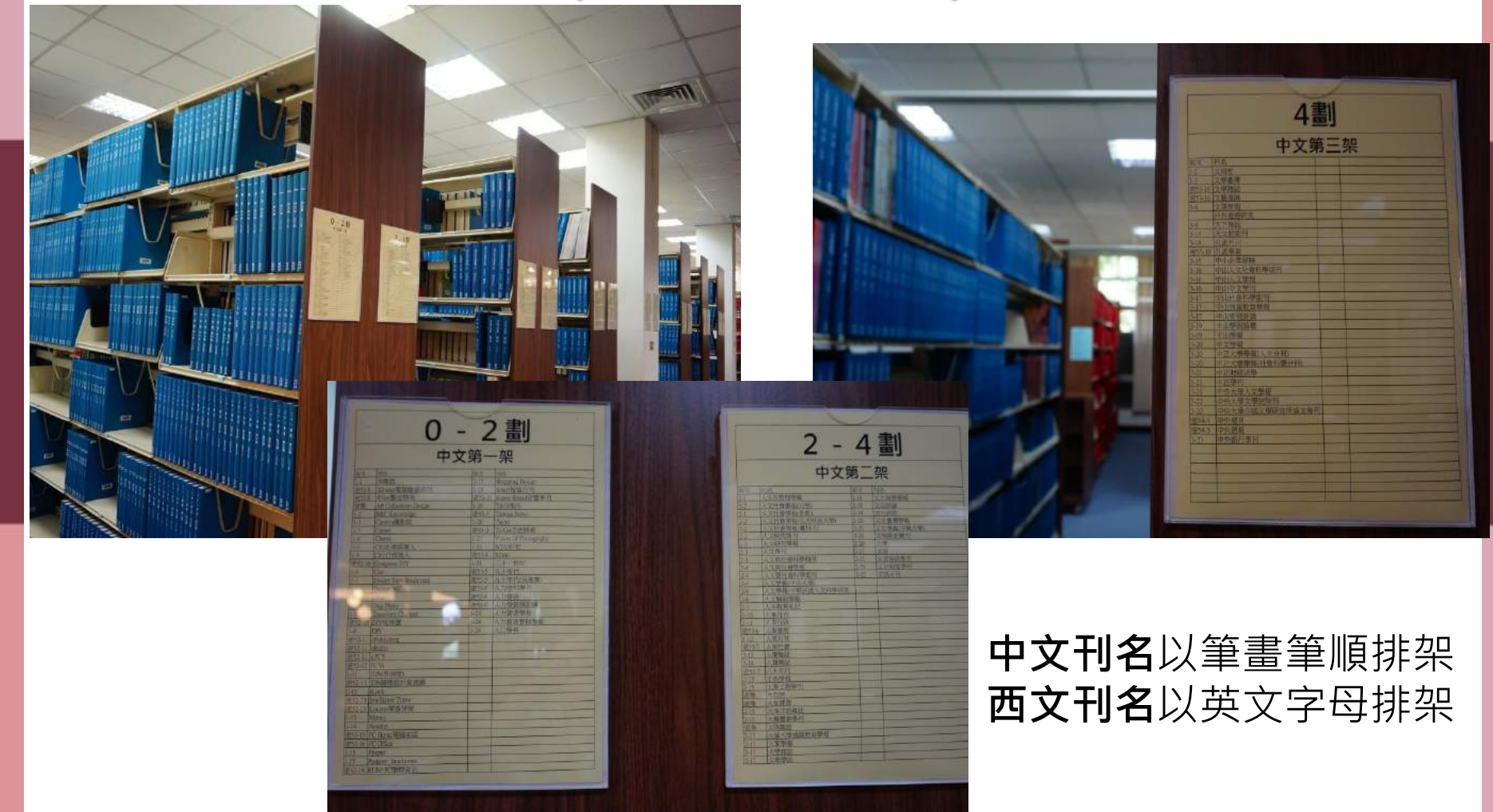

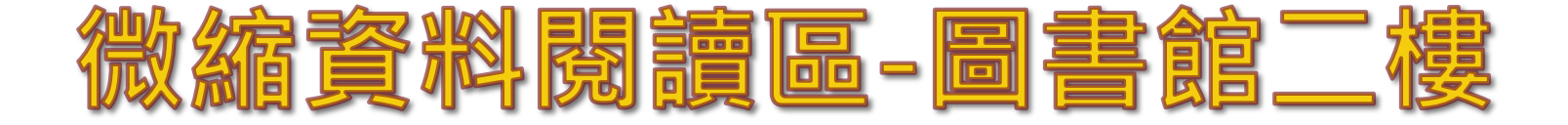

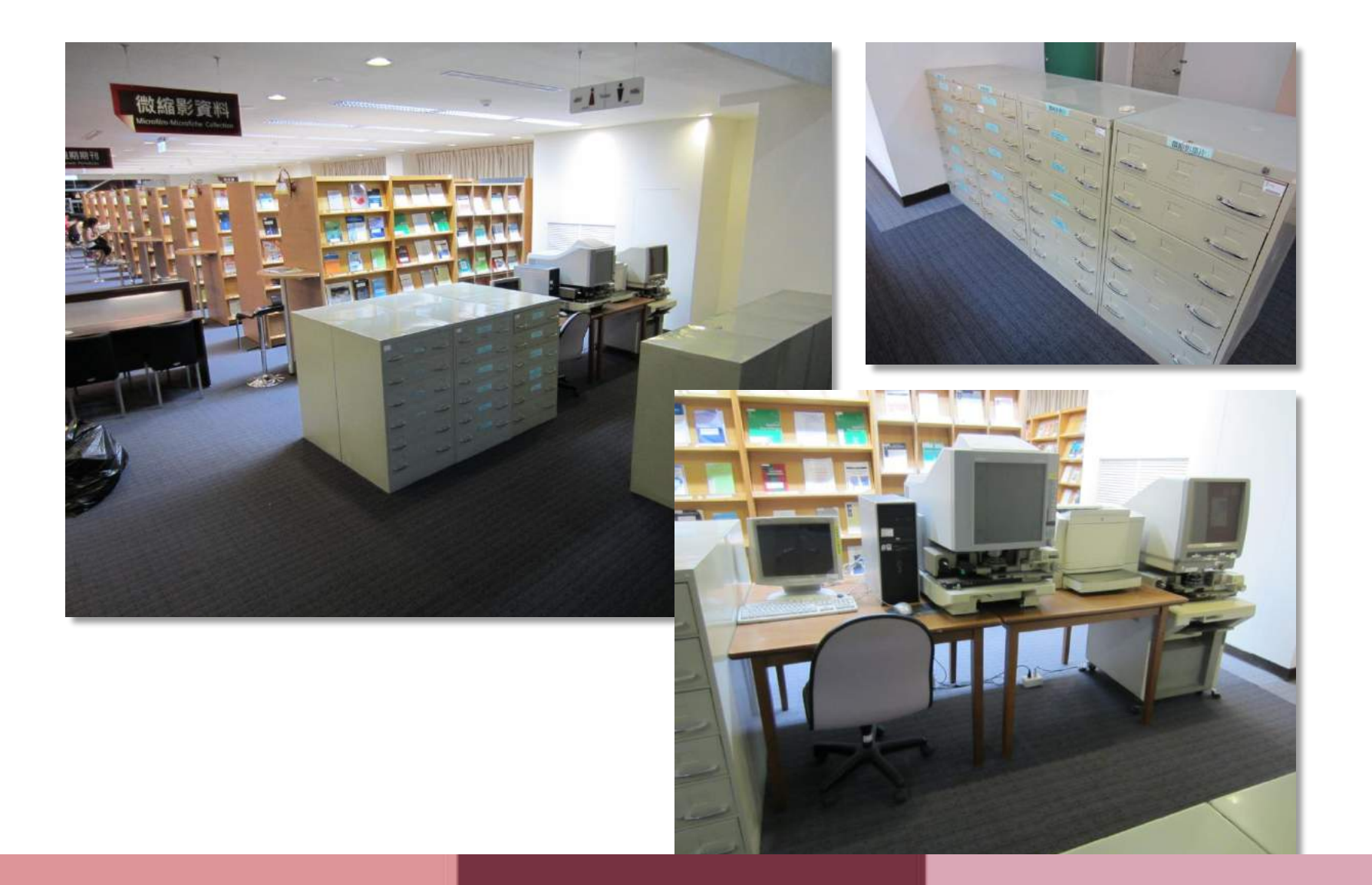

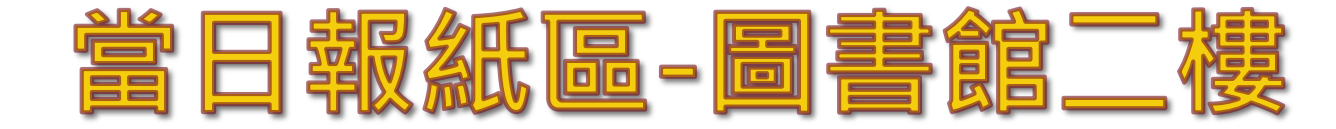

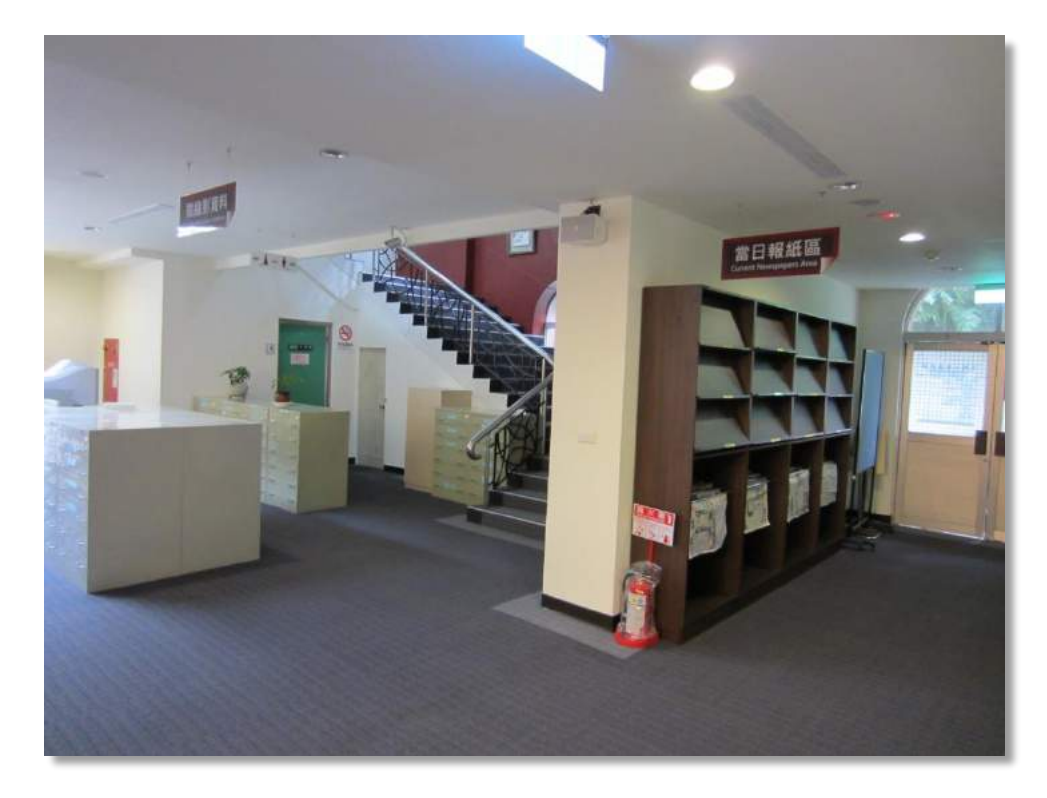

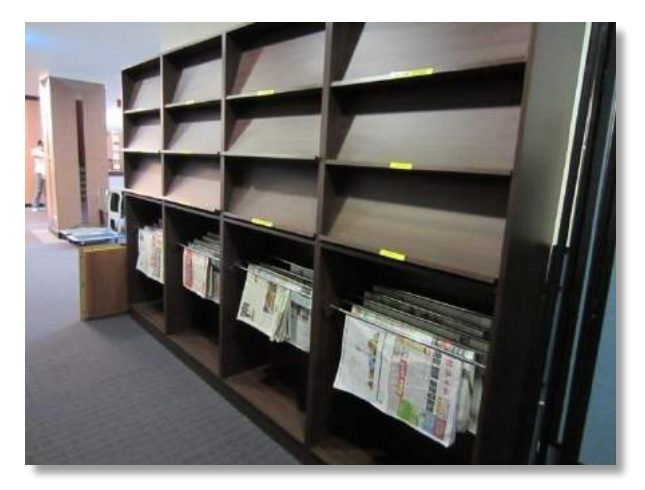

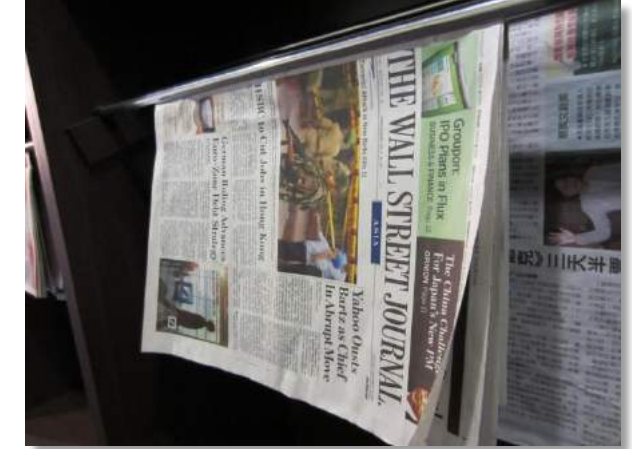

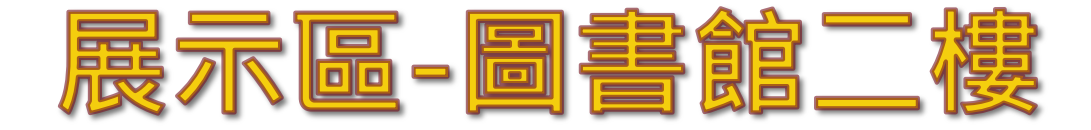

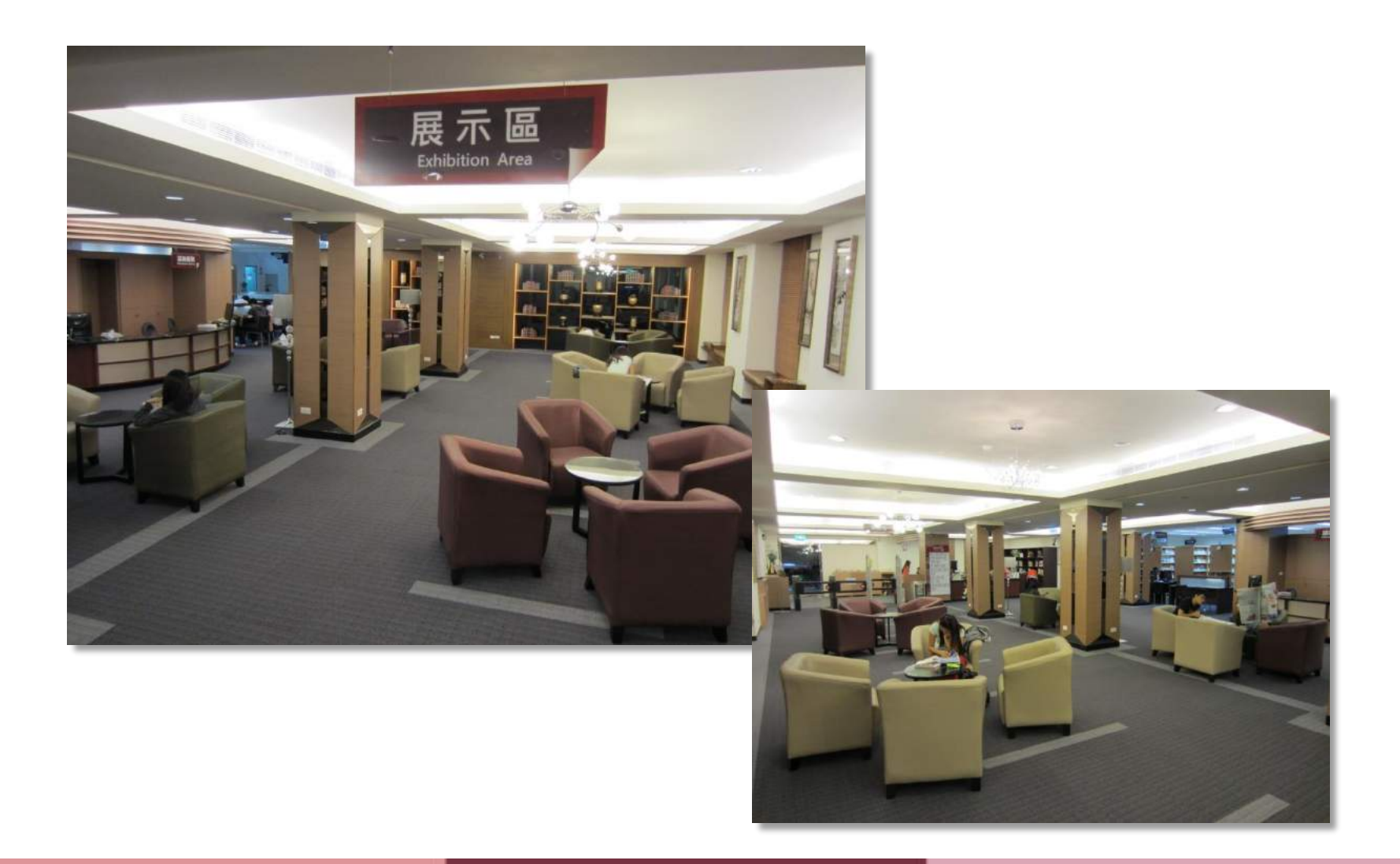

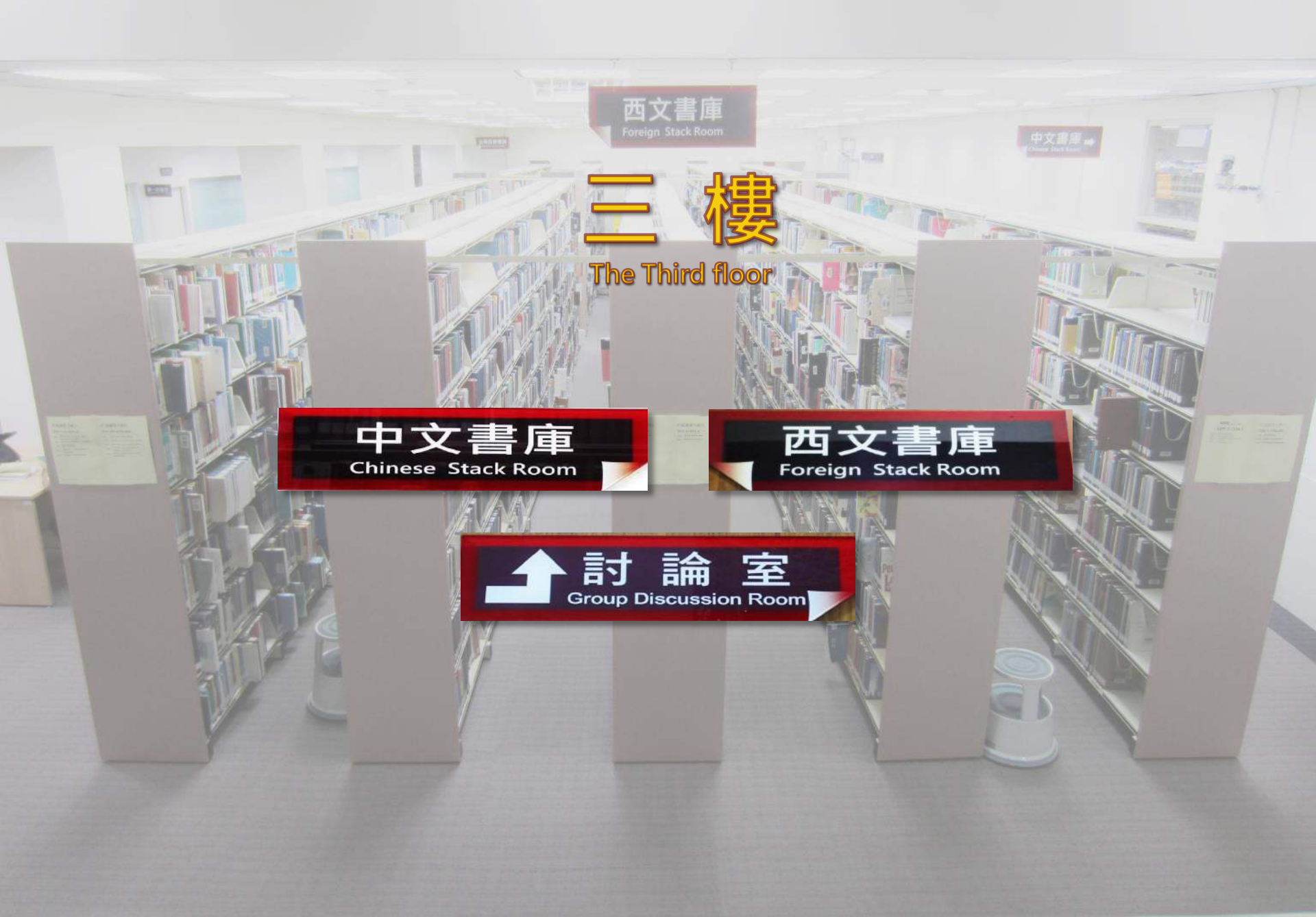

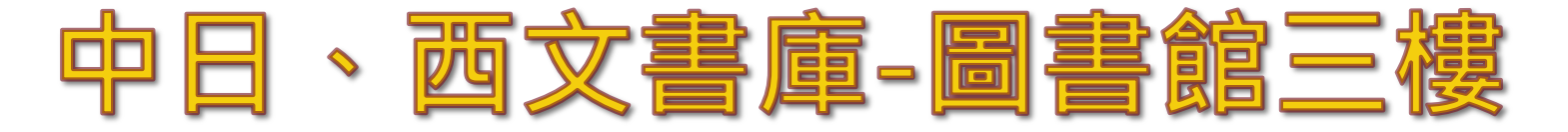

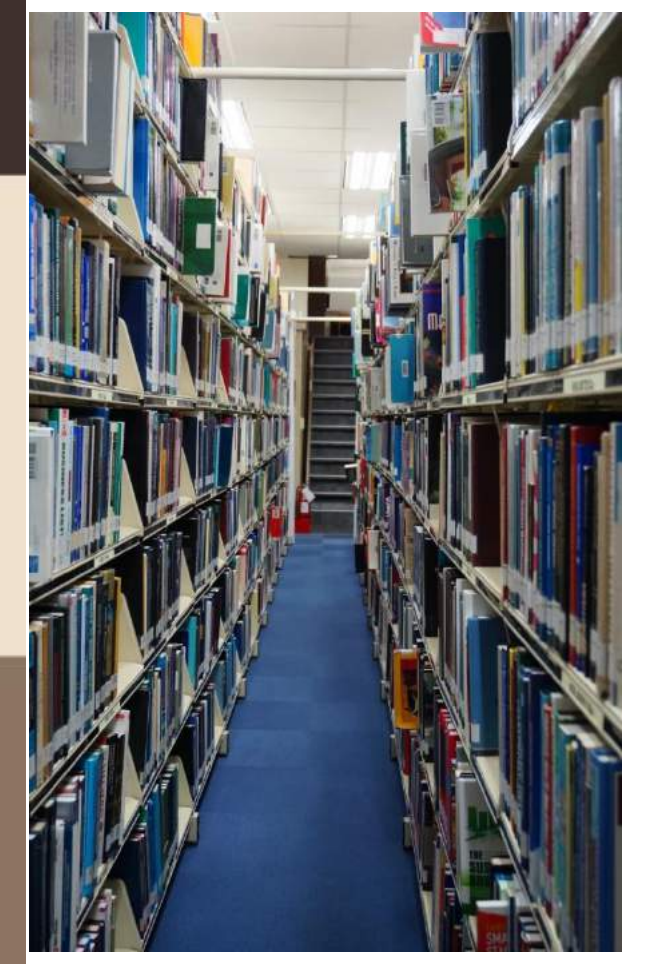

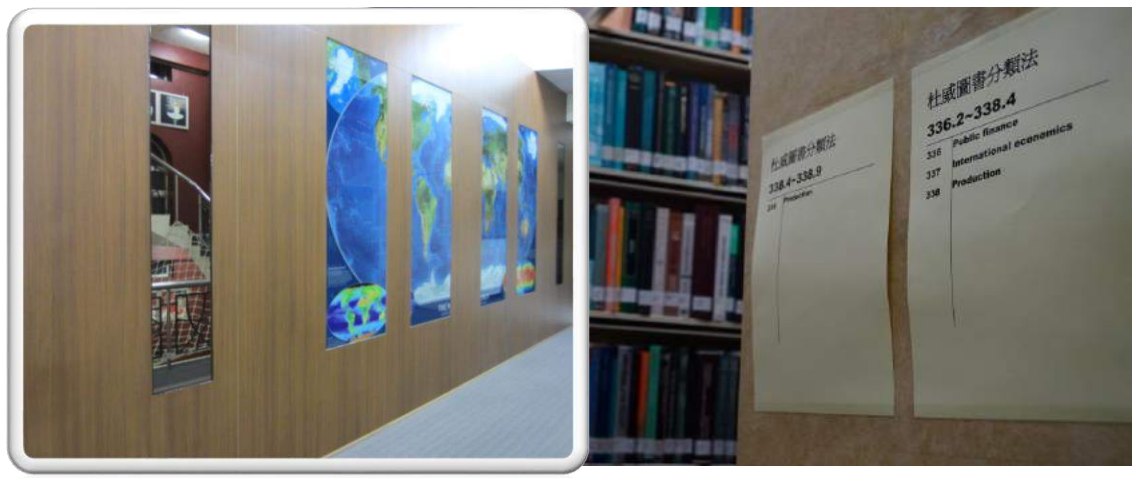

### 杜威圖書分類法

| ~   | ч | 0 | -9 | ~   | 3   | 1  |   |
|-----|---|---|----|-----|-----|----|---|
| - 4 |   |   | Gy | nec | olo | gy | , |

| 018 | pediatrics & geriatrics          |
|-----|----------------------------------|
| 625 | Engineering of railroads & roads |
| 635 | Garden crops (Horticulture       |
| 645 | Household furnishings            |
| 655 | [Unassigned]                     |
| 657 | Accounting                       |
|     |                                  |

obstetrics

#### 杜威圖書分類法 530-1~618 9

| 530 | Physics                                            |
|-----|----------------------------------------------------|
| 550 | Earth sciences                                     |
| 570 | Life sciences; biology                             |
| 590 | Animals (Zoology)                                  |
| 610 | Medicine & health                                  |
| 615 | Pharmacology & therapeutic                         |
| 618 | Gynecology, obstetrics,<br>pediatrics & geriatrics |
|     |                                                    |

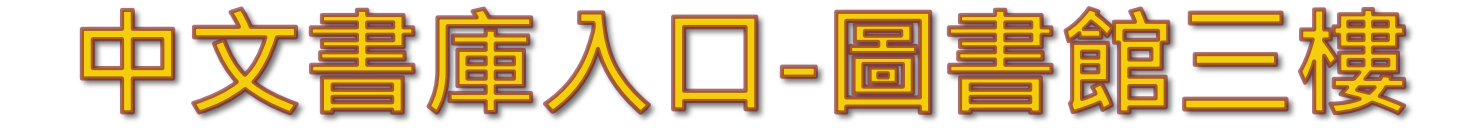

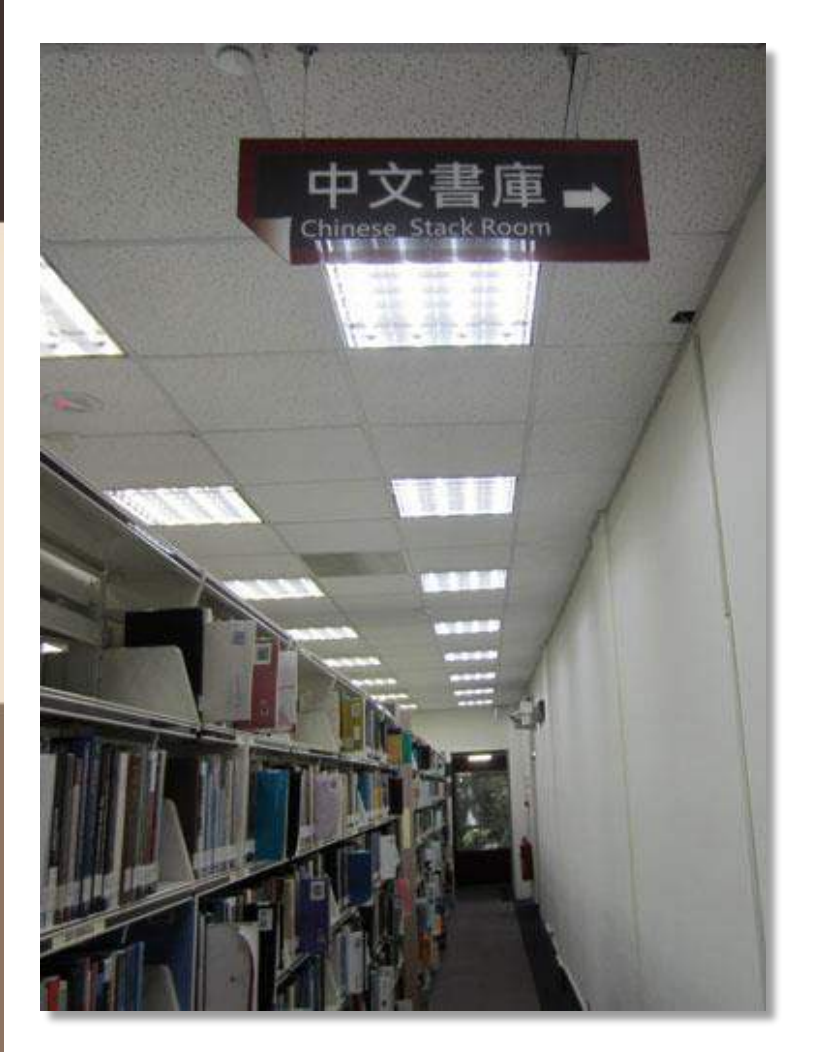

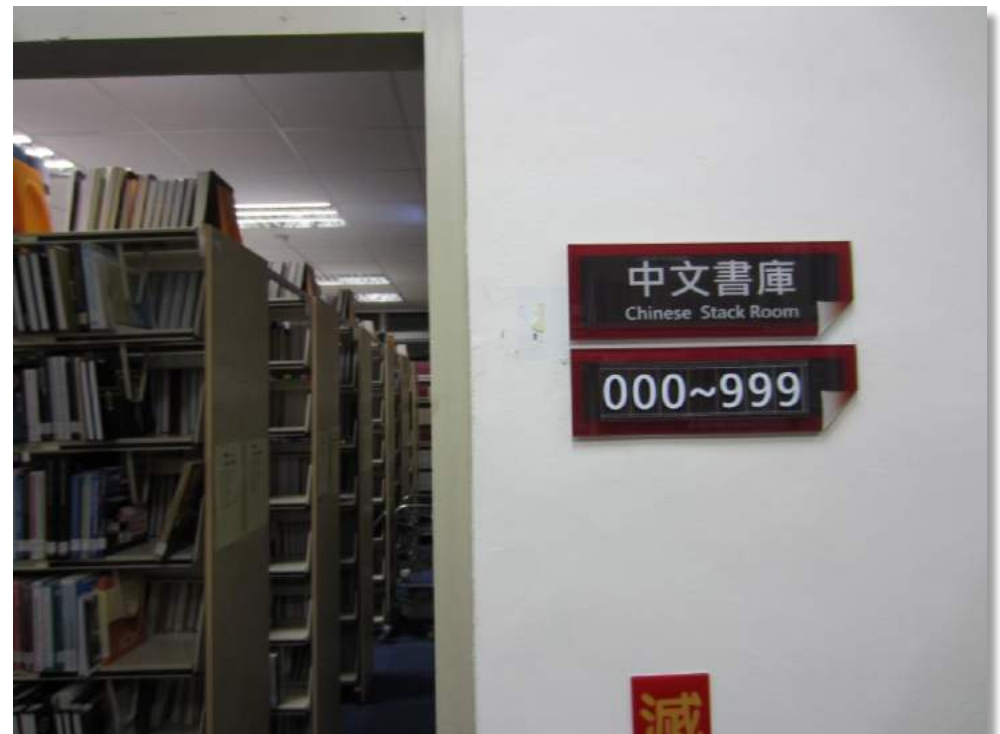

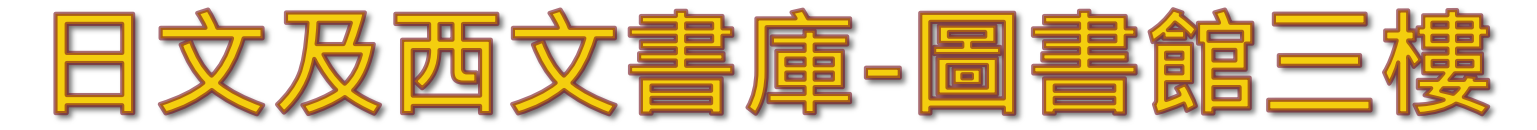

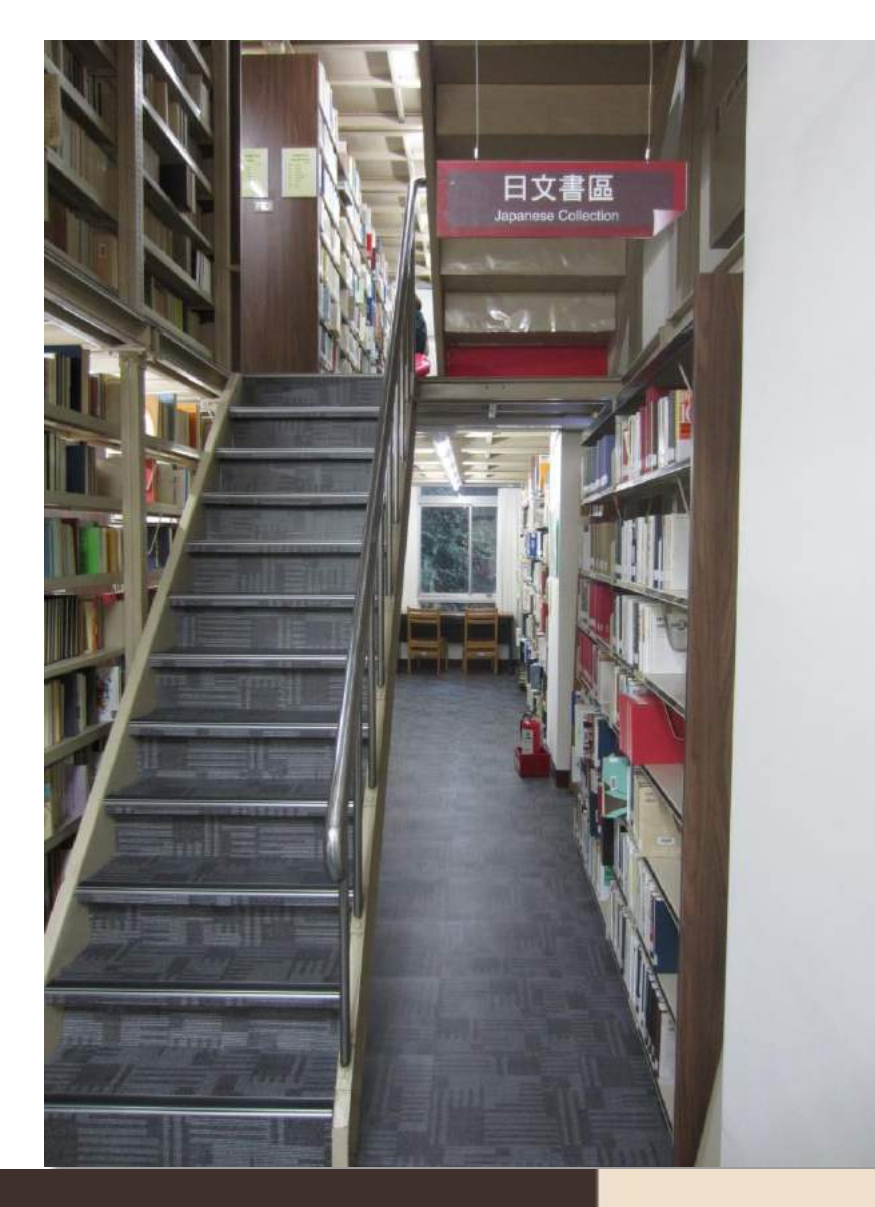

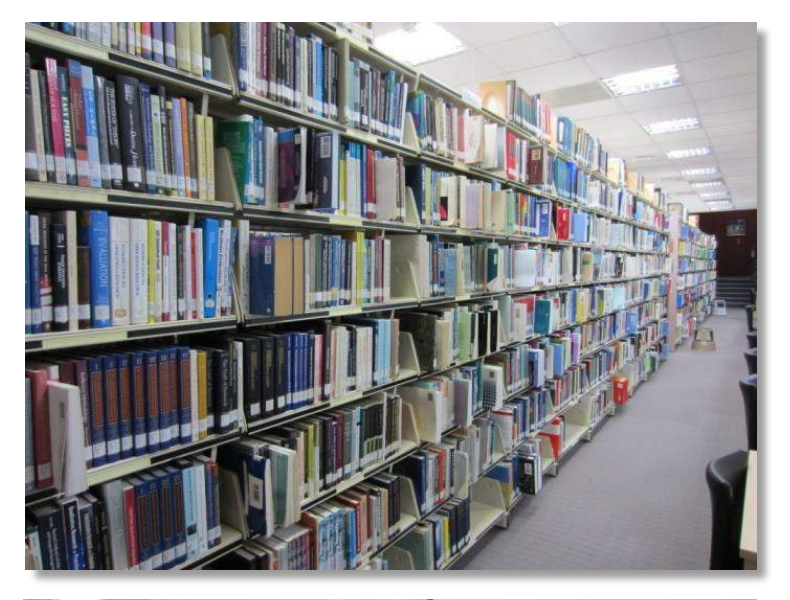

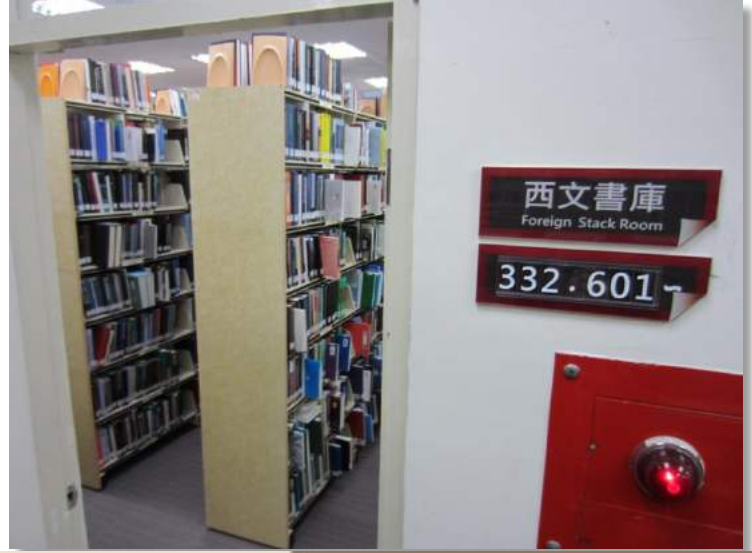

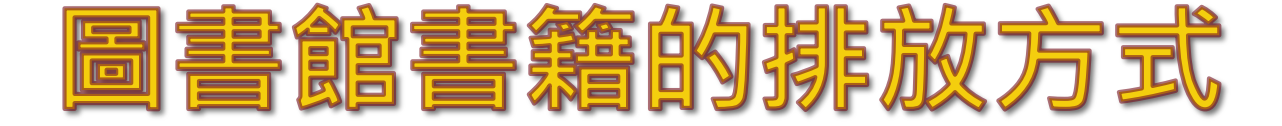

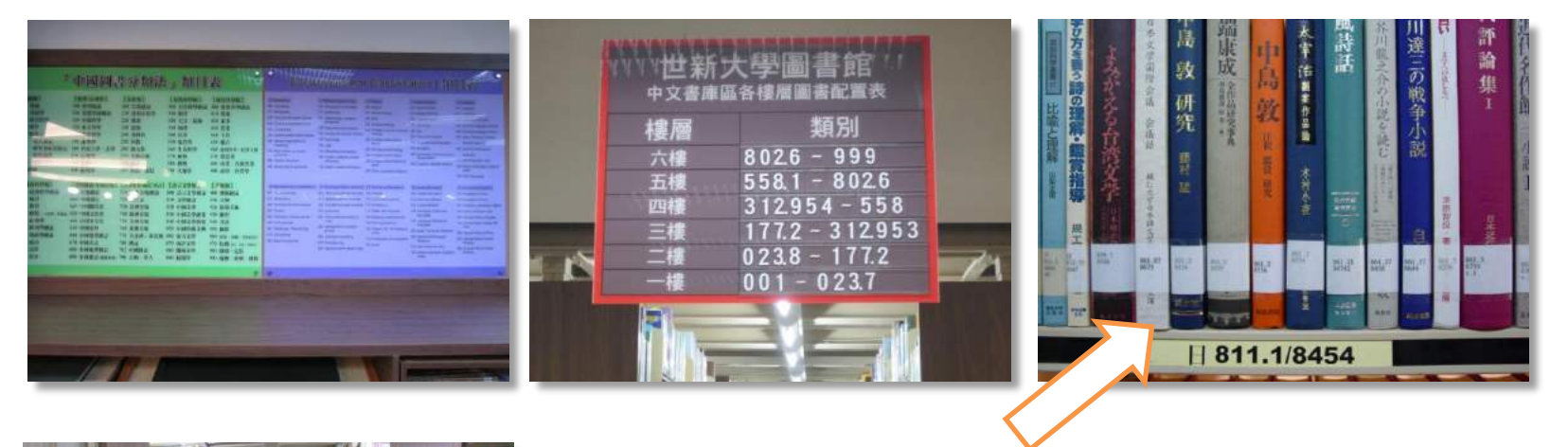

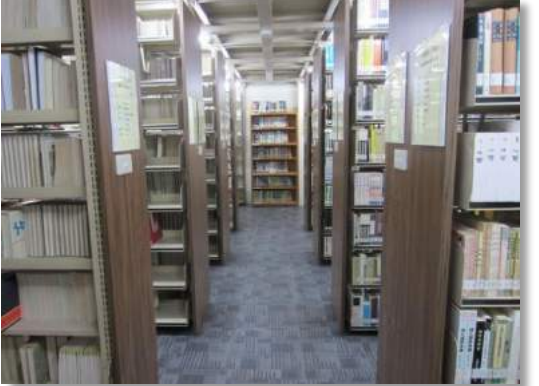

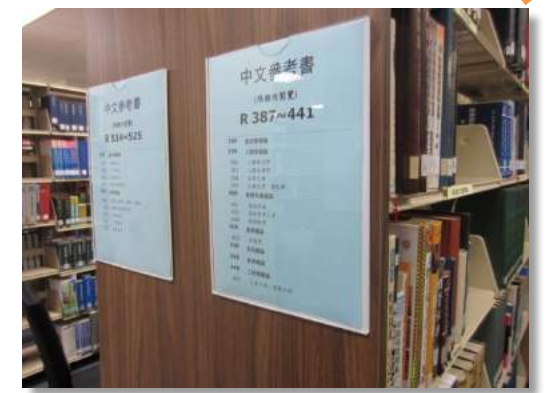

書背下方白色標籤 541.85 分類號 8665 作者號

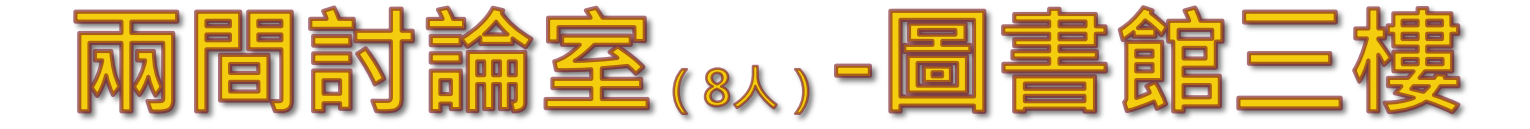

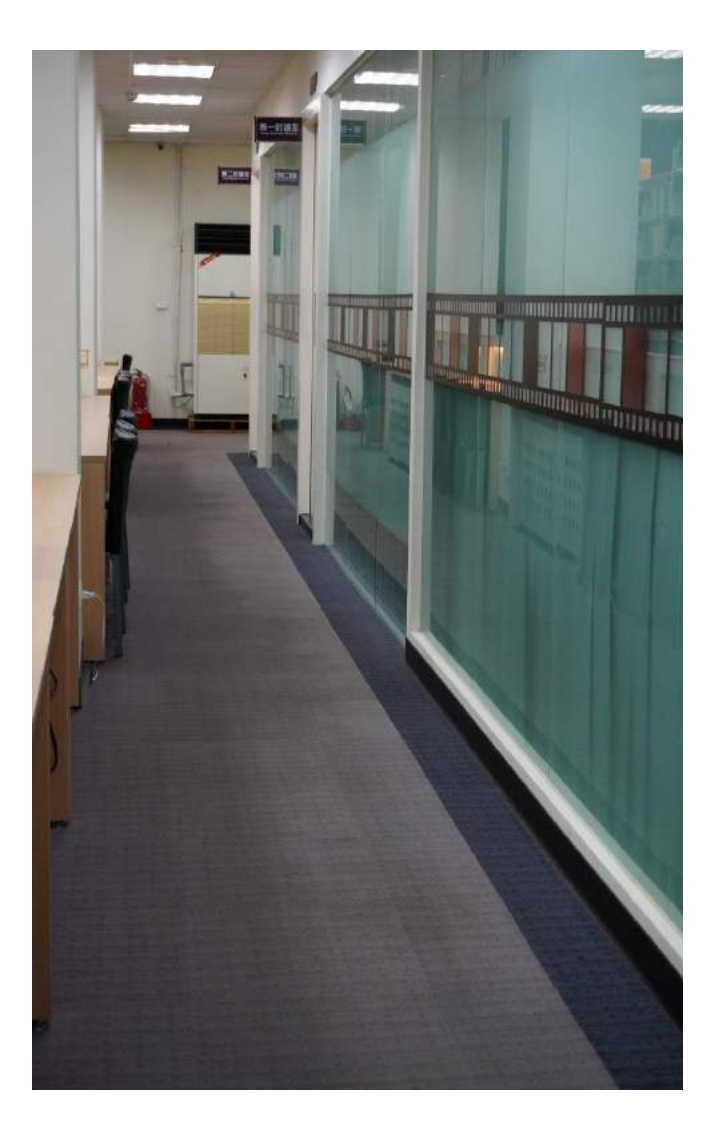

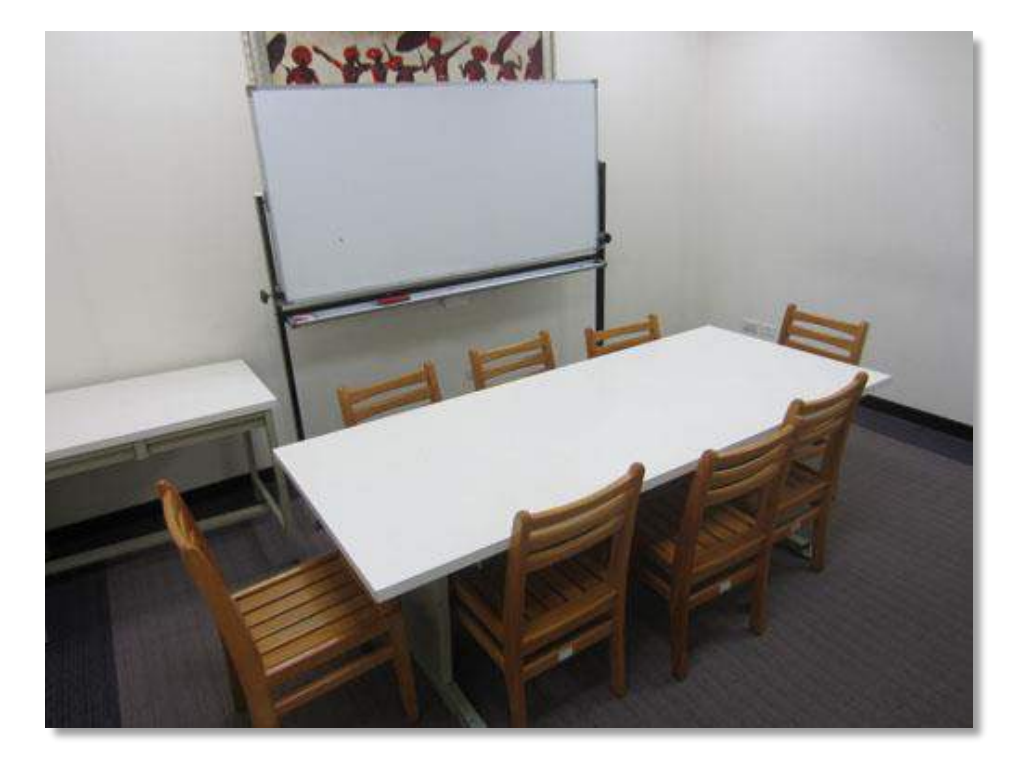

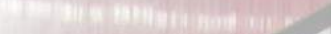

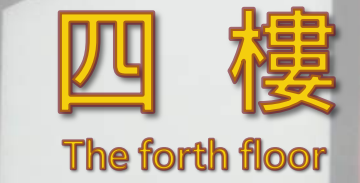

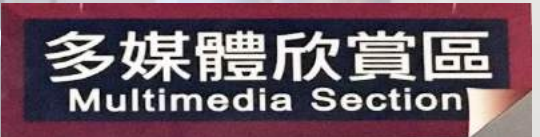

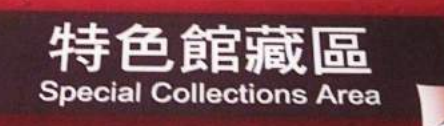

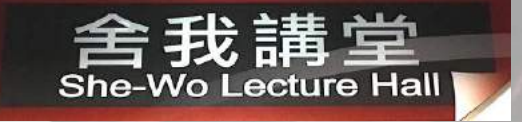

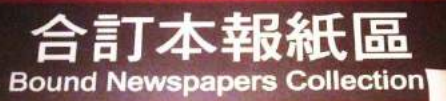

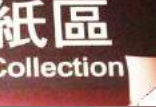

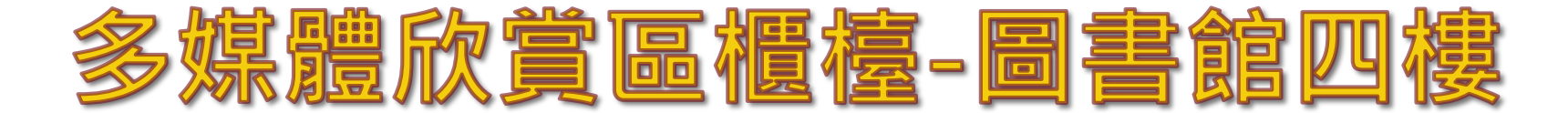

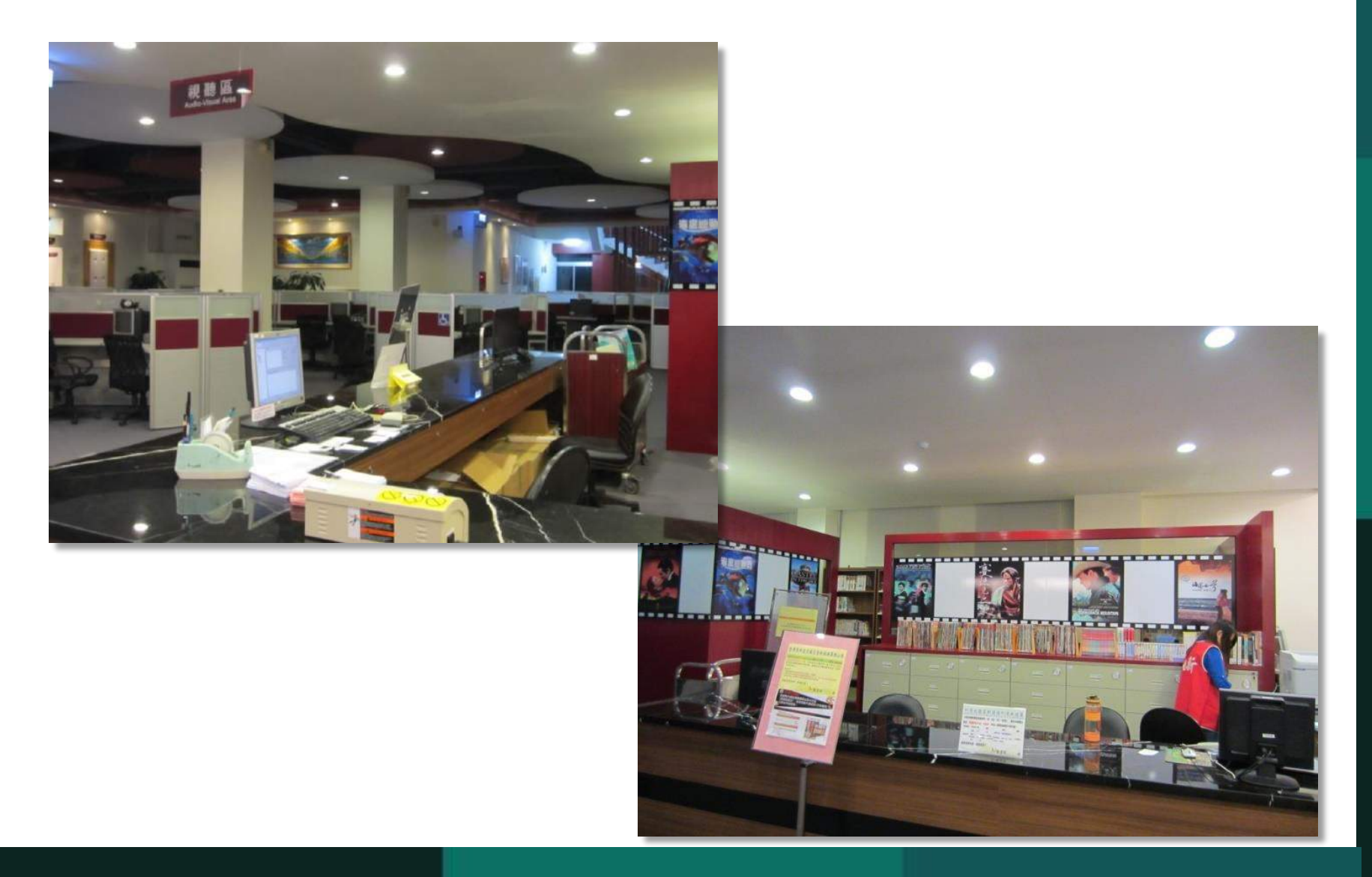

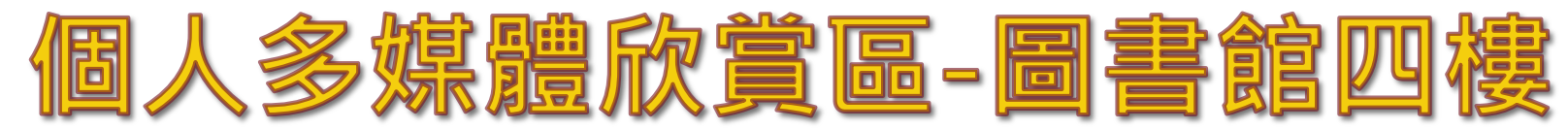

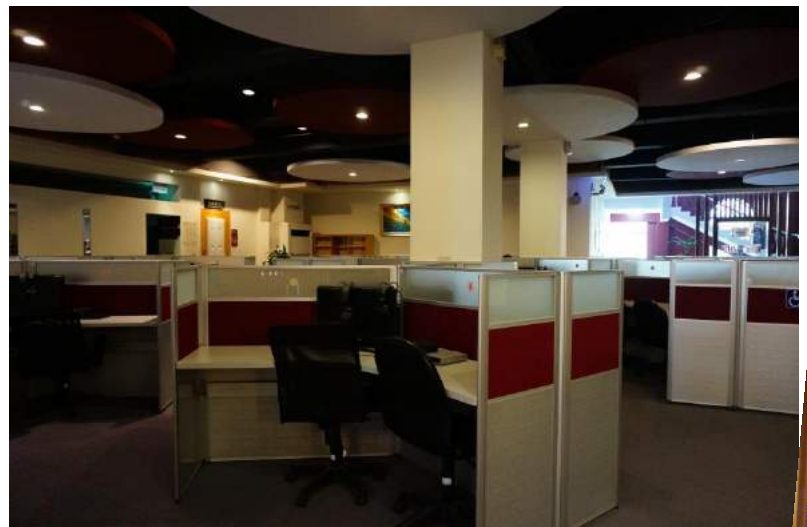

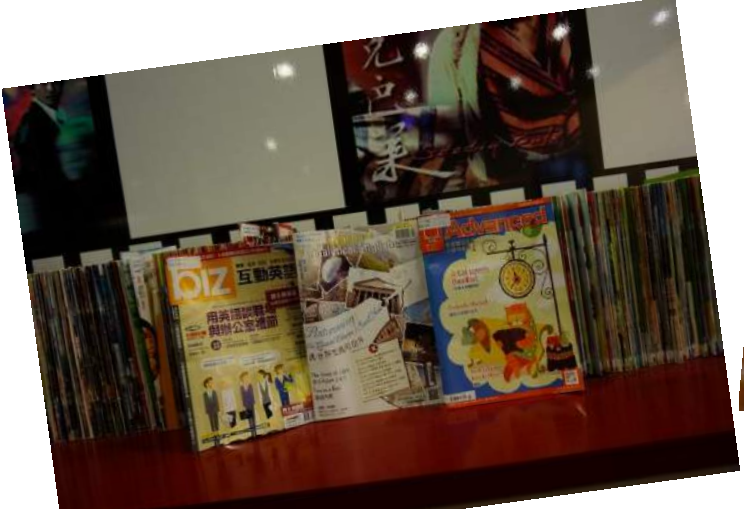

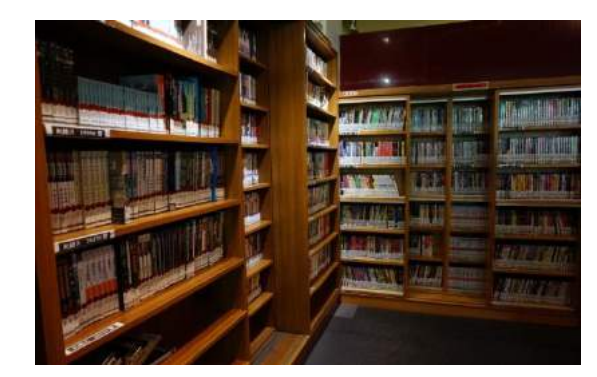

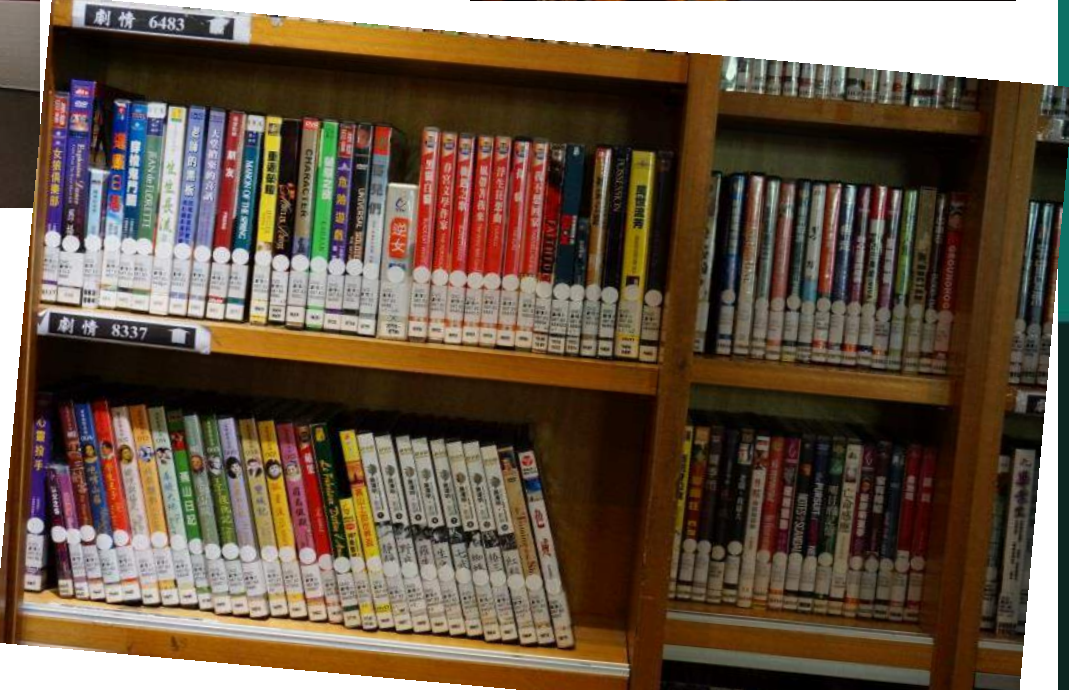

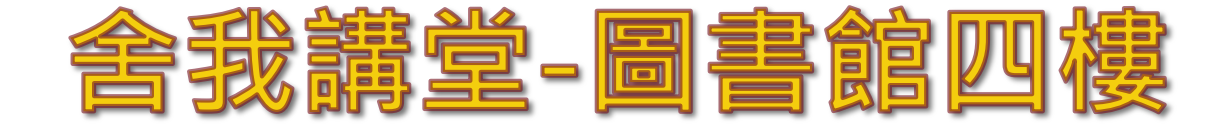

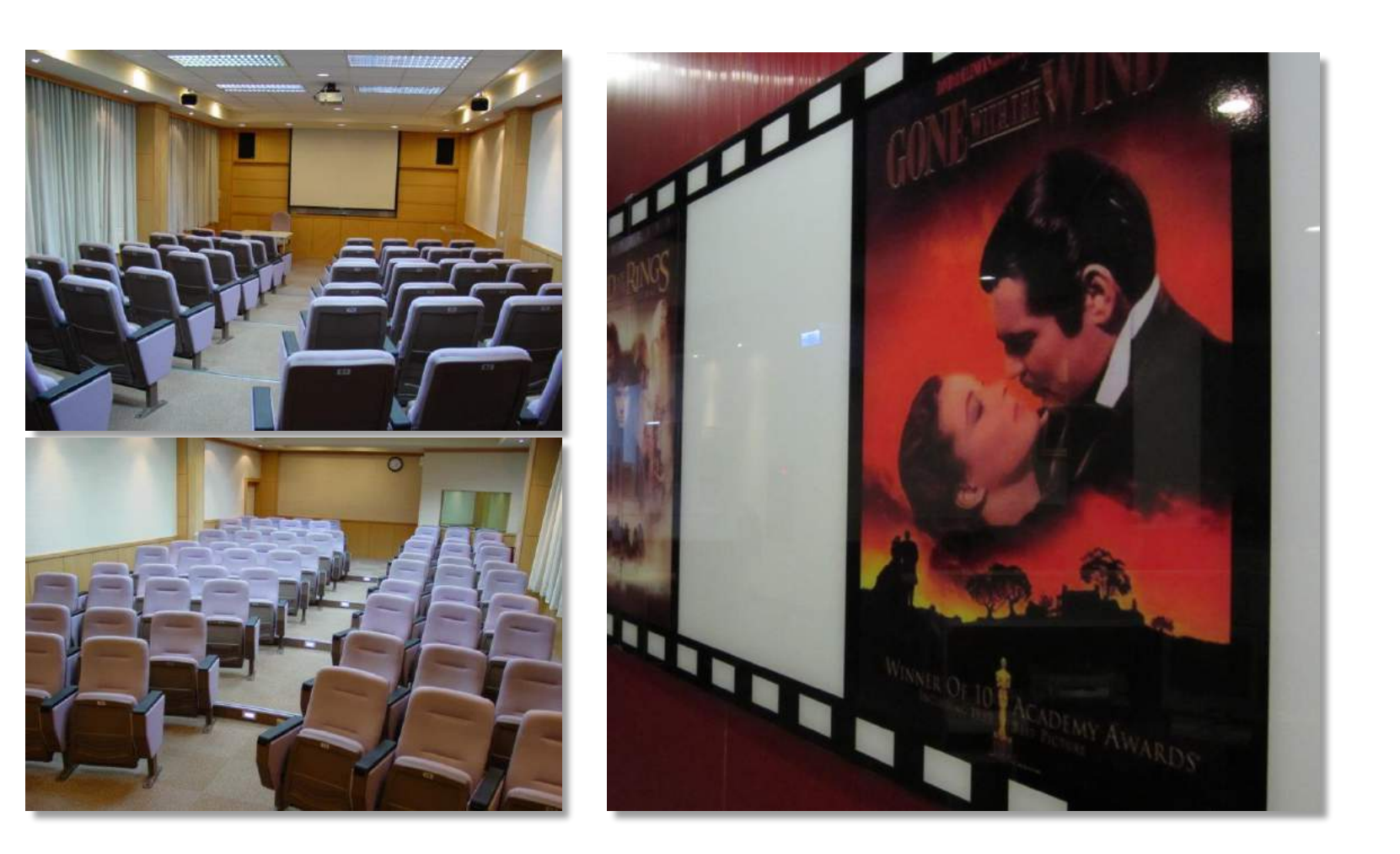

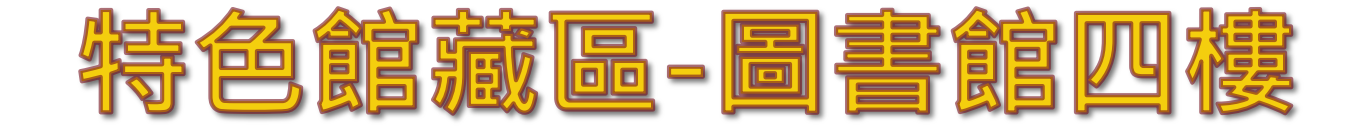

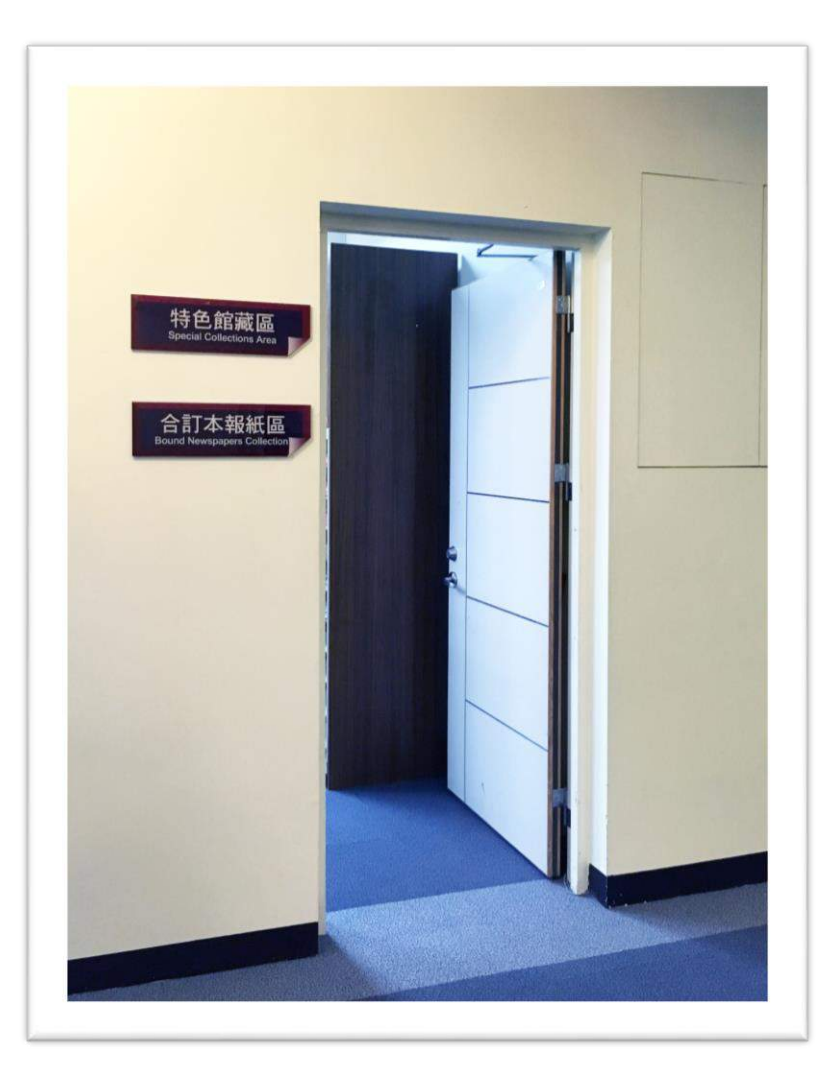

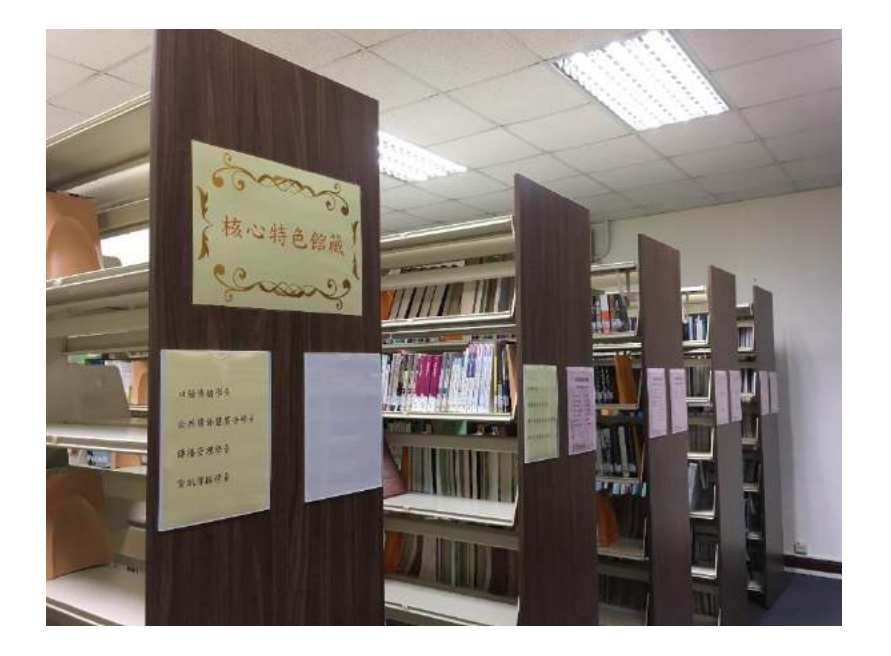

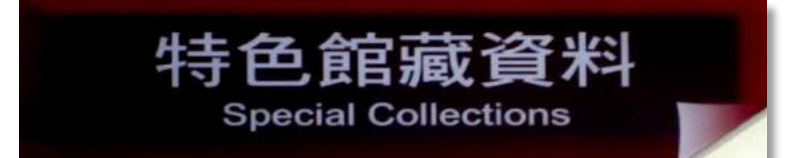

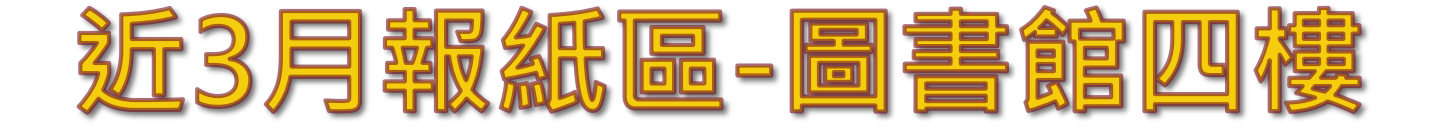

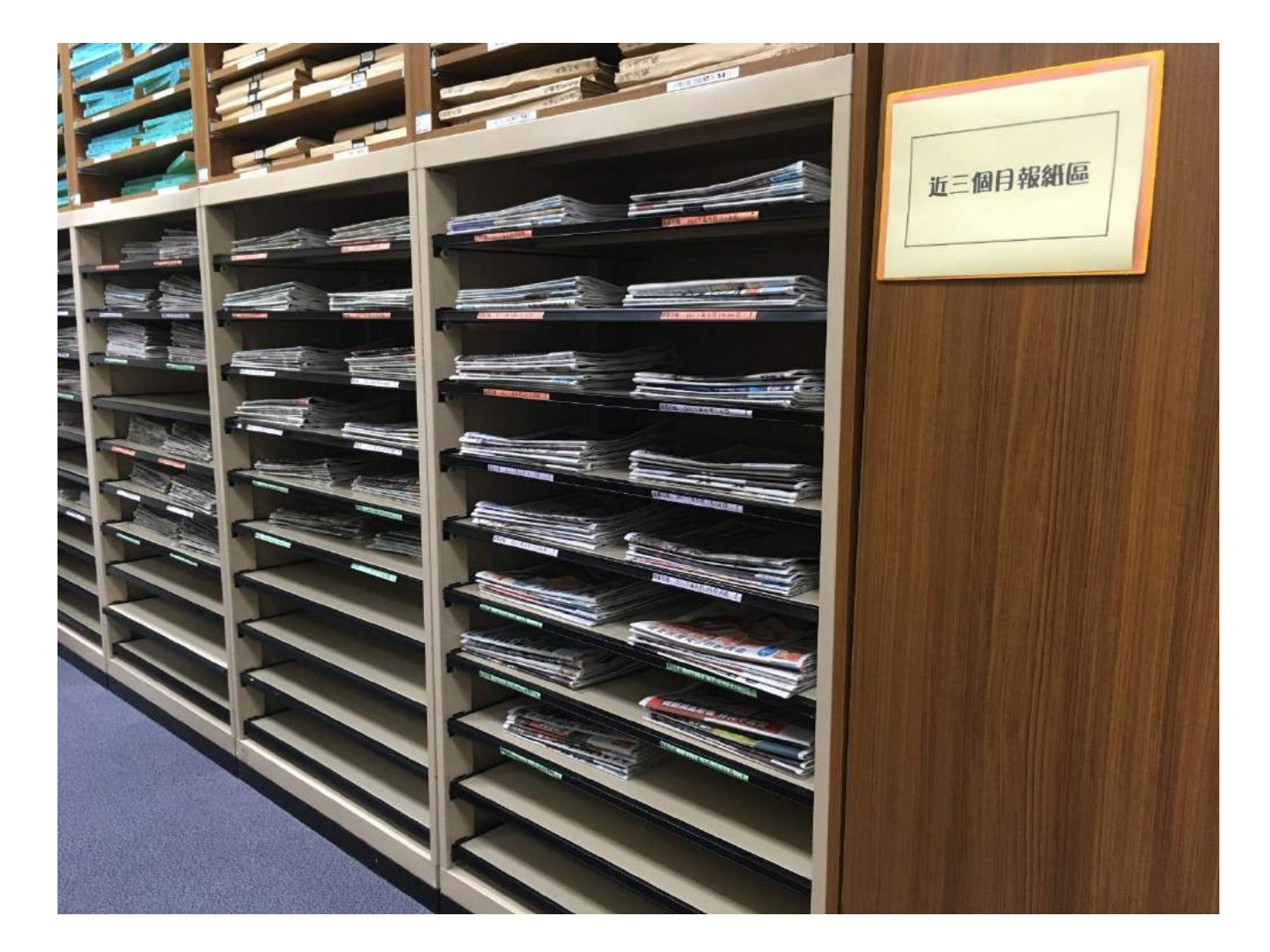

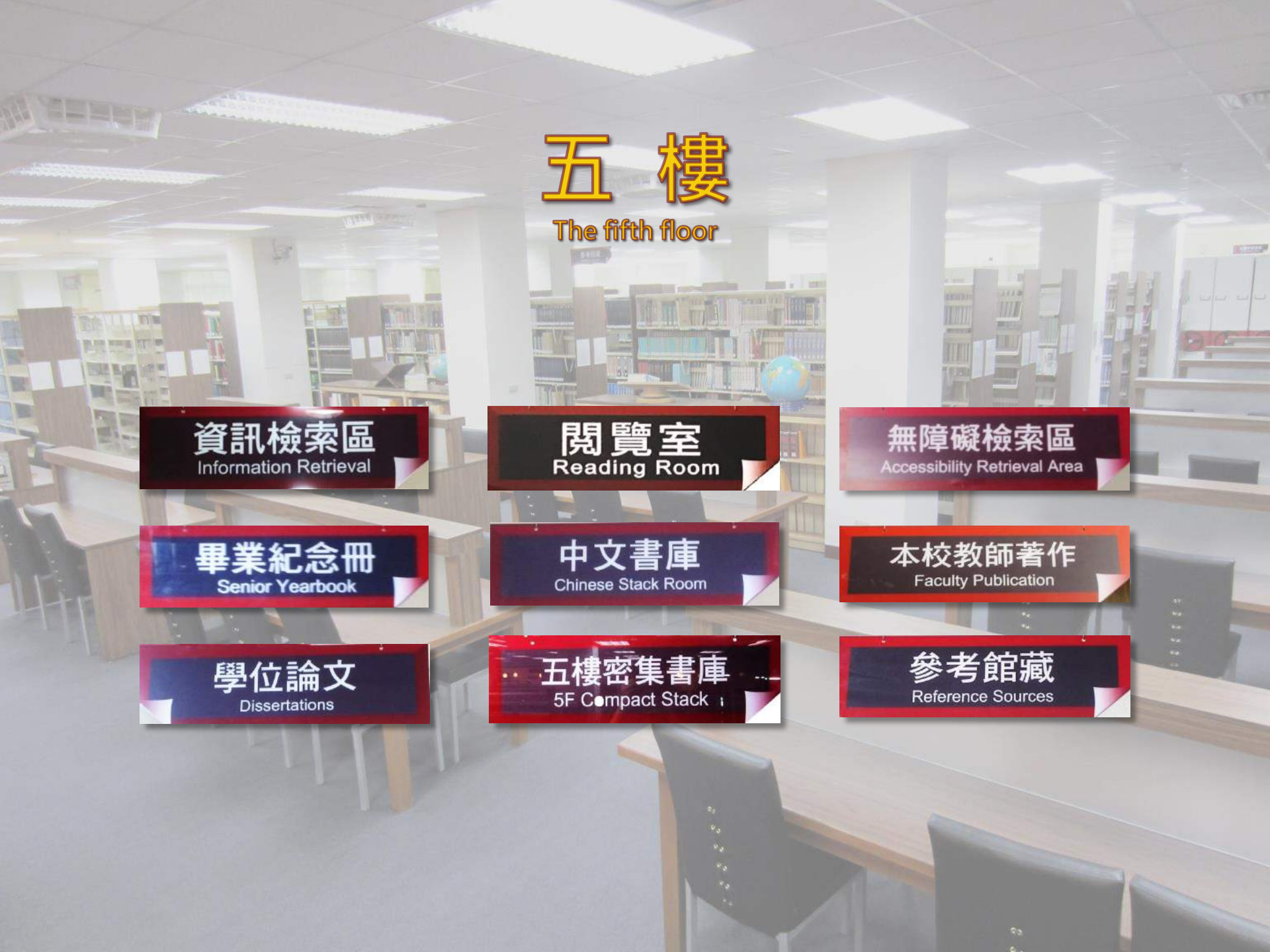

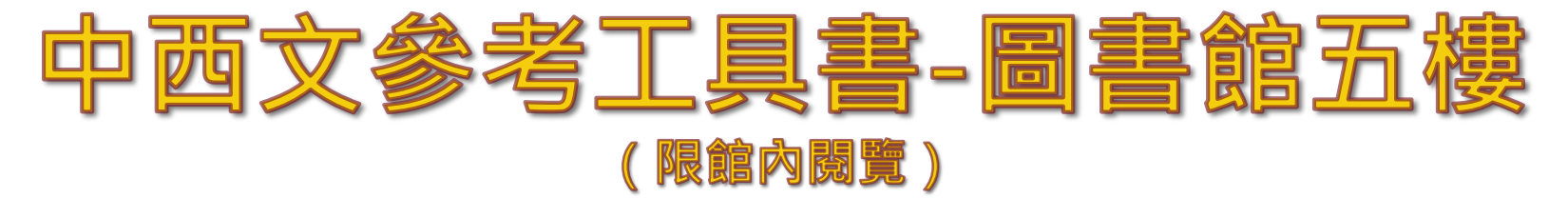

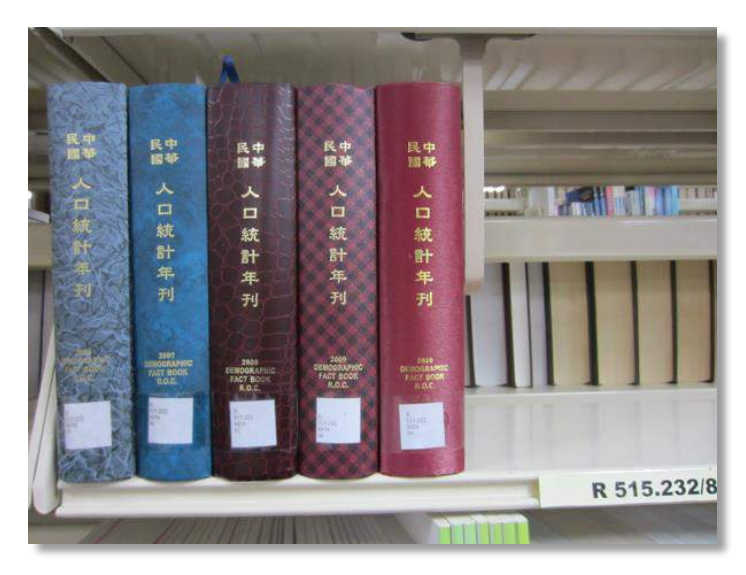

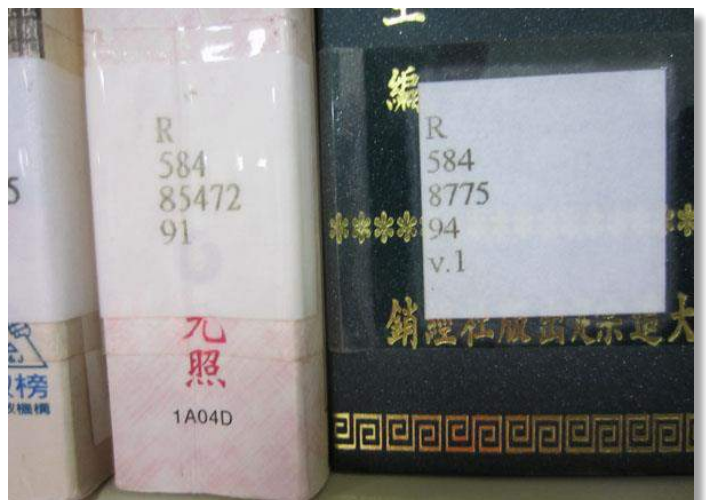

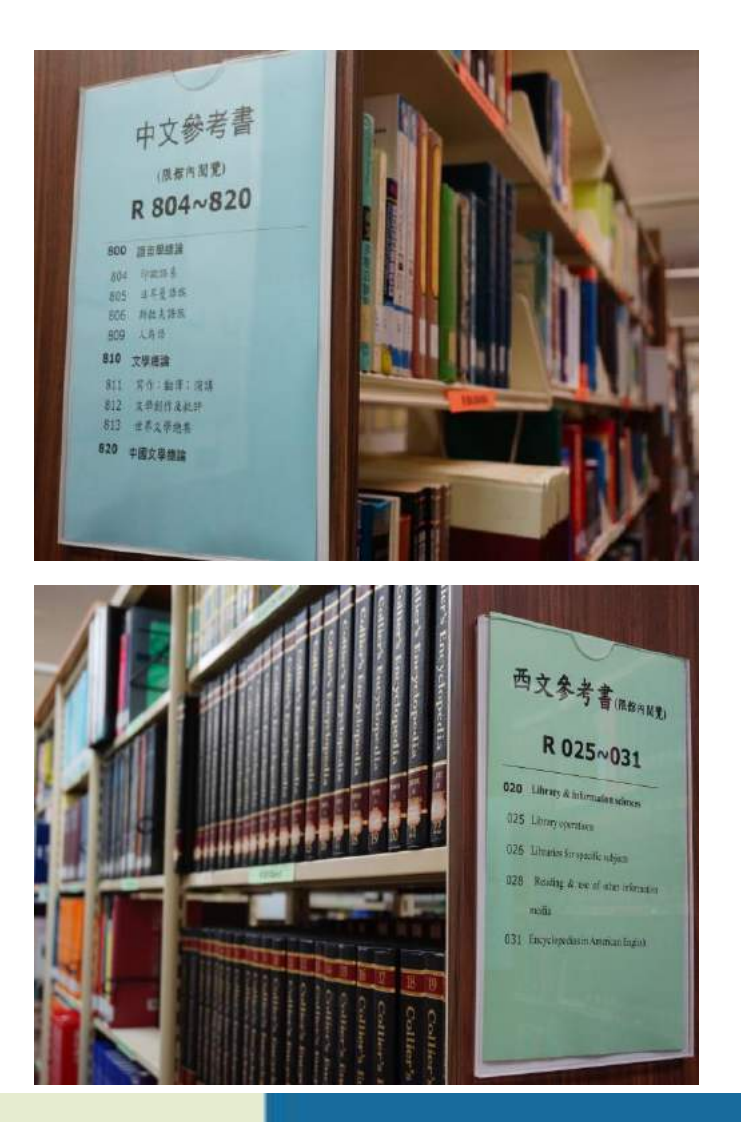

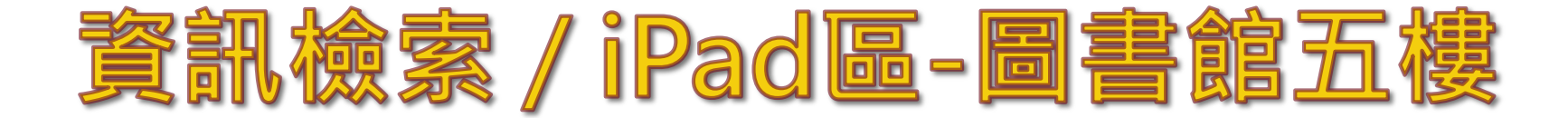

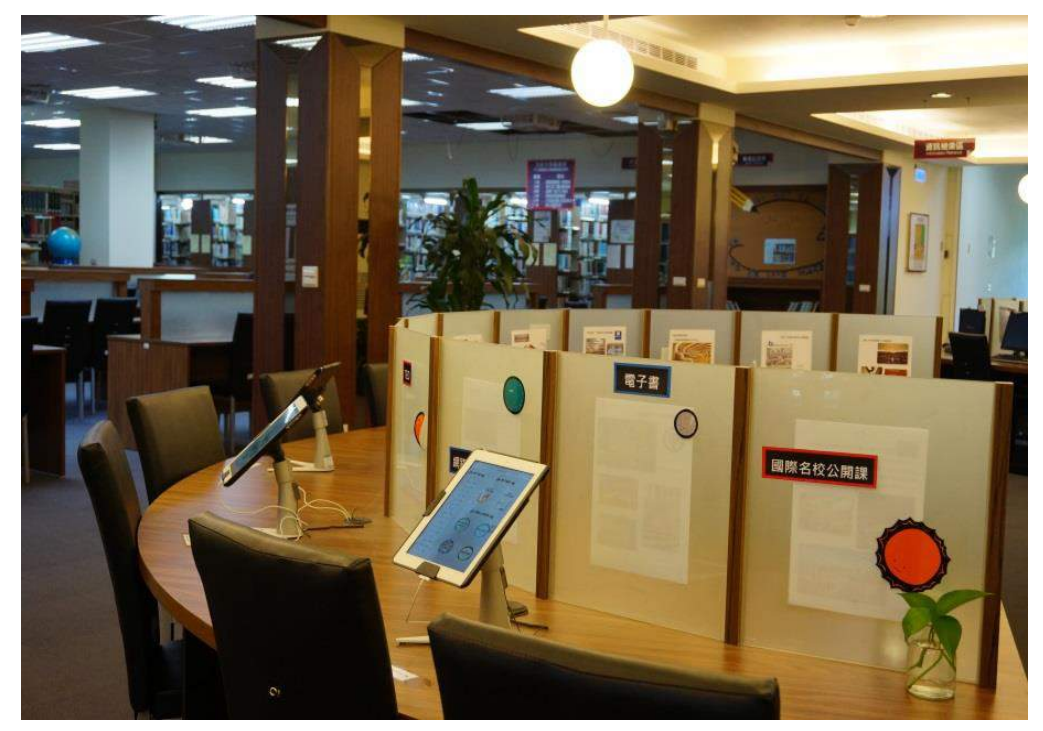

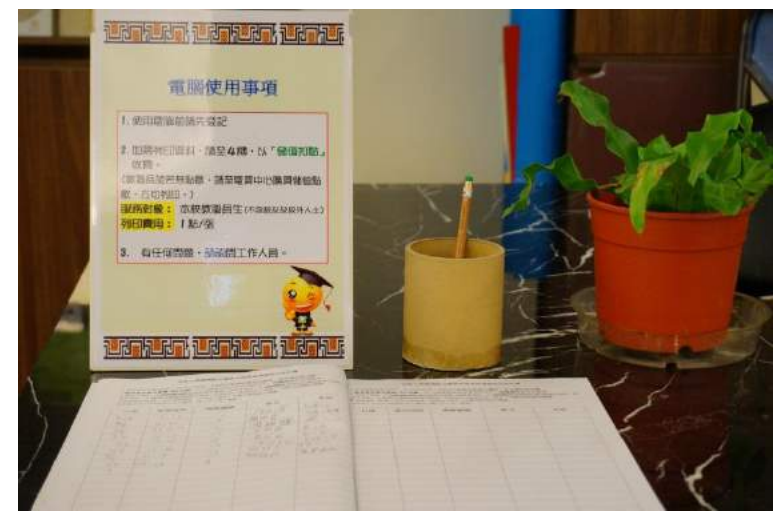

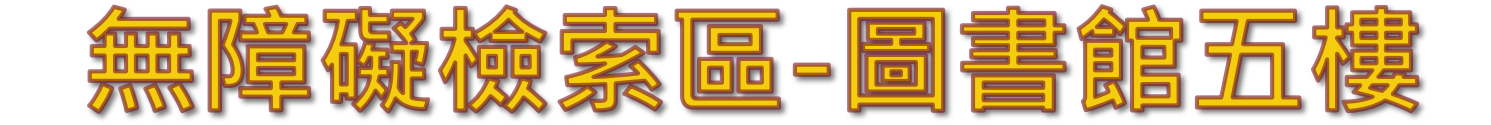

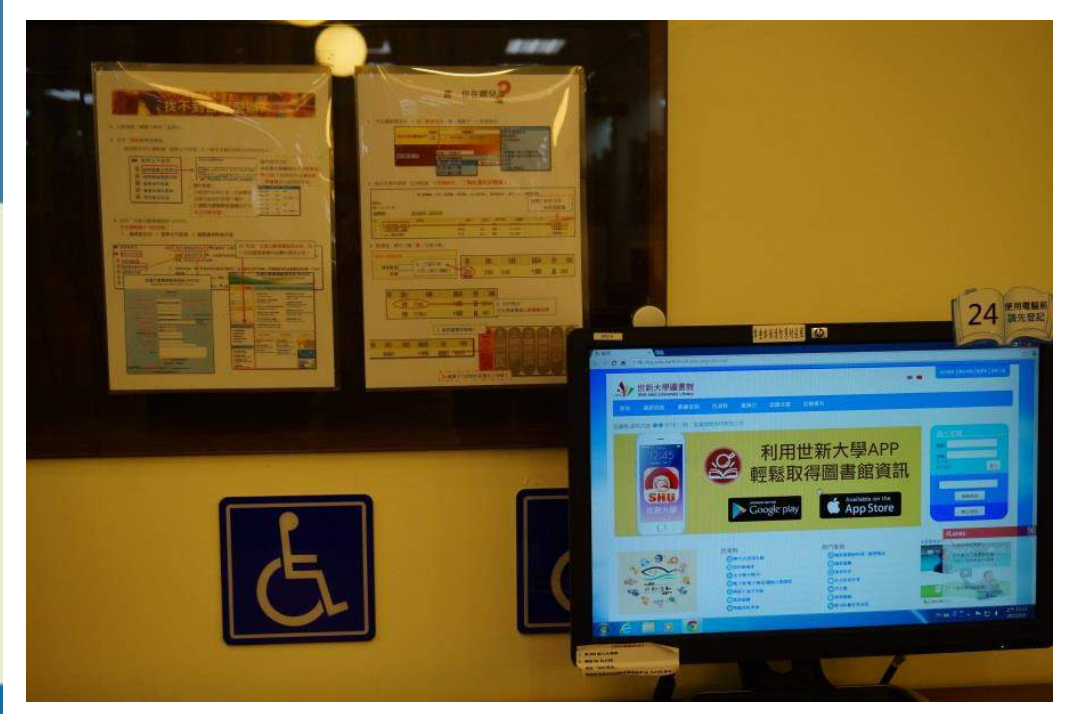

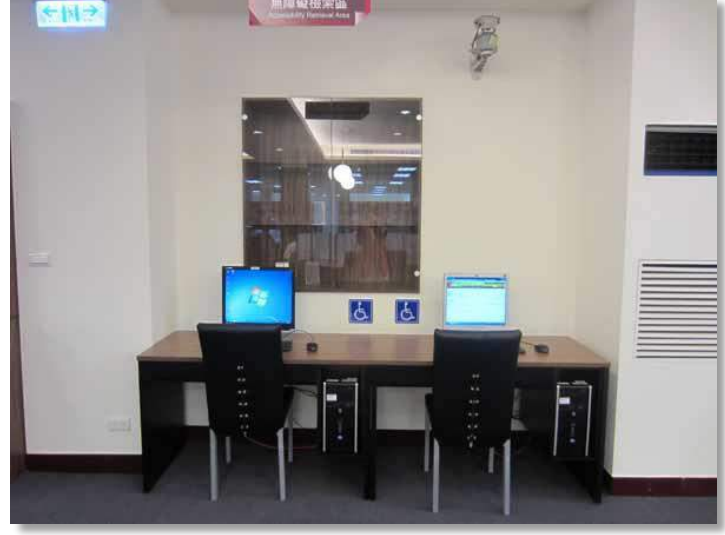

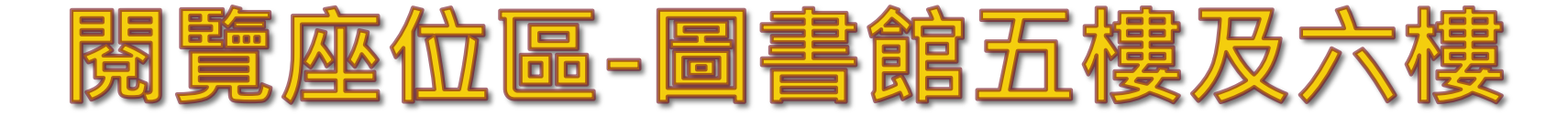

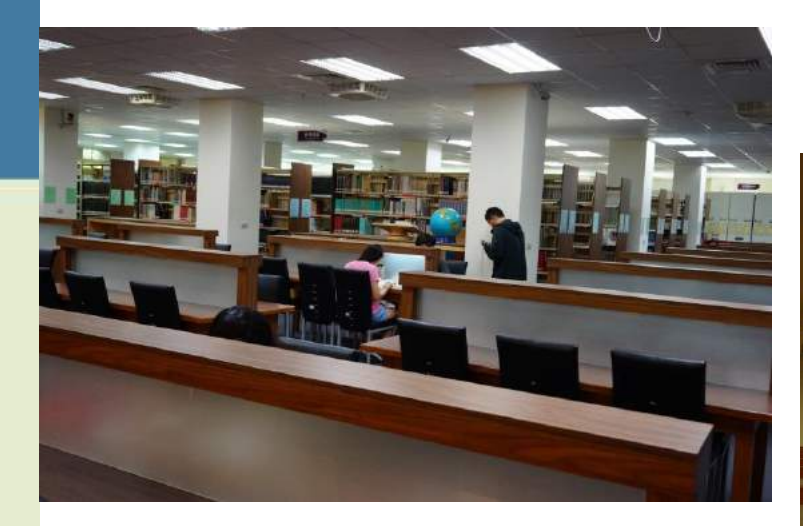

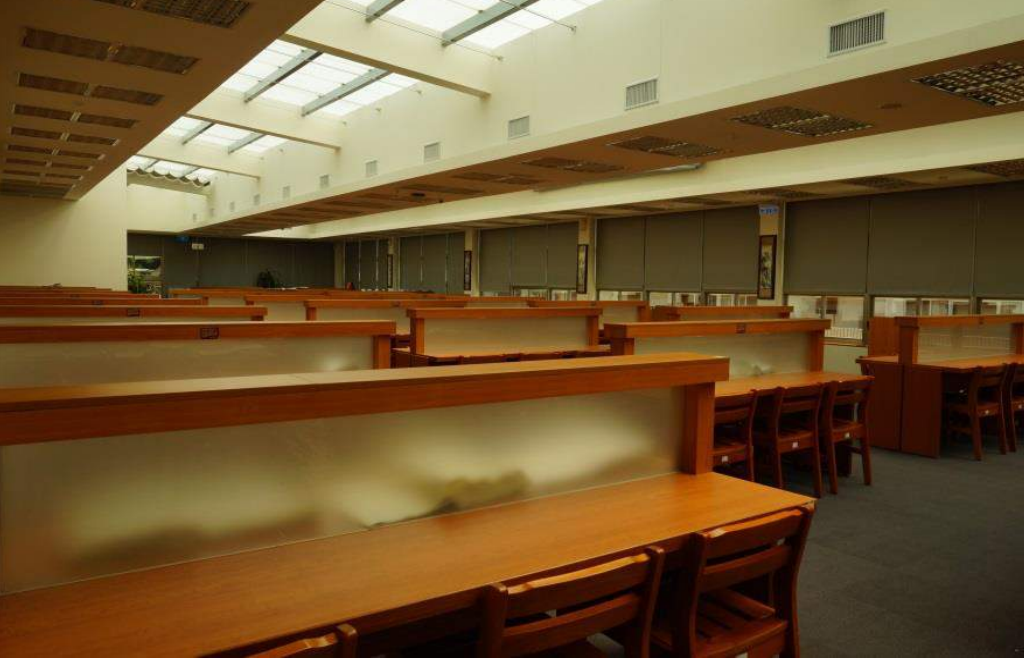

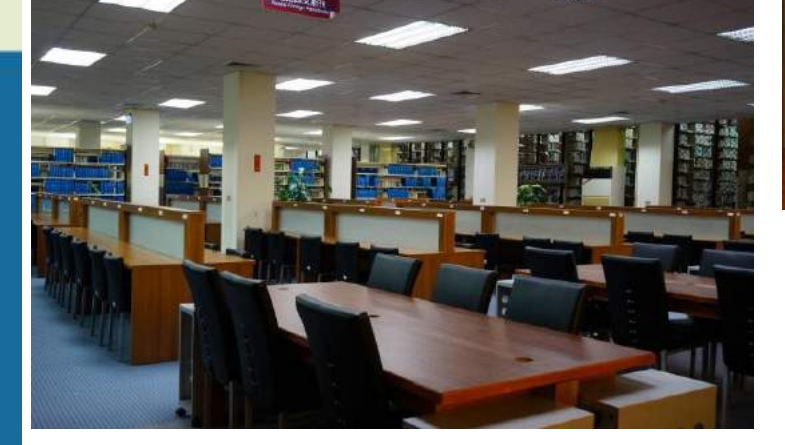

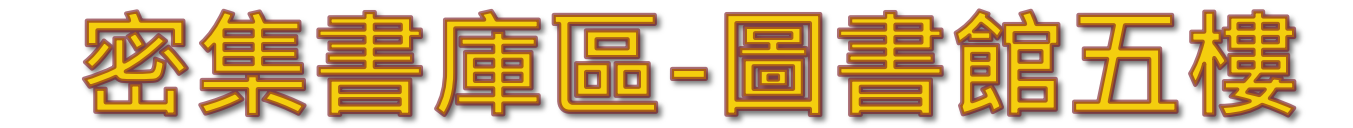

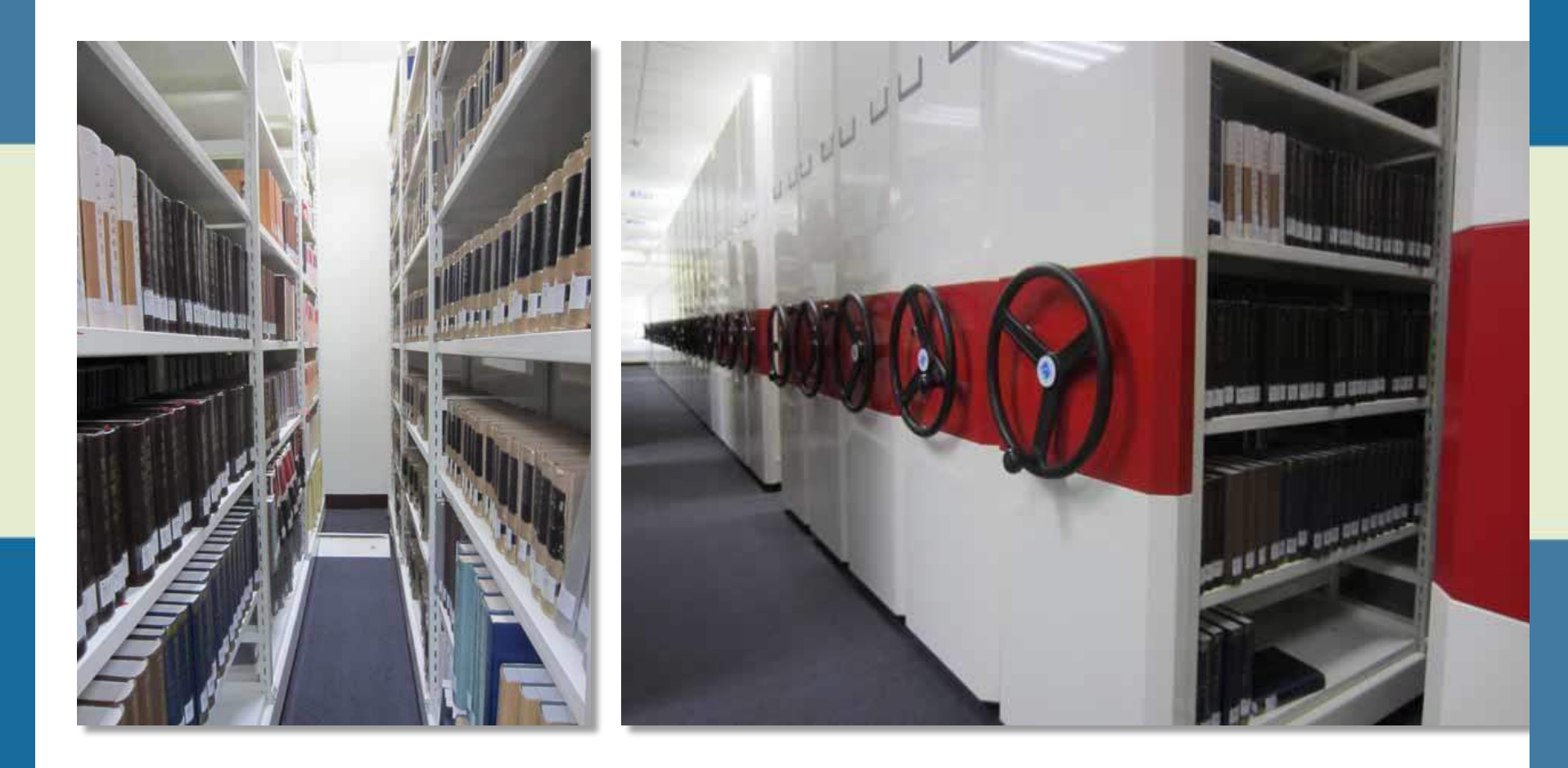

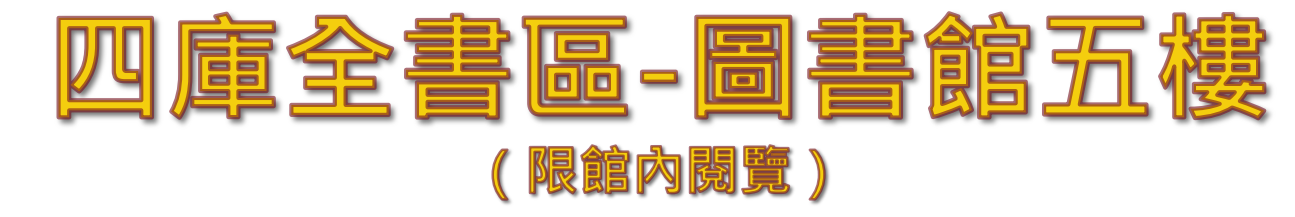

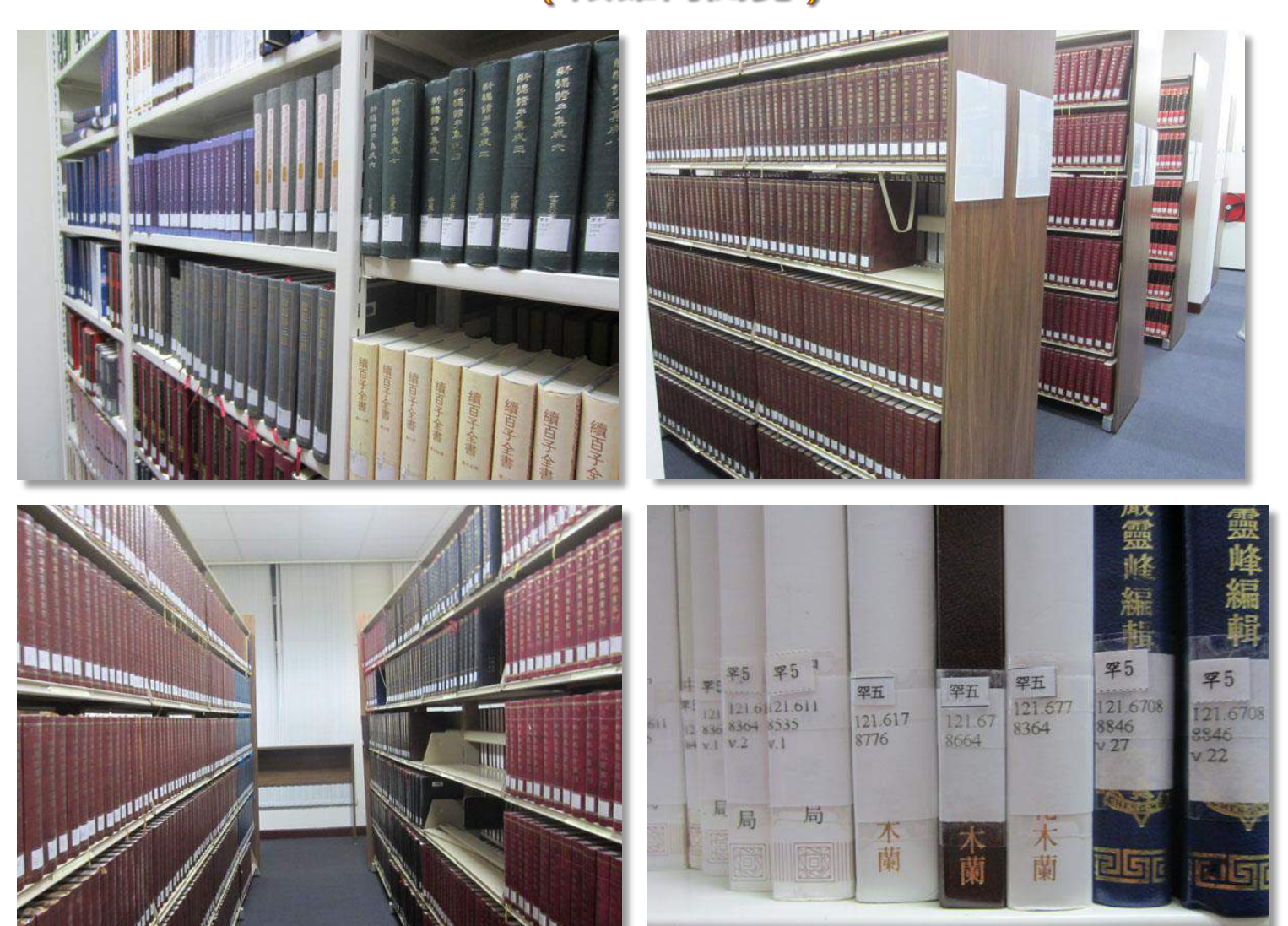

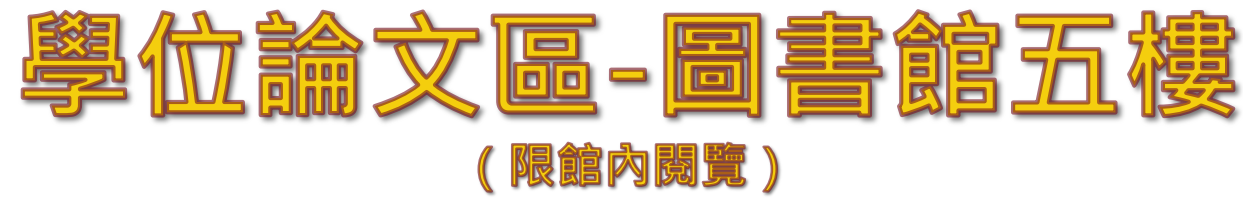

世新大學 博爾士論文系統

MANE

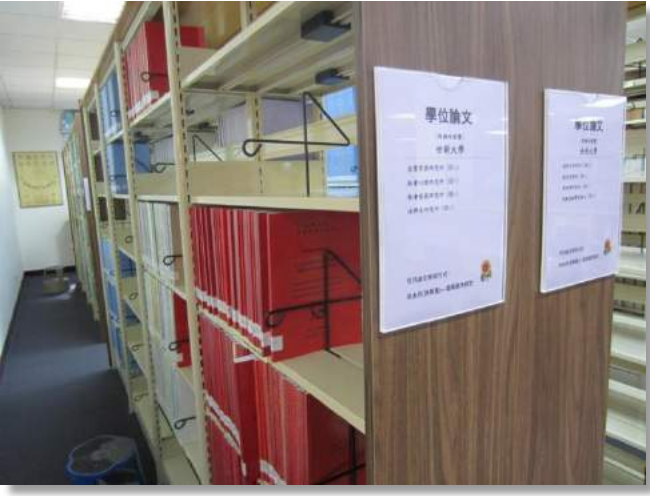

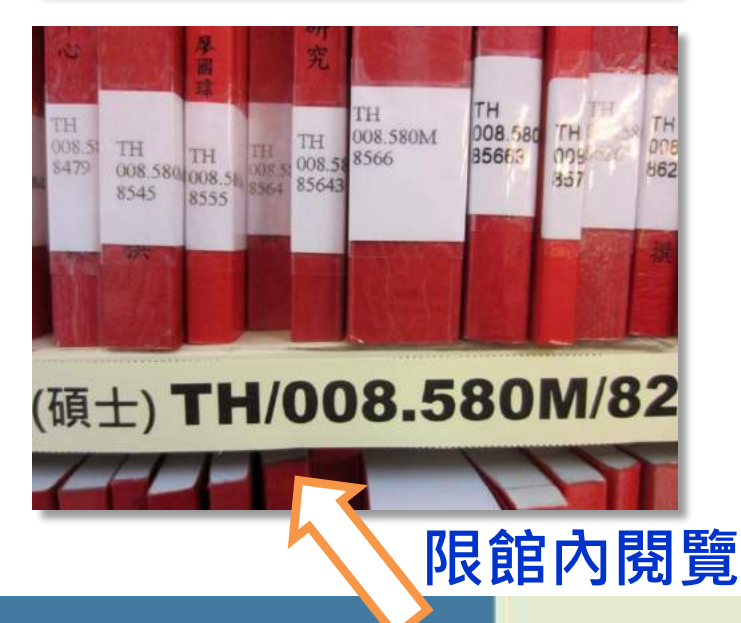

|                                                                                        | <b>把影响将上达为时间过度加速</b> 网络前此样                                                                                                    |
|----------------------------------------------------------------------------------------|----------------------------------------------------------------------------------------------------|
| <ul> <li>論文建築與管理</li> <li>Submission</li> </ul>                                        | 1 BBGAB News                                                                                                    |
| ◇協大変別<br>Search<br>◇最新消費<br>News<br>◇ 創業の程                                             | (2014年年末年末年末(2014-11-01)<br>請新完全注意:<br>xx: (新江山山前10時以前/回後言人(完定就成別):開始的事,計新記書方法/協力建築同時間標/安:事人做人用完正人。<br>+: 高工場中時時時: (加口目前10-式) 個時間書 - 118 98 88 97 99 70 98 87 99 70 98 87 98 70 98 70 98 |
| Upland Workflow<br>SHEI2M<br>User Guides<br>TRE<br>Download<br>HIMPES<br>Related Links | + 输入需要的最多法律师。 就不要在这些法规文:<br>1.2.8.100.5.1 和正式书记,2.10.6.10.5.10.5.10.5.10.5.10.5.10.5.10.5                                                                                                    |
| Related Links                                                                          | A - Stabute 172 - Bend - Capacity - Comparison - A - Stabute 172 - Bend - Capacity - Capacity - Ca      |

可外借

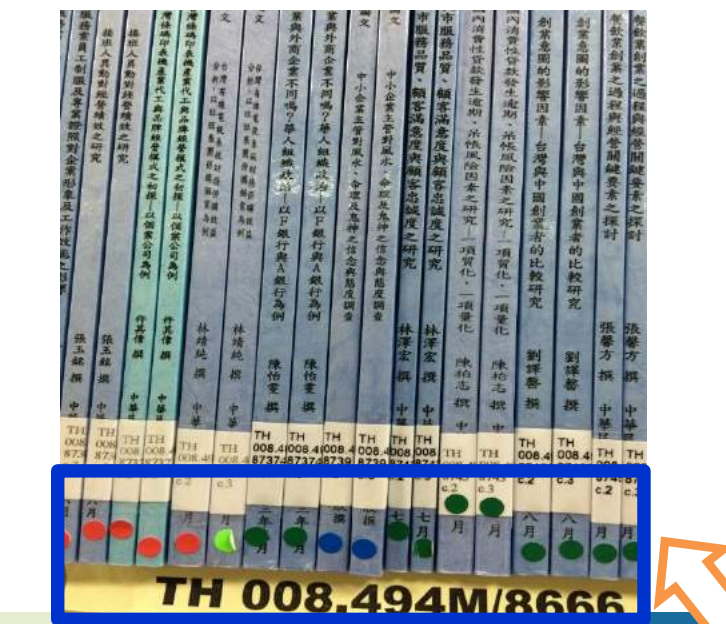

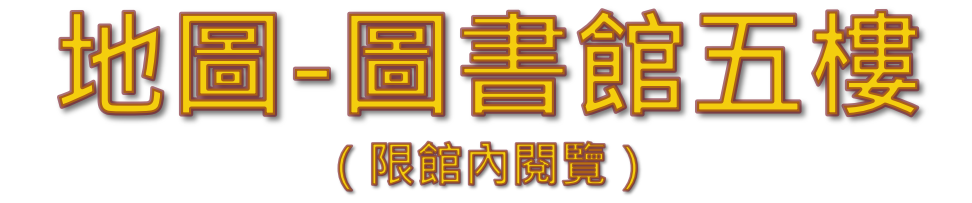

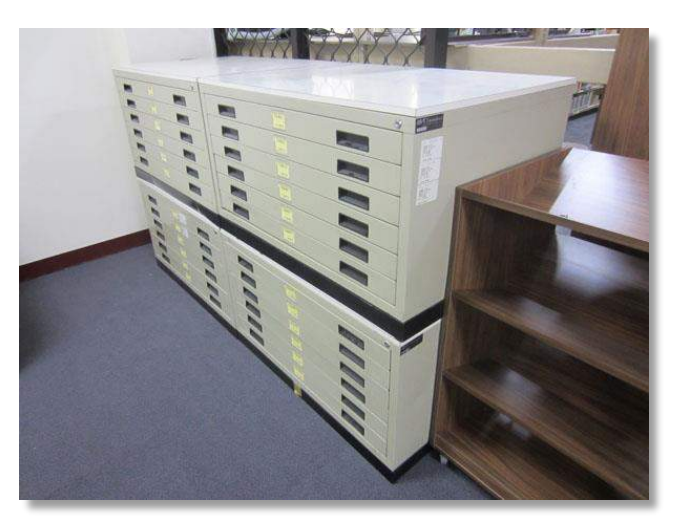

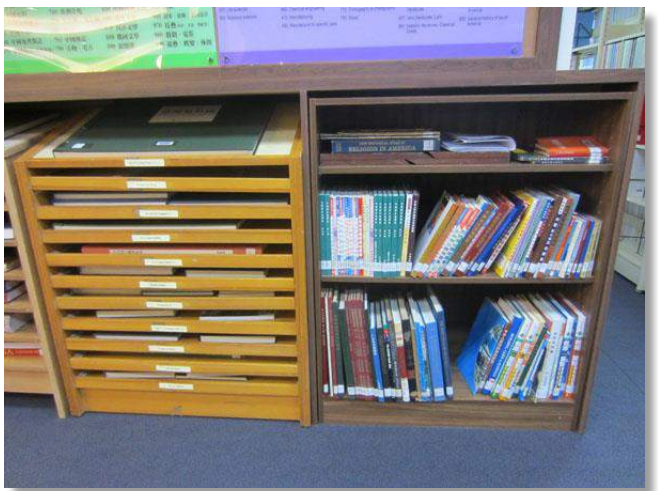

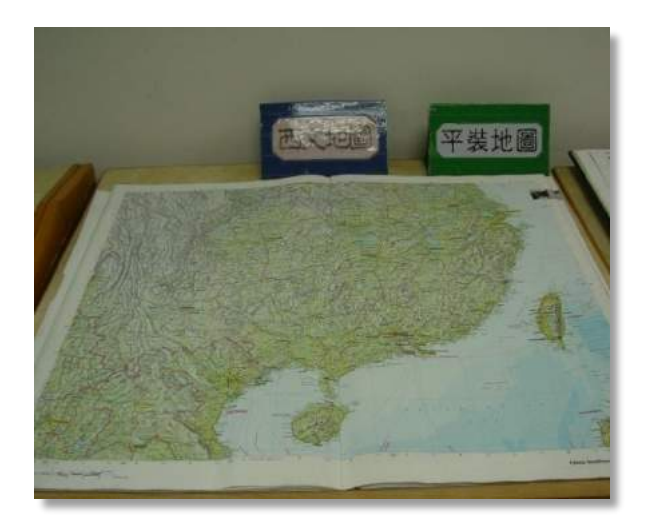

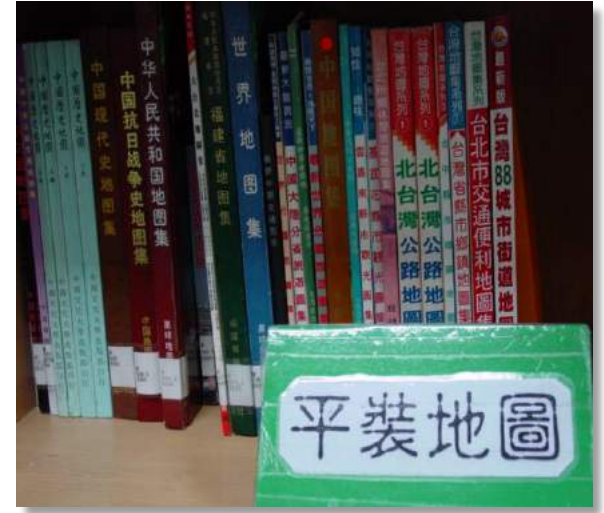

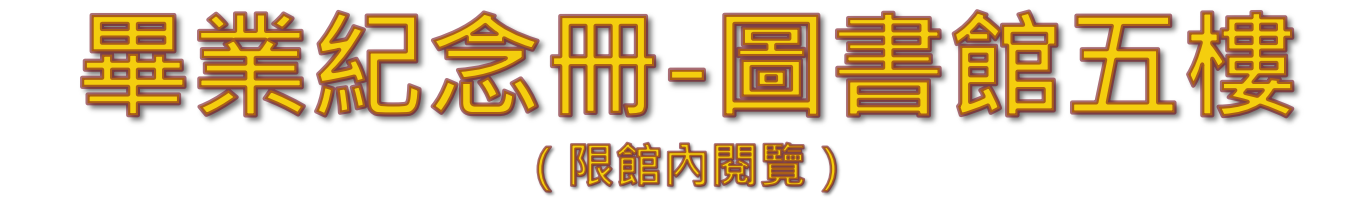

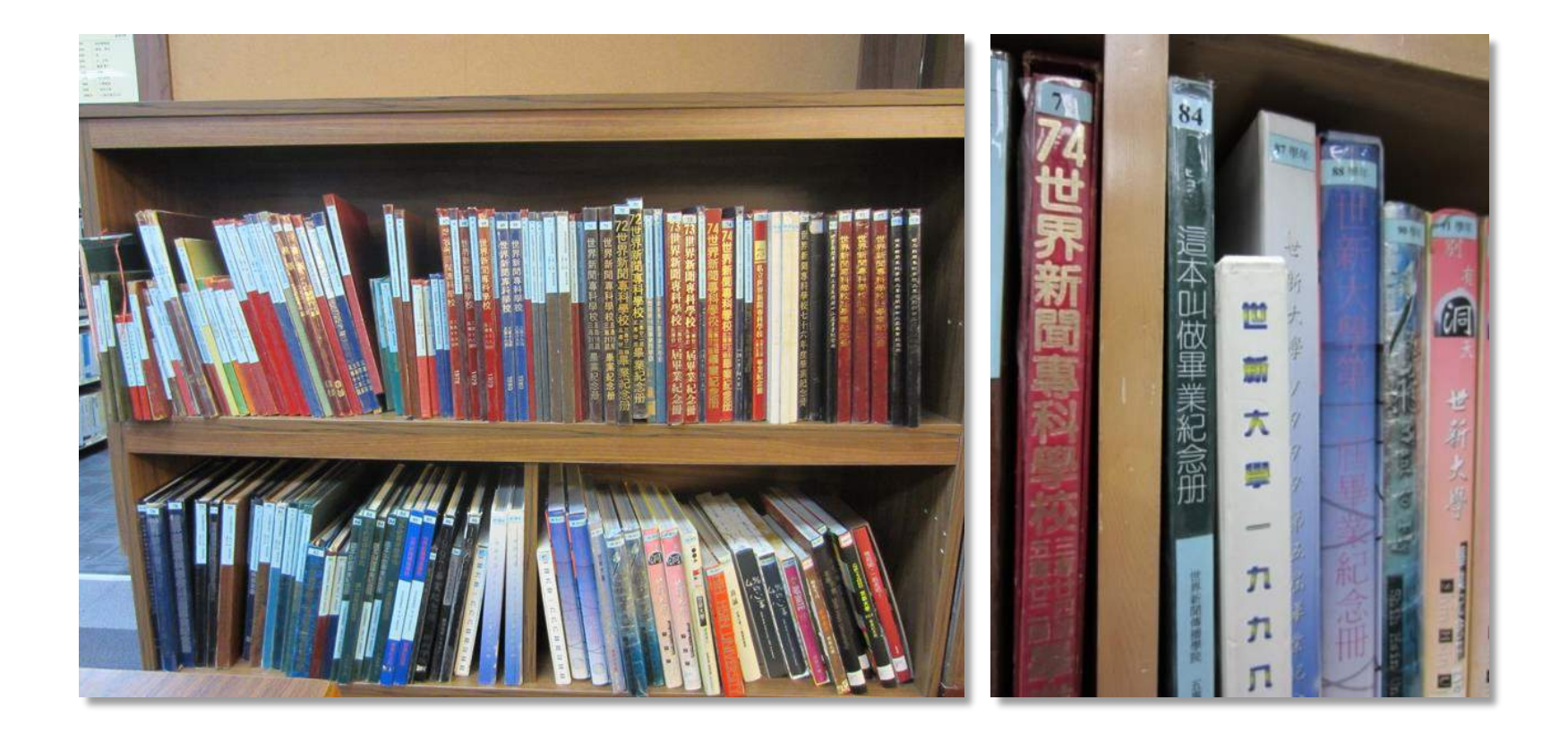

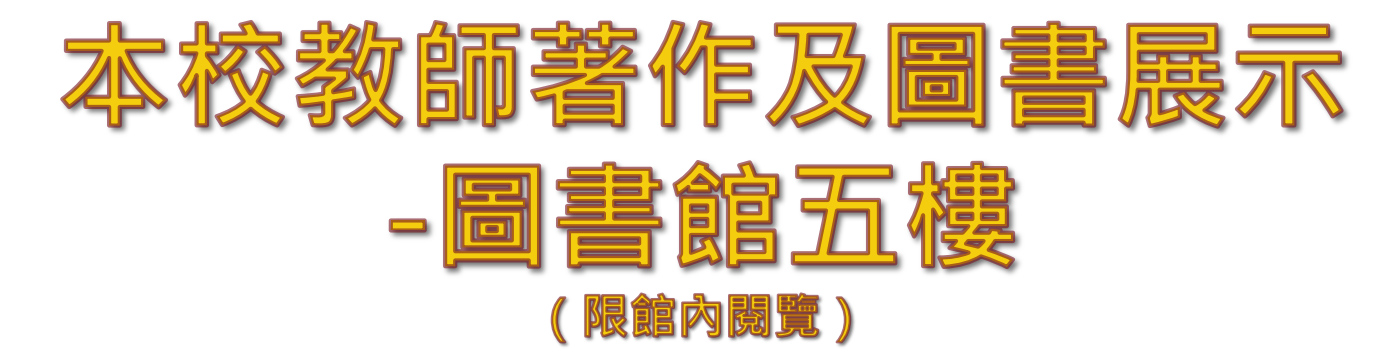

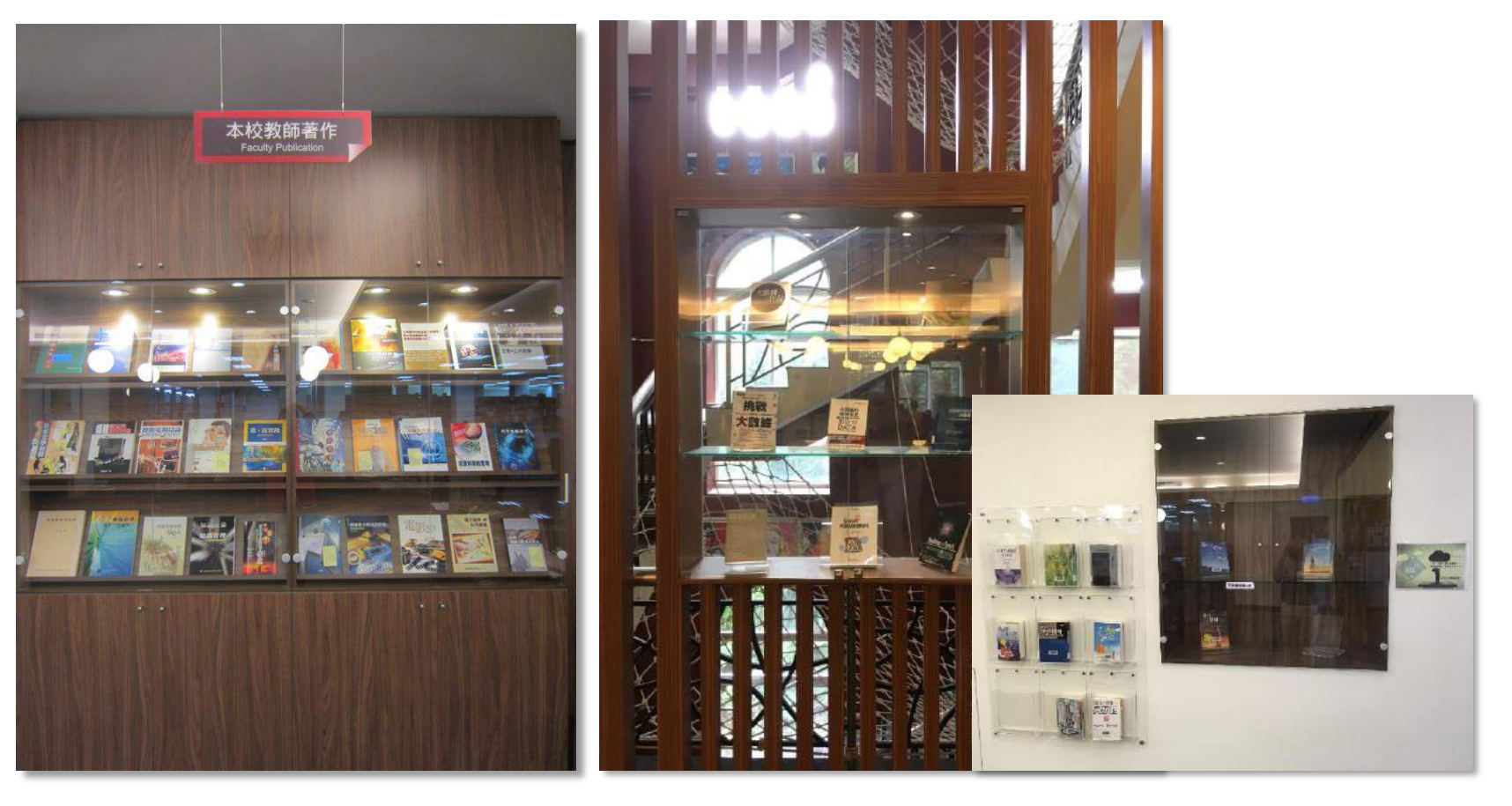

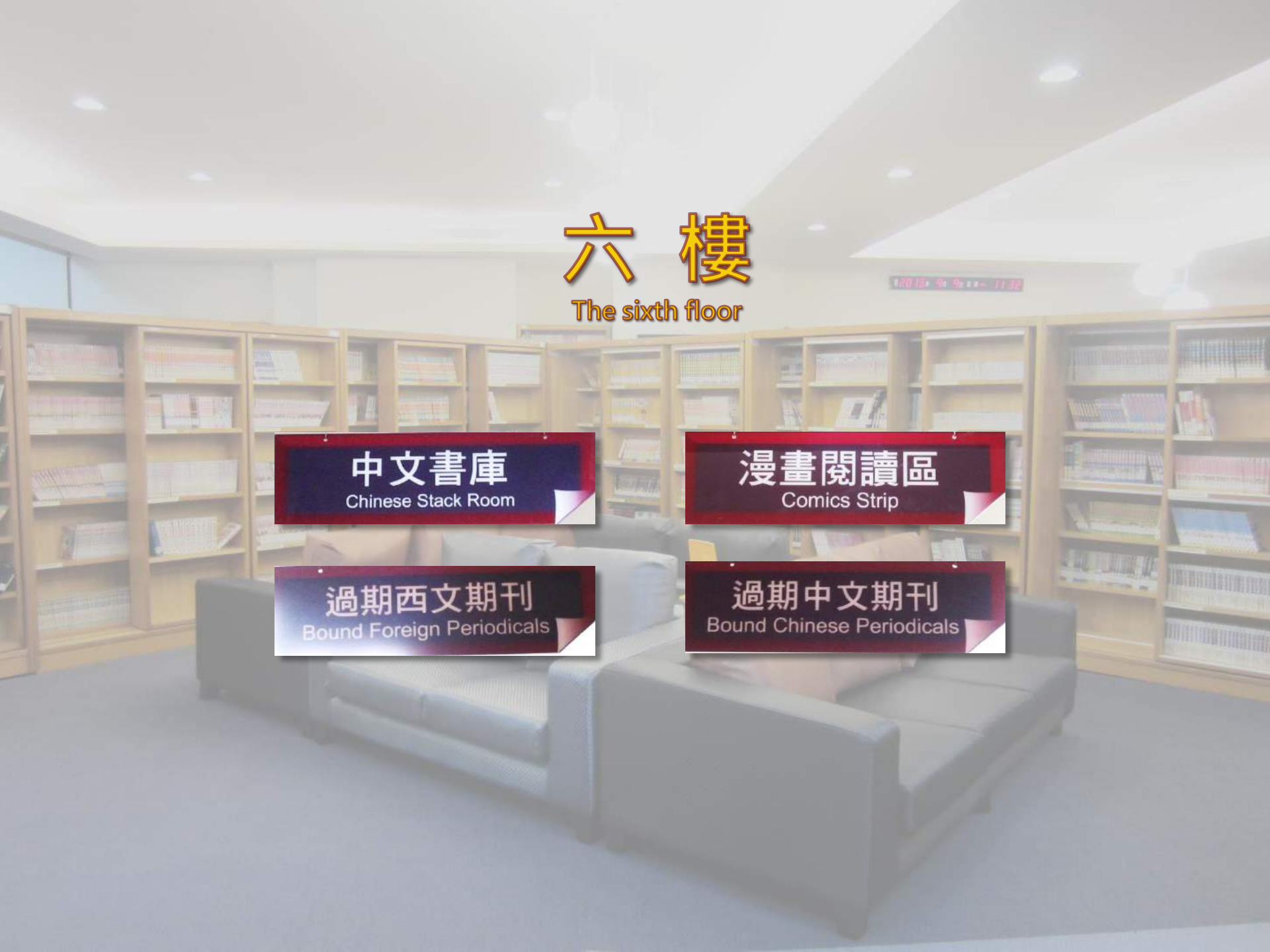

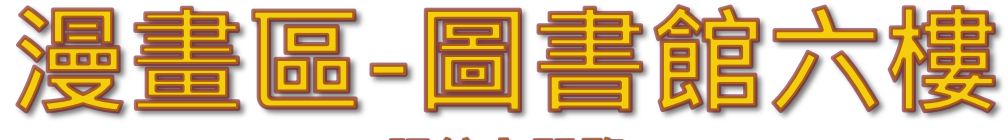

## (限館內閱覽)

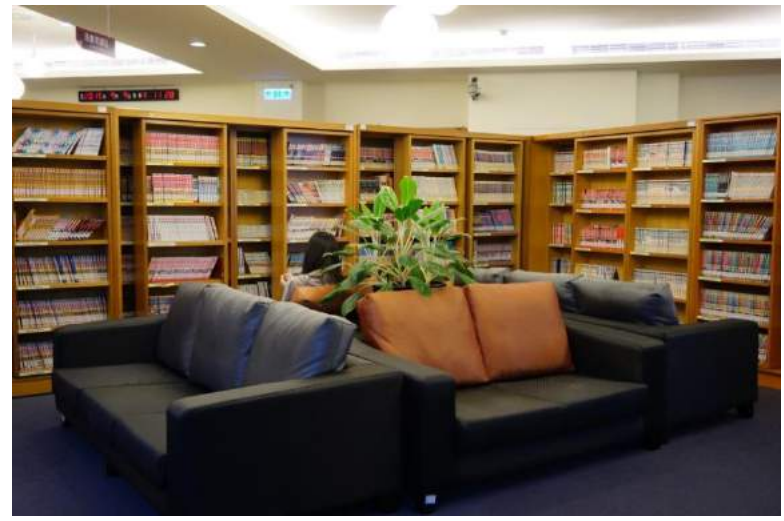

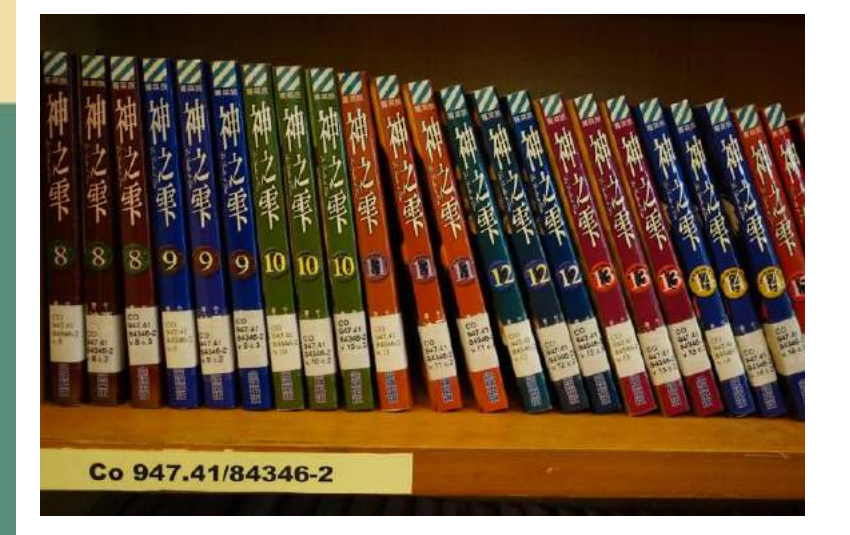

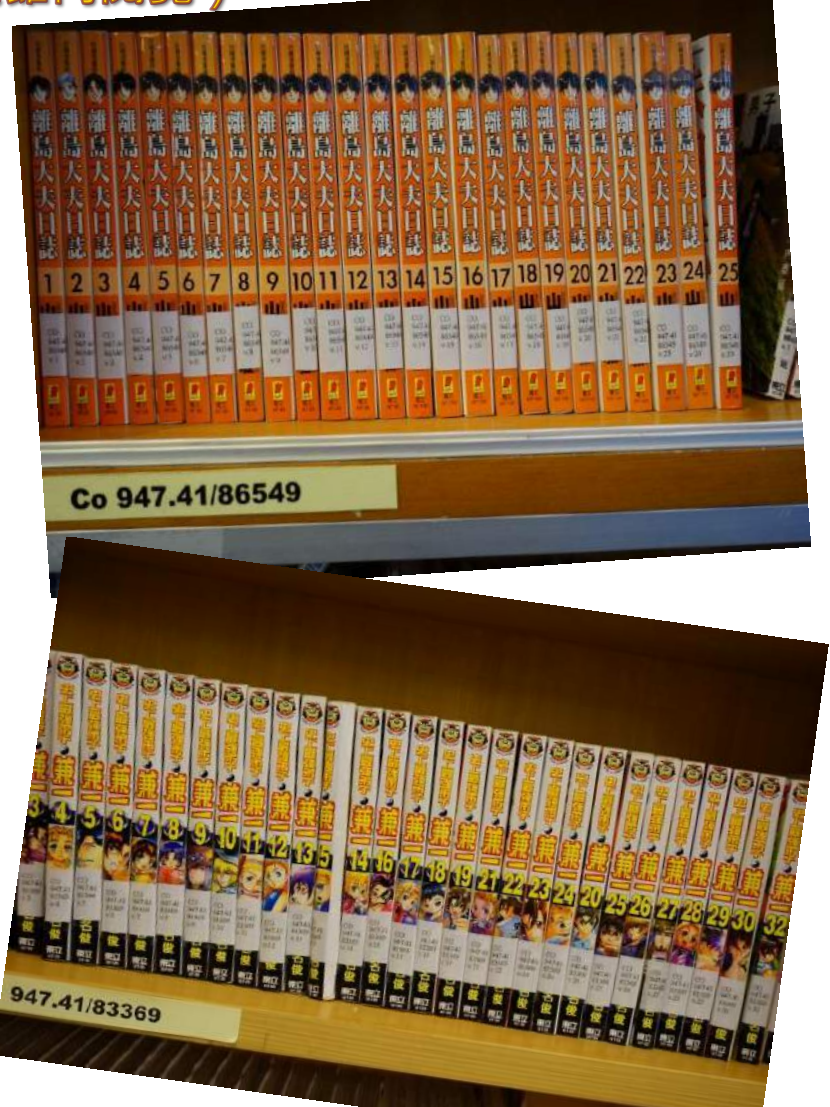

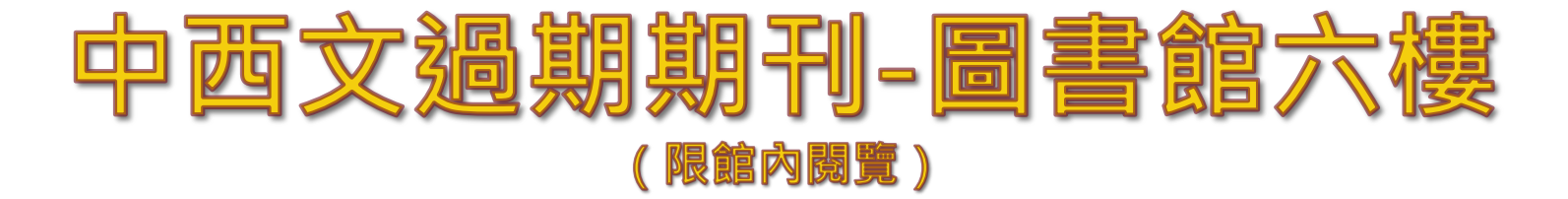

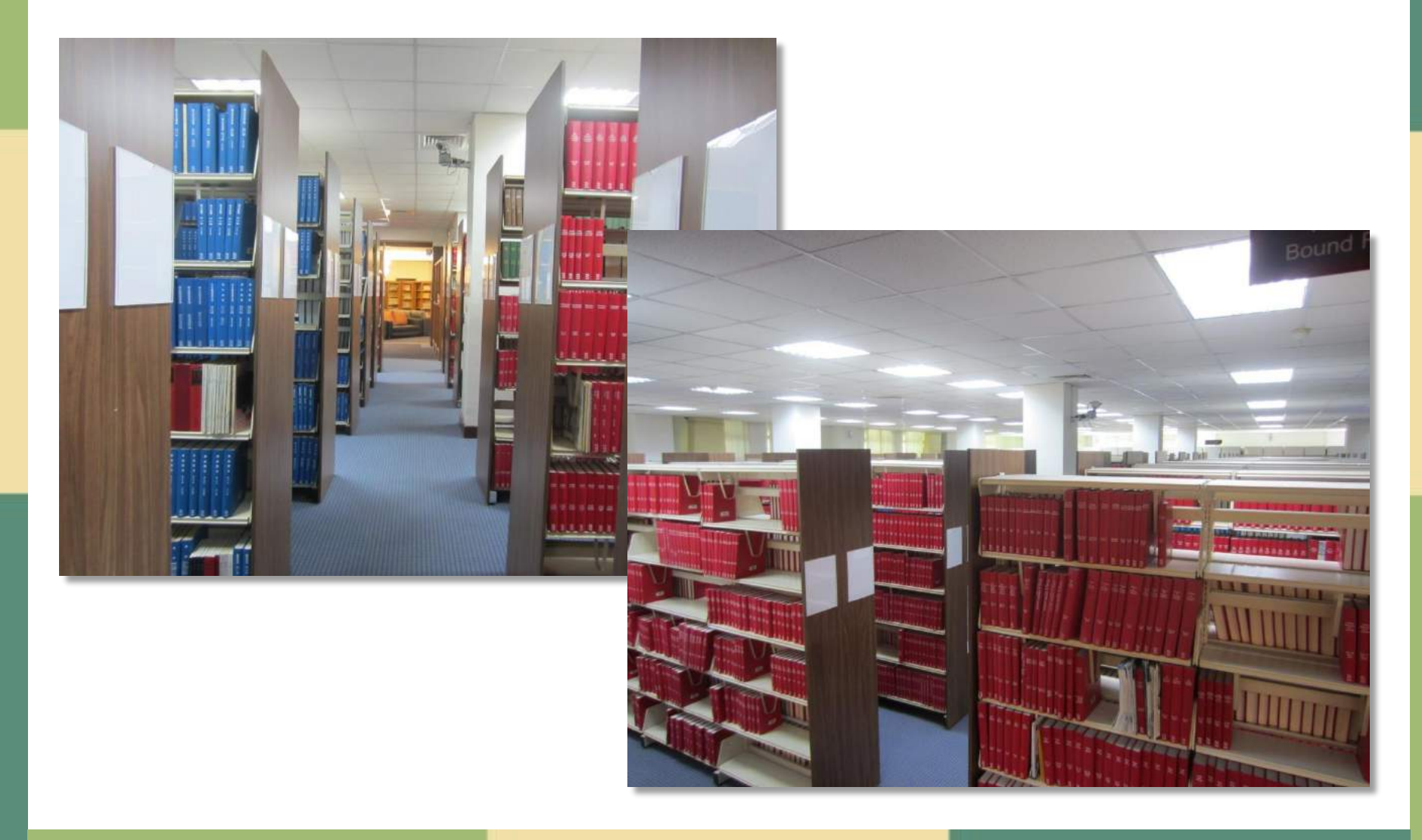

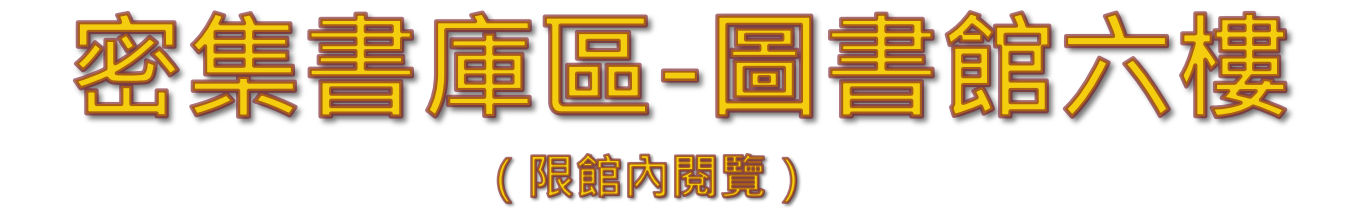

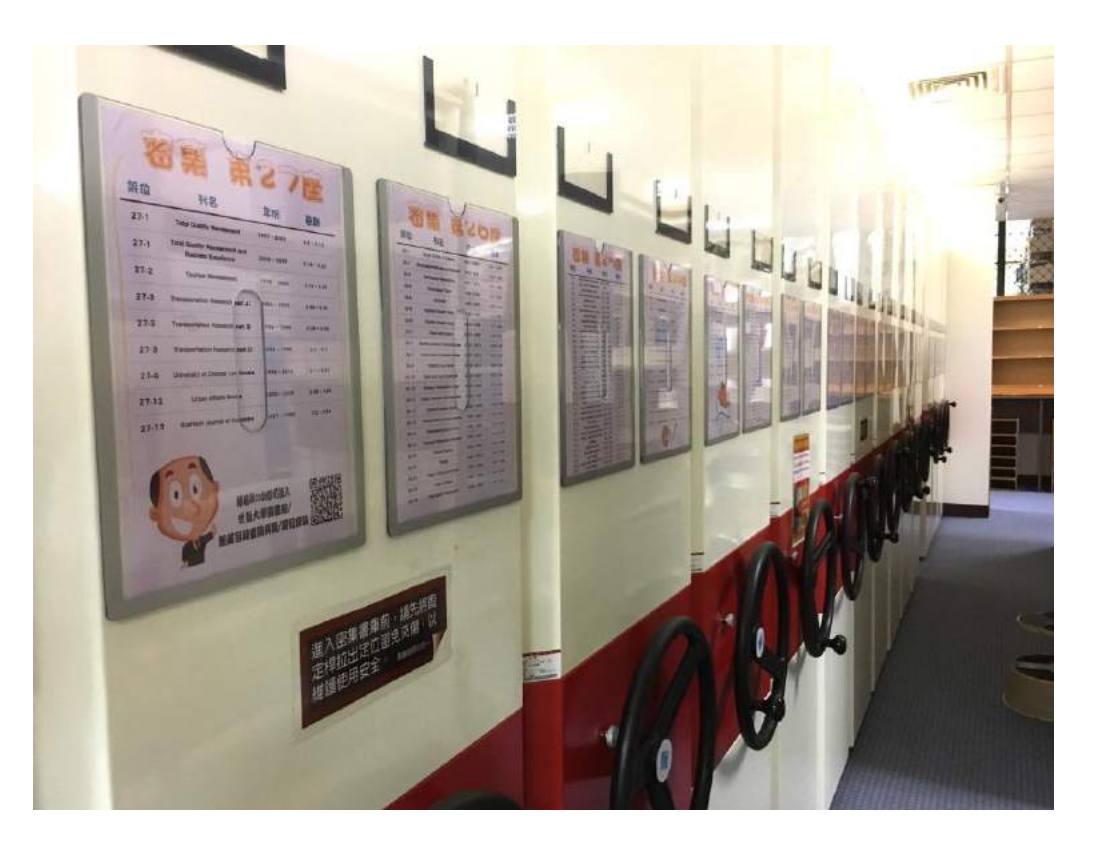

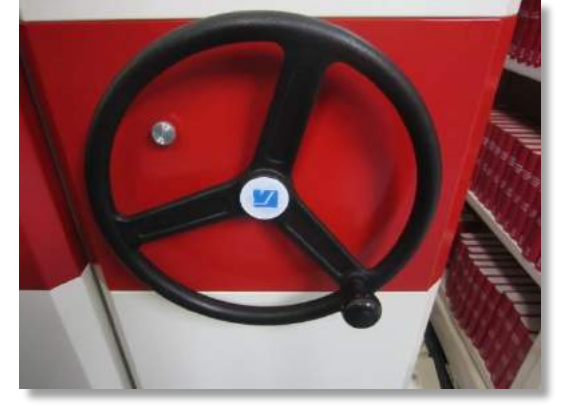

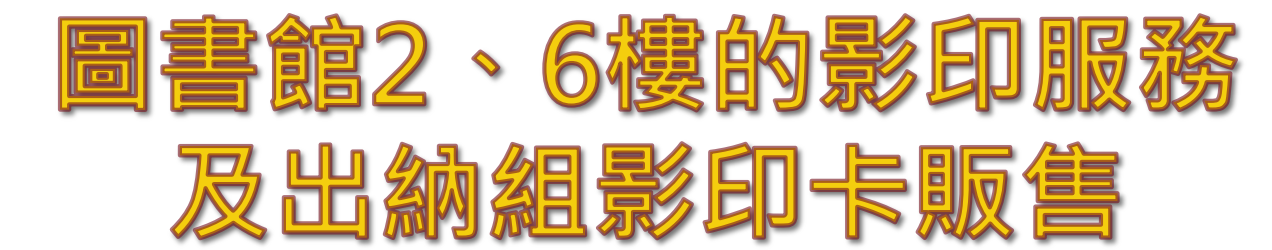

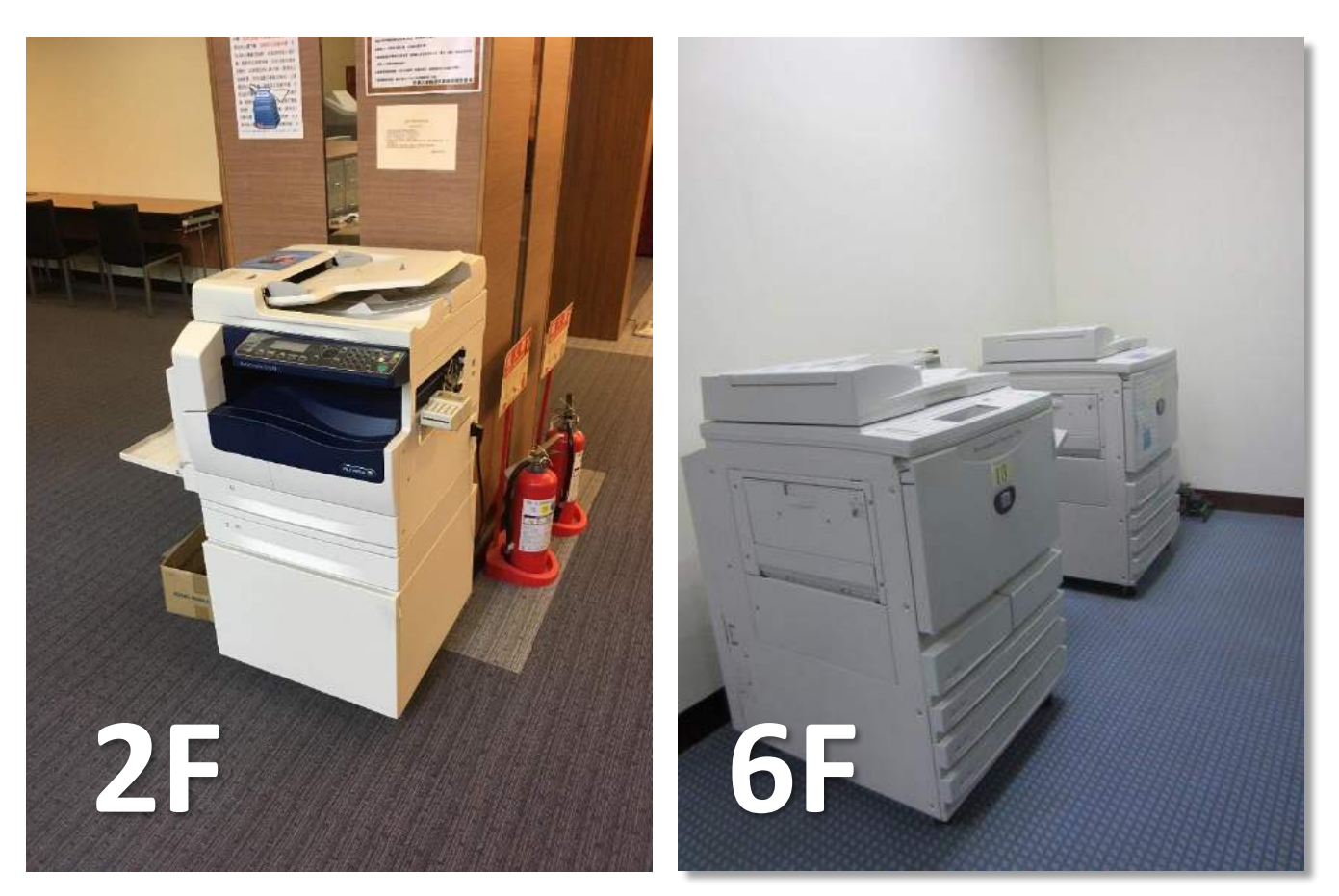

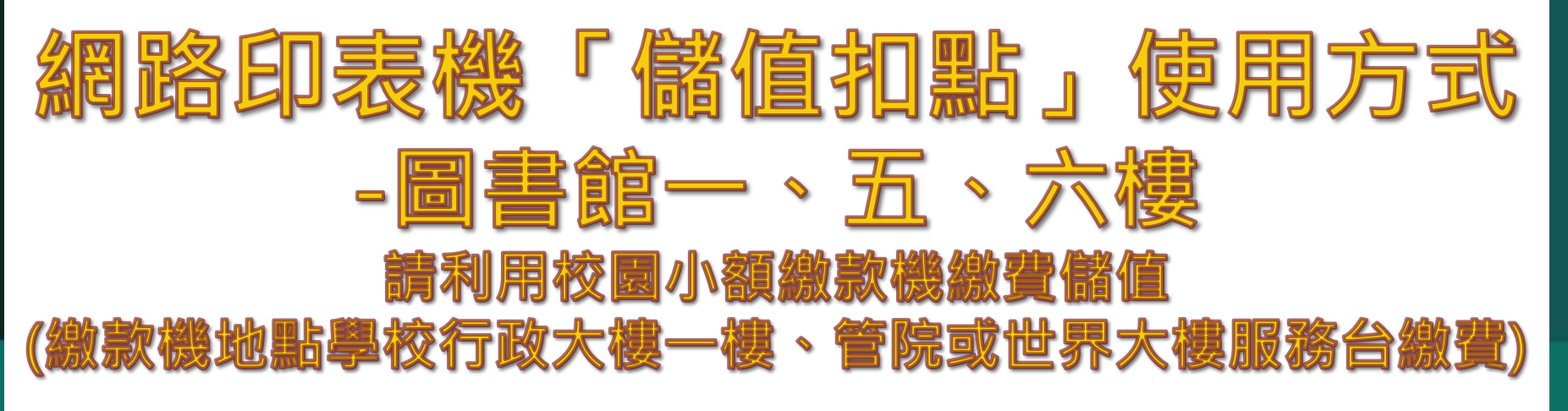

步驟一:選擇「列印」 □ 步驟二:在使用者登入視窗中輸入

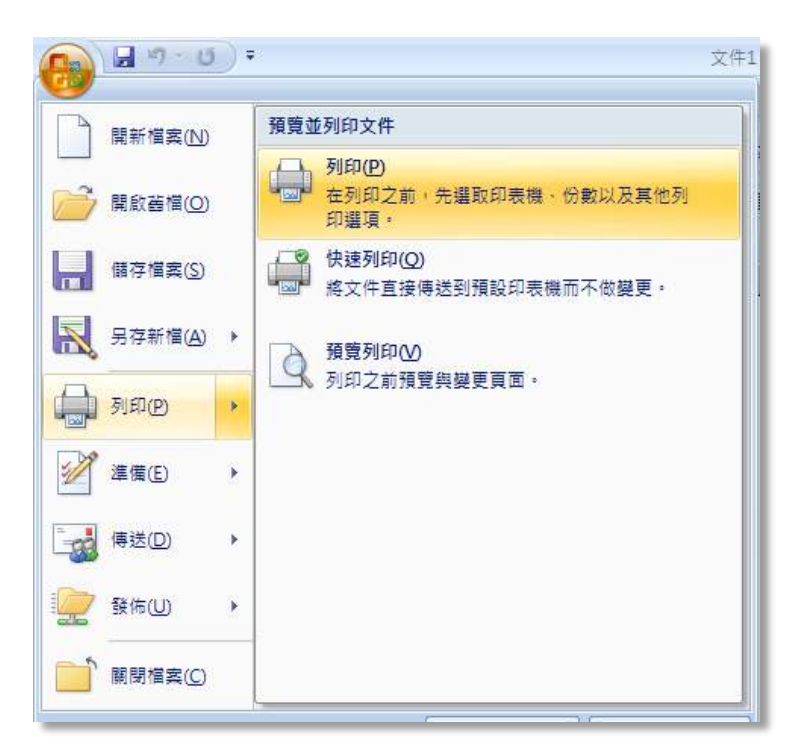

| 長號: 159322120            | 38    |
|--------------------------|-------|
| Ê碼: <mark>★★★★★</mark> ★ | ***** |
| 登入                       | 取消列印  |

學號與密碼。

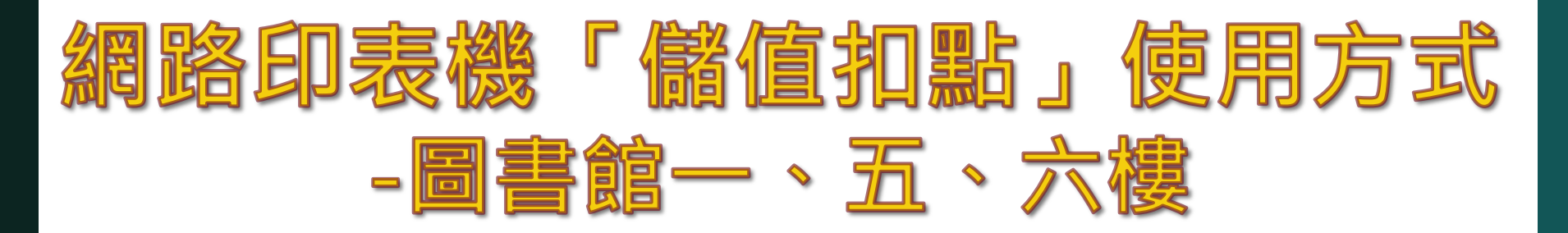

# 步驟三:確認本次列印金額與剩餘點數,勾選「我同意」並選擇「列印」。

| 號 : 593221208 | 0.4.3206w.000 |
|---------------|---------------|
| 名:            |               |
| <b>領</b> :100 |               |
| 次列印金額:1       |               |
| 重射列印一張十點,相    | 时刻印一張八十點.     |
|               |               |
| <b>v</b>      |               |

### 步驟四:關閉列印訊息

| 帳 號:b93221208<br>姓 名:<br>餘 額:99 |      |
|---------------------------------|------|
| 諸您至 [PQ_HP 4350 Library 4F] 印表相 | 幾取件. |
|                                 |      |

注意事項 1. 圖書館僅提供黑白色與A4尺寸 列印,列印一張扣一點。 2. 列印完畢至四樓櫃台領取。 3. 因印表機故障列印失誤請洽工 讀生處理。

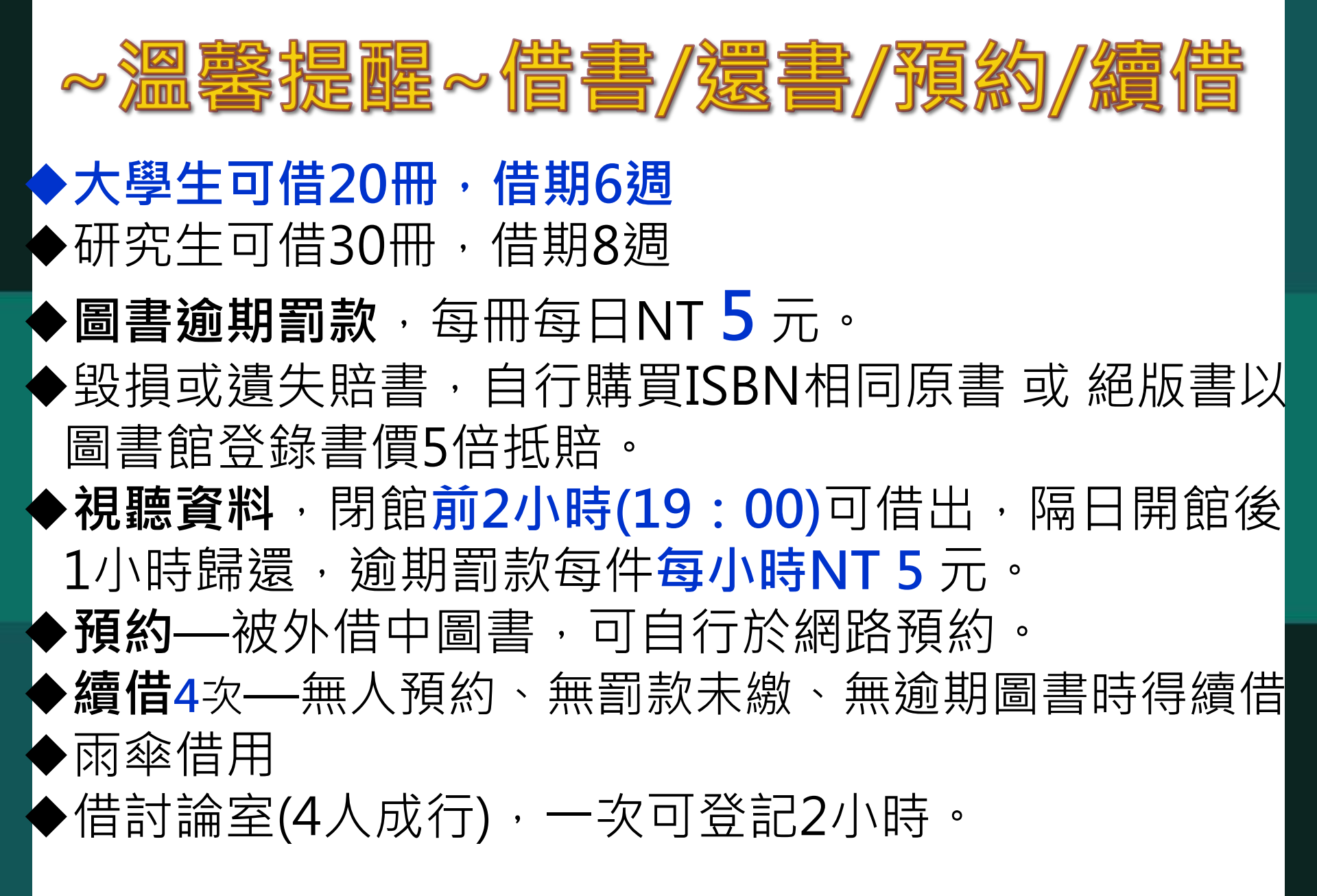

圖書館

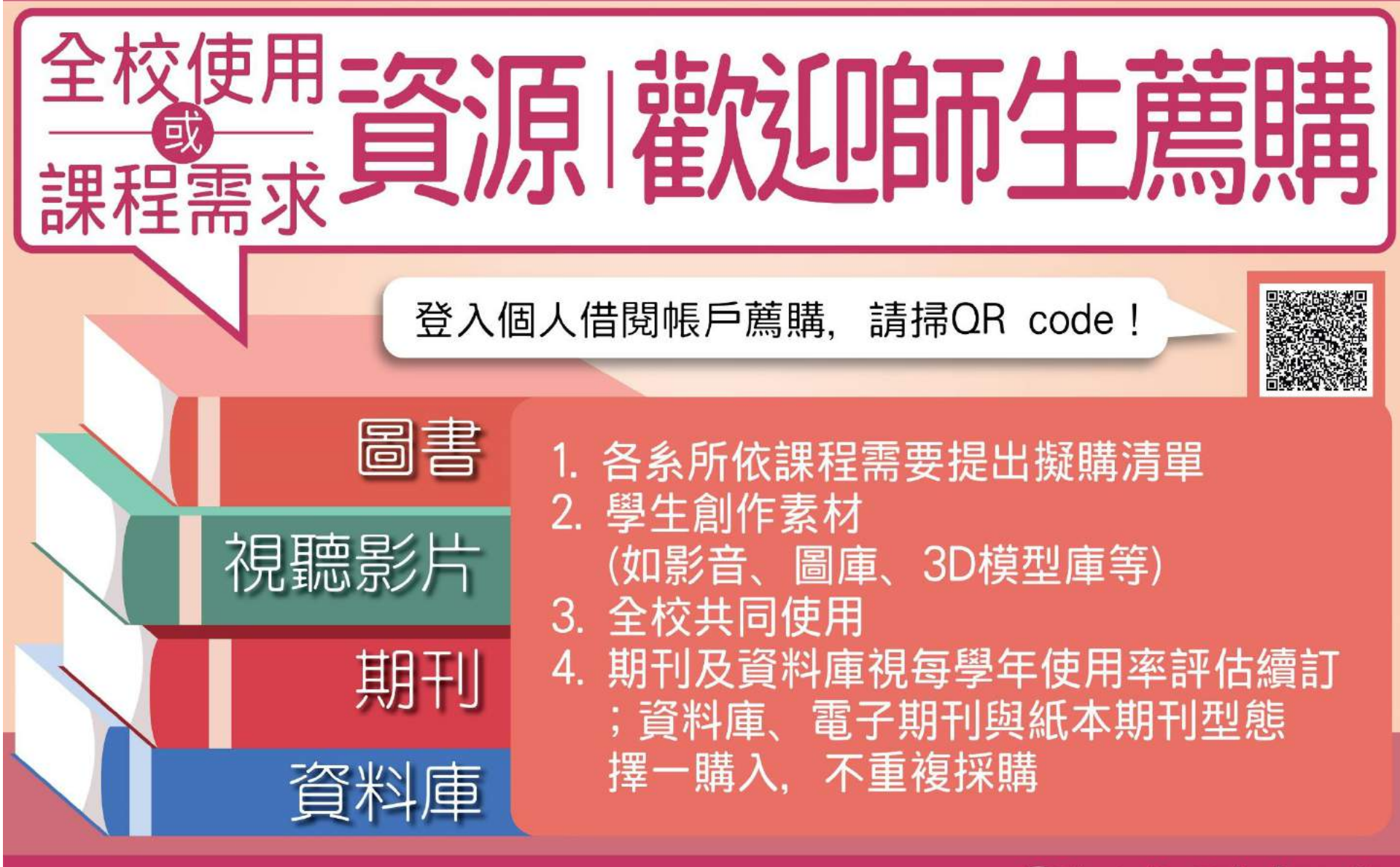

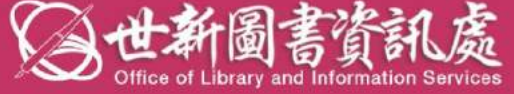

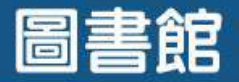

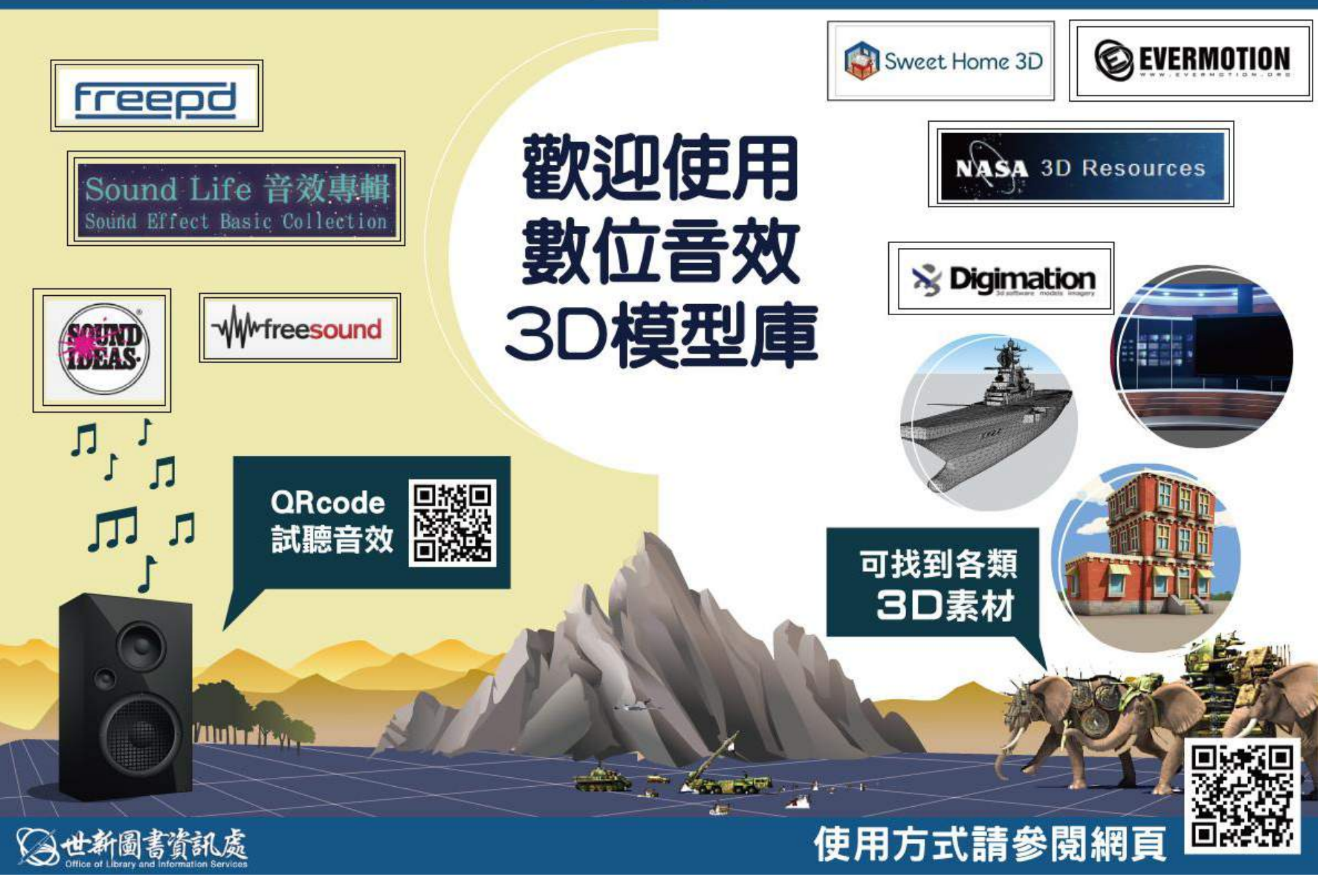

# https://www.shutterstock.com/zh-Hant/video

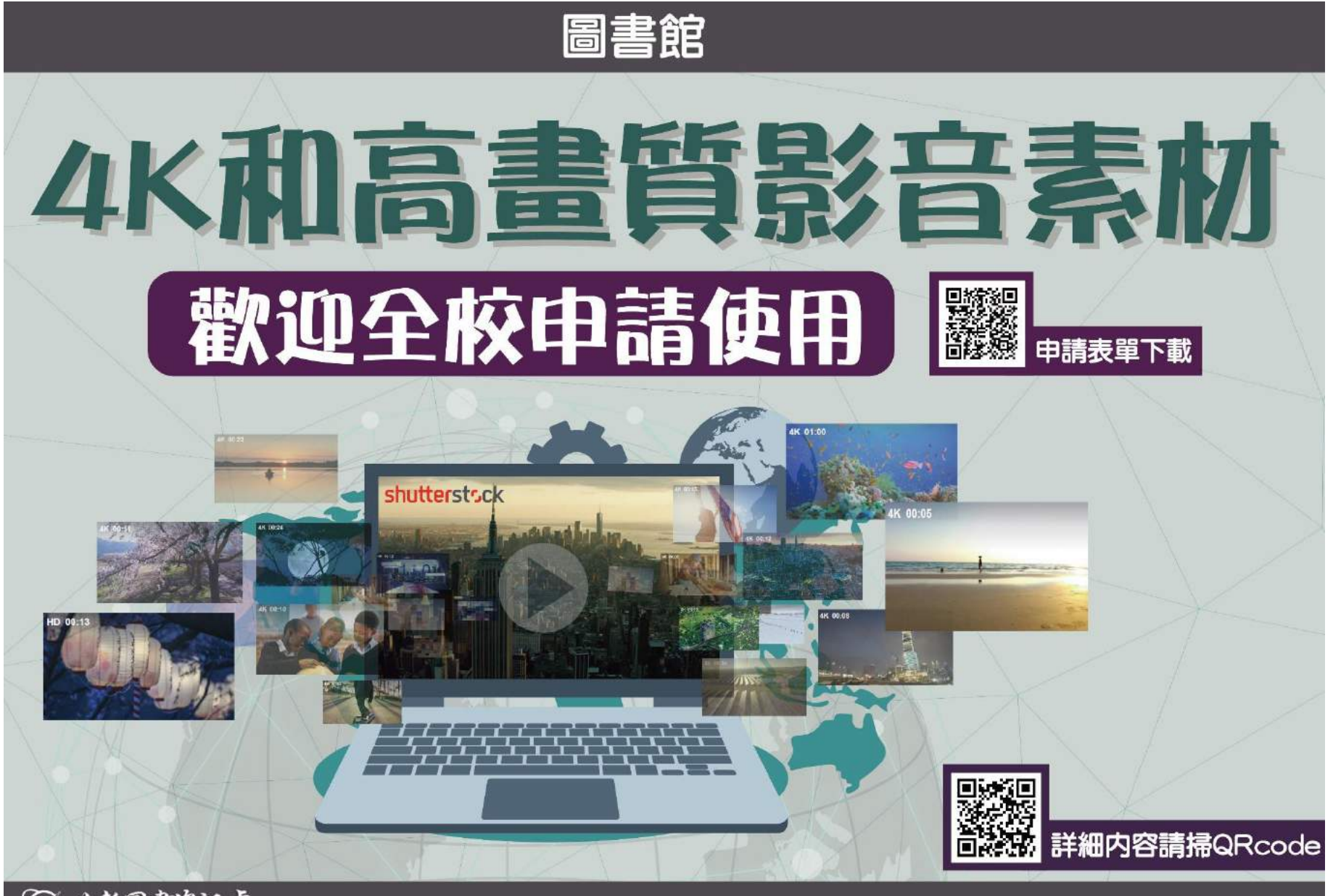

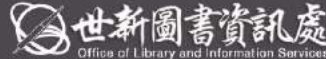

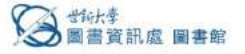

自己 带新消息 前载音韵 找自科 服務與規章 文獻傳過服務 認識本記

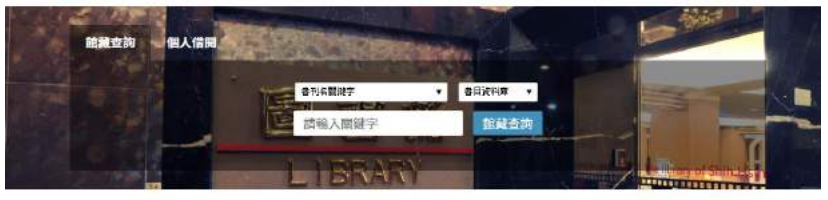

| 找資料                      |
|--------------------------|
| q整合式查询系統(限校內使用由訪<br>客登入) |
| Q 資料庫檢索                  |
| ■ 全文電子期刊                 |
| ₩ 電子書                    |
| ■ 英文電子書                  |

■博碩士論文系統(104學年)

# 熱門服務 ■ 画書鉱開放時間 ■ 厳電結馬 ■ 満着定見 ■ RapidILL文獻偶派服務

■各式申請表車

● 考古随

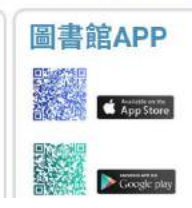

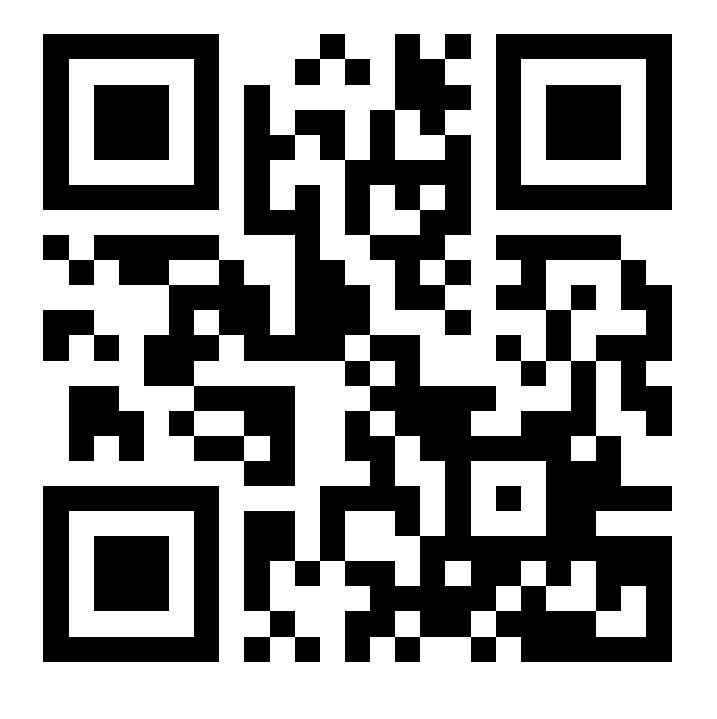

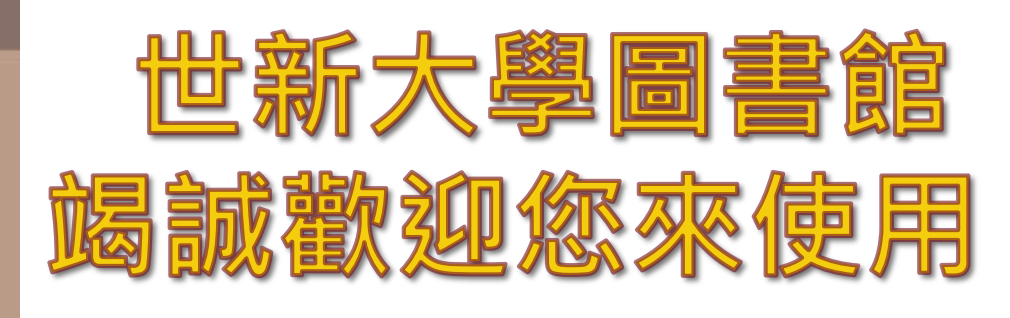

## 世新大學圖書館資訊網http://lib.shu.edu.tw/